# Understanding and Troubleshooting Corrupt Solid Edge Files for Potential Repair v2

# Contents

| 1 | Inti | ntroduction3                                        |    |  |  |  |  |  |  |  |
|---|------|-----------------------------------------------------|----|--|--|--|--|--|--|--|
|   | 1.1  | Caveat                                              | 3  |  |  |  |  |  |  |  |
| 2 | Вас  | ckground                                            | 4  |  |  |  |  |  |  |  |
| 3 | Vie  | wing the Content of COM Structured Storage Files    | 5  |  |  |  |  |  |  |  |
|   | 3.1  | Structured Storage Viewer                           | 5  |  |  |  |  |  |  |  |
|   | 3.2  | Structured Storage eXplorer                         |    |  |  |  |  |  |  |  |
|   | 3.3  | File Archiving Tools                                | 10 |  |  |  |  |  |  |  |
| 4 | Usi  | ng Our Structured Storage Knowledge                 | 11 |  |  |  |  |  |  |  |
| 5 | Ana  | atomy of the Structured Storage File                | 12 |  |  |  |  |  |  |  |
|   | 5.1  | Root Storage                                        | 12 |  |  |  |  |  |  |  |
|   | 5.2  | Property Set                                        | 13 |  |  |  |  |  |  |  |
|   | 5.3  | Property                                            | 14 |  |  |  |  |  |  |  |
|   | 5.4  | Storage                                             | 17 |  |  |  |  |  |  |  |
|   | 5.5  | Stream                                              | 20 |  |  |  |  |  |  |  |
|   | 5.6  | Class Identifier (CLSID)                            | 22 |  |  |  |  |  |  |  |
|   | 5.6  | .1 Solid Edge File Type CLSIDs                      | 25 |  |  |  |  |  |  |  |
| 6 | Pot  | ential Causes of Solid Edge File Corruption         | 26 |  |  |  |  |  |  |  |
|   | 6.1  | Network Stability                                   | 27 |  |  |  |  |  |  |  |
|   | 6.2  | Thumbnail Caching                                   | 29 |  |  |  |  |  |  |  |
|   | 6.3  | Anti-Virus                                          | 30 |  |  |  |  |  |  |  |
|   | 6.4  | Disk Write Caching                                  | 31 |  |  |  |  |  |  |  |
|   | 6.4  | .1 Removable Disk Drives                            | 32 |  |  |  |  |  |  |  |
|   | 6.4  | .2 Distributed File System                          | 33 |  |  |  |  |  |  |  |
|   | 6.5  | Cloud File Syncing                                  | 34 |  |  |  |  |  |  |  |
|   | 6.6  | Disk Compression                                    | 35 |  |  |  |  |  |  |  |
|   | 6.7  | Mapped Drives                                       | 36 |  |  |  |  |  |  |  |
|   | 6.8  | Downstream Usage of Files                           | 37 |  |  |  |  |  |  |  |
|   | 6.9  | Custom File Save Events                             | 38 |  |  |  |  |  |  |  |
|   | 6.10 | Family of Assembly Files                            | 39 |  |  |  |  |  |  |  |
| 7 | Tro  | publeshooting Examples                              | 40 |  |  |  |  |  |  |  |
|   | 7.1  | Not Compatible with the Solid Edge Product          | 40 |  |  |  |  |  |  |  |
|   | 7.2  | Stuck in Sketch Environment                         | 41 |  |  |  |  |  |  |  |
|   | 7.3  | Filename Display on Tab and Title Bar Are Incorrect | 43 |  |  |  |  |  |  |  |

| 7  | .4               | No Translator Is Available for This File Type                                              | 45 |  |  |  |  |  |  |  |
|----|------------------|--------------------------------------------------------------------------------------------|----|--|--|--|--|--|--|--|
| 7  | .5               | No Translator Is Available for This File Type                                              | 47 |  |  |  |  |  |  |  |
| 7  | .6               | Error xxxxxxxx – Cannot Open File                                                          | 48 |  |  |  |  |  |  |  |
| 7  | .7               | No Error Messages                                                                          | 49 |  |  |  |  |  |  |  |
| 7  | .8               | No Error Messages                                                                          | 51 |  |  |  |  |  |  |  |
| 7  | .9               | File Was Created with A Pre-Release Version of Software - Draft                            | 54 |  |  |  |  |  |  |  |
| 7  | .10              | File Was Created with A Pre-Release Version of Software - Part                             | 57 |  |  |  |  |  |  |  |
| 7  | .11              | Server Busy                                                                                | 59 |  |  |  |  |  |  |  |
| 7  | .12              | Make Sure the File Is the Correct Type and Version for The Application – Draft             | 64 |  |  |  |  |  |  |  |
| 7  | .13              | Make Sure the File Is the Correct Type and Version for The Application – Part              | 66 |  |  |  |  |  |  |  |
| 7  | .14              | Make Sure the File Is the Correct Type and Version for The Application – FOA               | 67 |  |  |  |  |  |  |  |
| 7  | .15              | Model File Is Not Saved in The Current Version. Drawing Views Cannot Be Created or Updated | 70 |  |  |  |  |  |  |  |
| 7  | .16              | Part with Non-Existent Link to Assembly                                                    | 72 |  |  |  |  |  |  |  |
| 7  | .17              | Ghost Link in Part to Assembly                                                             | 76 |  |  |  |  |  |  |  |
| 8  | Subi             | mitting Files for Potential Repair                                                         | 77 |  |  |  |  |  |  |  |
| 8  | .1               | Customer Submitting IR to GTAC For File Repair                                             | 77 |  |  |  |  |  |  |  |
| 8  | .2               | GTAC Submitting PR to Development for File Repair                                          | 78 |  |  |  |  |  |  |  |
| 9  | Sum              | imary                                                                                      | 79 |  |  |  |  |  |  |  |
| 10 | Revision History |                                                                                            |    |  |  |  |  |  |  |  |

# 1 Introduction

In this article we will discuss understanding the Solid Edge file format and how to troubleshoot corrupted Solid Edge files. This article will not attempt to determine specific root causes for file corruptions and is only intended as a guide to help determine if corrupted files can either be independently repaired or can be forwarded to the Solid Edge Development team for potential repair.

By having a better understanding of the Solid Edge file format and how to work with corrupted files it is hoped this knowledge will help reduce time lost with corrupted files – either the file can be quickly identified as corrupted beyond repair, or it can be manually repaired, or it may need forwarding to Solid Edge development for further analysis and potential repair.

This document uses examples from previous file repair IRs and PRs to compile a working knowledge of corrupted Solid Edge files that can either be repaired manually or forwarded to Solid Edge Development for repair. As such this is intended to be a living document and additional examples of corrupt files will be added as such examples are encountered.

## 1.1 Caveat

Although this document will show you how to manually modify the content of the Solid Edge file structure and content, Siemens PLM will not support issues with corrupted files where it is evident that manual editing of the content of those files has occurred. Manual editing of the Solid Edge file content through third party tools is an unsupported process.

# 2 Background

Solid Edge files use the Microsoft COM Structured Storage technology as the basis for the Solid Edge file types.

The purpose of Structured Storage is to provide a solution for storing multiple hierarchical objects that comprise of different data types within a single file. By combining all the related data and objects into a single hierarchical file this then reduces the performance penalties and overhead associated with storing separate related data and objects in multiple files.

Essentially Structured Storage allows an "internal file system" to be created within a single file, where the terms Storage and Stream correspond to folder/directory and file respectively. Such files are often called Compound Files, although this term is slightly more restrictive.

The following figure shows a compound file which is a single file that contains a nested hierarchy of storage and stream objects, with storage objects analogous to directories/folders, and stream objects analogous to files:

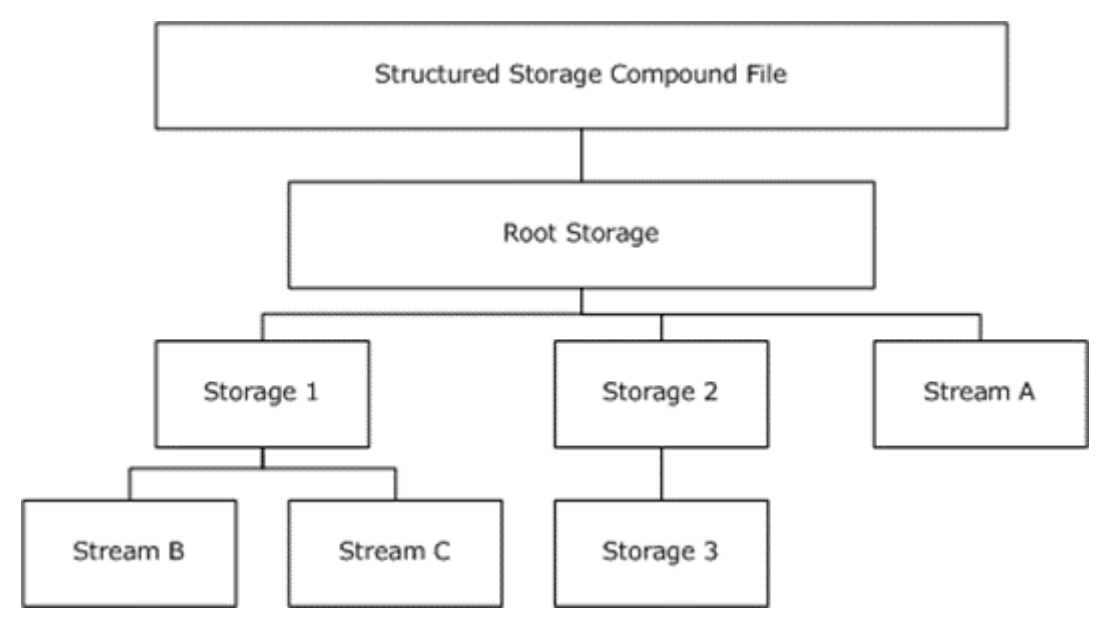

For a brief overview on Microsoft COM Structured Storage, please visit the following Wikipedia site:

https://en.wikipedia.org/wiki/COM\_Structured\_Storage

For more in-depth detail on Microsoft COM Structured Storage, please see the following Microsoft resources:

https://docs.microsoft.com/en-gb/windows/desktop/Stg/structured-storage-start-page

# 3 Viewing the Content of COM Structured Storage Files

There are many tools available for viewing the content of Microsoft COM Structured Storage files. Each tool will have its pluses and minuses.

## 3.1 Structured Storage Viewer

One such freely available viewing tool is "Structured Storage Viewer". Structured Storage Viewer can be download from:

#### http://www.mitec.cz/ssv.html

With Structured Storage Viewer installed, you can then run the "SSView.exe" executable to view the content of Solid Edge files. In the following example we have opened the "valve\_house.par" file found in the Solid Edge training folder ("C:\Program Files\Siemens\Solid Edge 2019\Training\valve\_house.par"):

| 뵭 Struct     | tured Stora                  | age Viewer - [ˈ | valve_house   | .par]                                |              |                     |                     |                     | $\times$ |
|--------------|------------------------------|-----------------|---------------|--------------------------------------|--------------|---------------------|---------------------|---------------------|----------|
| 🏇 File       | Options                      | Element P       | ropertySet    | Decoders Windows Help                |              |                     |                     | - é                 | 5 ×      |
| 📥 valve_     | house.par                    |                 |               |                                      |              |                     |                     |                     |          |
| 🖃 🍫 vah      | ve_house                     | .par            | ^             | Folder                               |              |                     |                     |                     |          |
| {            | 1D60E652-<br>CC024EA2        | -7833-11D3-B8   | 3D-00C0       | Name                                 | Size [B]     | Created             | Accessed            | Modified            | ^        |
|              | CC024FCA                     | -6EB5-11CE-8A   | AA2-0800      | Display                              |              | 04/06/2018 17:00:41 | 04/06/2018 17:00:41 | 04/06/2018 17:00:41 |          |
|              | F0D6D0B1-A0D8-11CE-8AA2-0800 |                 |               | PARASOLID                            |              | 28/06/2011 21:02:29 | 04/06/2018 17:00:41 | 04/06/2018 17:00:41 |          |
|              | ocument S                    | ummary Inform   | nation        | PMIAnnotDimSubStorage                |              | 04/06/2018 17:00:41 | 04/06/2018 17:00:41 | 04/06/2018 17:00:41 |          |
|              | ummary In                    | formation       |               | PSMspacemap                          |              | 28/06/2011 21:02:29 | 28/06/2011 21:02:29 | 28/06/2011 21:02:29 |          |
|              | Vicolay                      | Tormadori       |               | 21060E652-7833-11D3-B83D-00          |              | 01/01/1601          | 01/01/1601          | 01/01/1601          |          |
|              |                              |                 |               | CC024FA2-6EB5-11CE-8AA2-08           |              | 01/01/1601          | 01/01/1601          | 01/01/1601          |          |
|              | ARASULID                     | C. L.C.         |               | CC024FCA-6EB5-11CE-8AA2-08           |              | 01/01/1601          | 01/01/1601          | 01/01/1601          |          |
|              | MIAnnotDi                    | mSubStorage     |               | F0D6D0B1-A0D8-11CE-8AA2-08           |              | 01/01/1601          | 01/01/1601          | 01/01/1601          |          |
| " <b>"</b>   | SMspacem                     | ар              |               | BuildVersions                        | 8            | 01/01/1601          | 01/01/1601          | 01/01/1601          |          |
| l D B        | uildVersion                  | s               |               | C3teagxwOttdbfkuIaamtae3Ie           | 45160        | 01/01/1601          | 01/01/1601          | 01/01/1601          |          |
|              | ⊐C3teagxw                    | vOttdbfkuIaam   | tae3Ie        | CustomPropertyVariableInfo           | 56           | 01/01/1601          | 01/01/1601          | 01/01/1601          |          |
| l L c        | CustomProp                   | ertyVariableInf | fo            | Document Summary Information         |              | 01/01/1601          | 01/01/1601          | 01/01/1601          |          |
|              | Document                     | tSummaryInfor   | mation        | DocumentSummaryInformation           | 492          | 01/01/1601          | 01/01/1601          | 01/01/1601          |          |
| ⊢ <u>C</u> □ | ocVersion2                   | 2               |               | DocVersion2                          | 4            | 01/01/1601          | 01/01/1601          | 01/01/1601          |          |
| - (°) D      | ynamic Att                   | ributes Metada  | ata           | Dynamic Attributes Metadata          | 361          | 01/01/1601          | 01/01/1601          | 01/01/1601          |          |
| F F          | amilyMemb                    | ers             | ~             | FamilyMembers                        | 8            | 01/01/1601          | 01/01/1601          | 01/01/1601          |          |
| <            |                              |                 | >             | GeometricVersionHistory              | 1445         | 01/01/1601          | 01/01/1601          | 01/01/1601          |          |
| - Genera     | 1                            |                 |               | ] ]Blocks                            | 12           | 01/01/1601          | 01/01/1601          | 01/01/1601          |          |
| Type         |                              | itorage         |               | ] JSitesList                         | 8            | 01/01/1601          | 01/01/1601          | 01/01/1601          |          |
| Name         | e v                          | alve house.pa   | ar            | JVisibleData                         | 12800        | 01/01/1601          | 01/01/1601          | 01/01/1601          |          |
| File s       | ize 8                        | 42,240 B        |               | ☐ □K4teagxwOttdbfkuIaamtae3Ie        | 912          | 01/01/1601          | 01/01/1601          | 01/01/1601          |          |
| Coun         | nt 2                         | 19              |               | MSConvertedPropertyset               | 112          | 01/01/1601          | 01/01/1601          | 01/01/1601          |          |
| Crea         | ted 0                        | 4/06/2018 16:   | 10:44         | PartsLiteData                        | 4709         | 01/01/1601          | 01/01/1601          | 01/01/1601          |          |
| Modi         | fied 0                       | 4/06/2018 16:   | 10:44         | PSMcluster0                          | 275569       | 01/01/1601          | 01/01/1601          | 01/01/1601          |          |
| Acce         | ssed 2                       | 3/11/2018 14:   | 56:24         | PSMcluster table                     | 199          | 01/01/1601          | 01/01/1601          | 01/01/1601          |          |
| Checks       | sums                         |                 |               | PSMroots                             | 310          | 01/01/1601          | 01/01/1601          | 01/01/1601          |          |
| CRC          | 32 F                         | EDC2A7B         |               | PSMsegmenttable                      | 12           | 01/01/1601          | 01/01/1601          | 01/01/1601          |          |
| MD5          | 8                            | 947C74E5418/    | AE49DA5       | PSMtypetable                         | 7348         | 01/01/1601          | 01/01/1601          | 01/01/1601          |          |
| SHA1         | 1 1                          | .0C70B296DAB    | EB3B640       | PSMuserroots                         | 8            | 01/01/1601          | 01/01/1601          | 01/01/1601          |          |
|              |                              |                 |               | 🗋 🗆 Rfunnyd 1 Avtdbfku Iaamtae 3 Ie  | 264          | 01/01/1601          | 01/01/1601          | 01/01/1601          |          |
|              |                              |                 |               | SszbwomaY 1udb2whAaa5u2iwCa          | 200          | 01/01/1601          | 01/01/1601          | 01/01/1601          | ×        |
| Total:       | 46 elemer                    | nts C:\Pr       | rogram Files\ | Siemens\Solid Edge 2019\Training\val | ve_house.par |                     |                     |                     |          |

In the above screenshot, we have opened a valid Solid Edge into Structured Storage Viewer and you can clearly see the various objects that comprise a Solid Edge file.

Additionally, Structured Storage Viewer will provide a summation of the overall size of the Storage objects within the file.

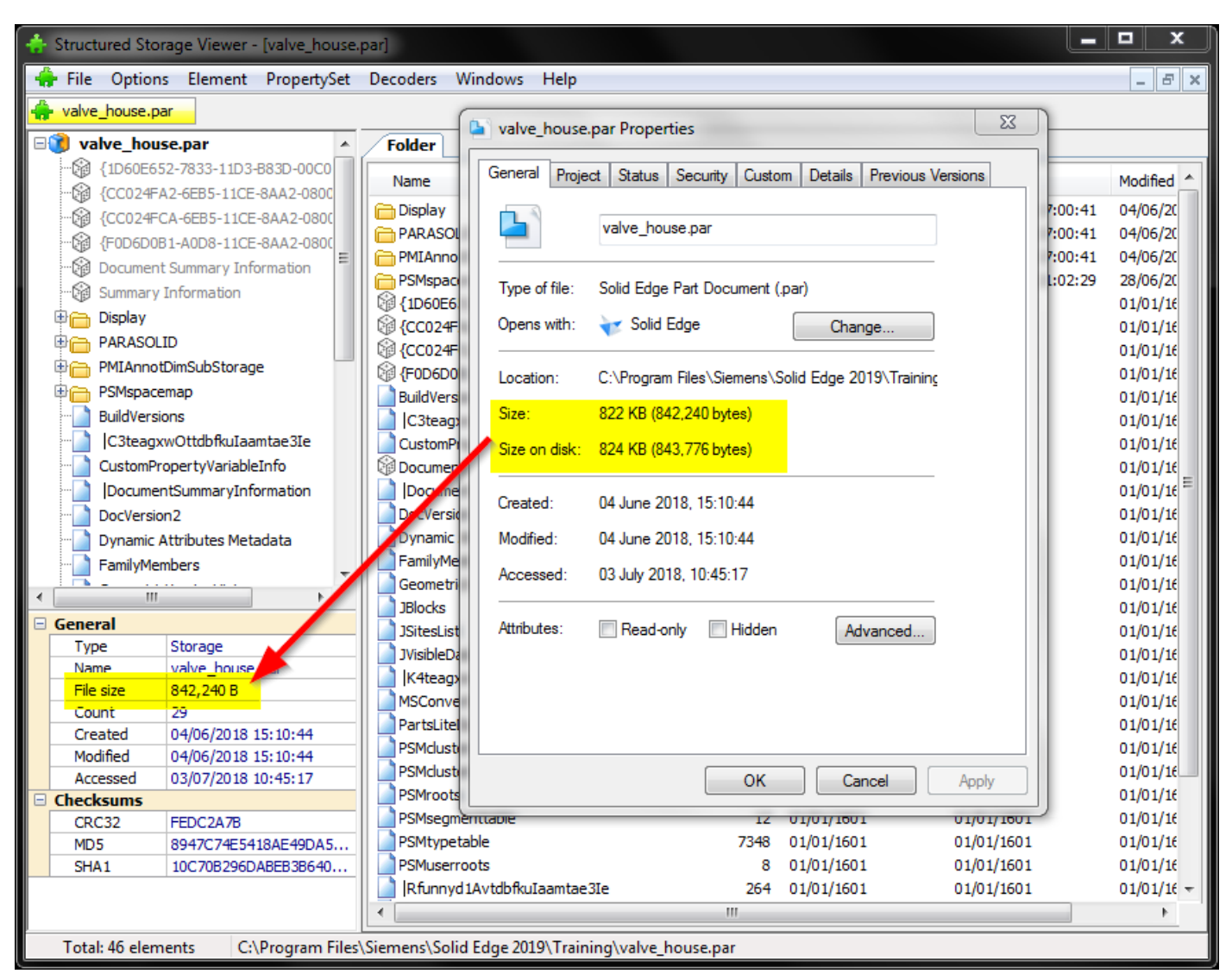

Although Structured Storage Viewer is a very good tool for viewing and modifying the content stored within the physical Structured Storage files, Structured Storage Viewer is not a good tool for viewing the content stored at the root level of the file or for viewing the CLSID values within the file

## 3.2 Structured Storage eXplorer

Another freely available viewer is "Structured Storage eXplorer". Structured Storage eXplorer can be downloaded from:

#### https://sourceforge.net/projects/openmcdf/files/Sample%20Compound%20File%20Viewer/

With Structured Storage eXplorer installed, you can then run the "StucturedStorageExplorer.exe" executable to view the content of Solid Edge files. In the following example we have opened the "valve\_house.par" file found in the Solid Edge training folder ("C:\Program Files\Siemens\Solid Edge 2019\Training\valve\_house.par"):

| 🛃 Structured Sto                                                                                                    | orage eXplorer                                                                                                    | _                 |  |
|----------------------------------------------------------------------------------------------------|----------------------------------------------------------------------------------------------------|-------------------|--|
| File                                                                                                    |                                                                                                    |                   |  |
| Root<br>Display<br>PSMroo<br>Versions<br>PARAS(<br>PARAS(<br>PSMclu<br>PSMclu<br>PSMspa<br>JVisiblel<br>PSMtyp<br>PSMuse<br>BuildVer | (12 bytes )<br>ts (310 bytes )<br>s (12 bytes )<br>OLID<br>st (8 bytes )<br>stor0 (275569 bytes )<br>scemap<br>Data (12800 bytes )<br>etable (7348 bytes )<br>erroots (8 bytes )<br>sions (8 bytes )<br>✓ |                   |  |
| × Misc                                                                                                    |                                                                                                    |                   |  |
| CLSID                                                                                                    | 23c52e80-4698-11ce-b307                                                                                                    |                   |  |
| CreationDate                                                                                                    | 01/01/1601                                                                                                    |                   |  |
| IsRoot                                                                                                    | True                                                                                                    |                   |  |
| IsStorage                                                                                                    | False                                                                                                    |                   |  |
| IsStream                                                                                                    | False                                                                                                    |                   |  |
| ModifyDate                                                                                                    | 04/06/2018 17:00                                                                                                    |                   |  |
| Name                                                                                                    | Root Entry                                                                                                    |                   |  |
| Size                                                                                                    | 10752                                                                                                    |                   |  |
| Name                                                                                                    |                                                                                                    |                   |  |
|                                                                                                    |                                                                                                    |                   |  |
| C:\Program Files\S                                                                                                    | iemens\Solid Edge 2019\Training                                                                                                    | g\valve_house.par |  |

Note that although this is the same file that we opened in the previous section using Structured Storage Viewer, the exact same file is displayed differently between the two tools.

With this Structured Storage eXplorer tool we are now able to see the content stored at the Root level of the file including the CLSID. This data was not visible in the Structured Storage Viewer tool.

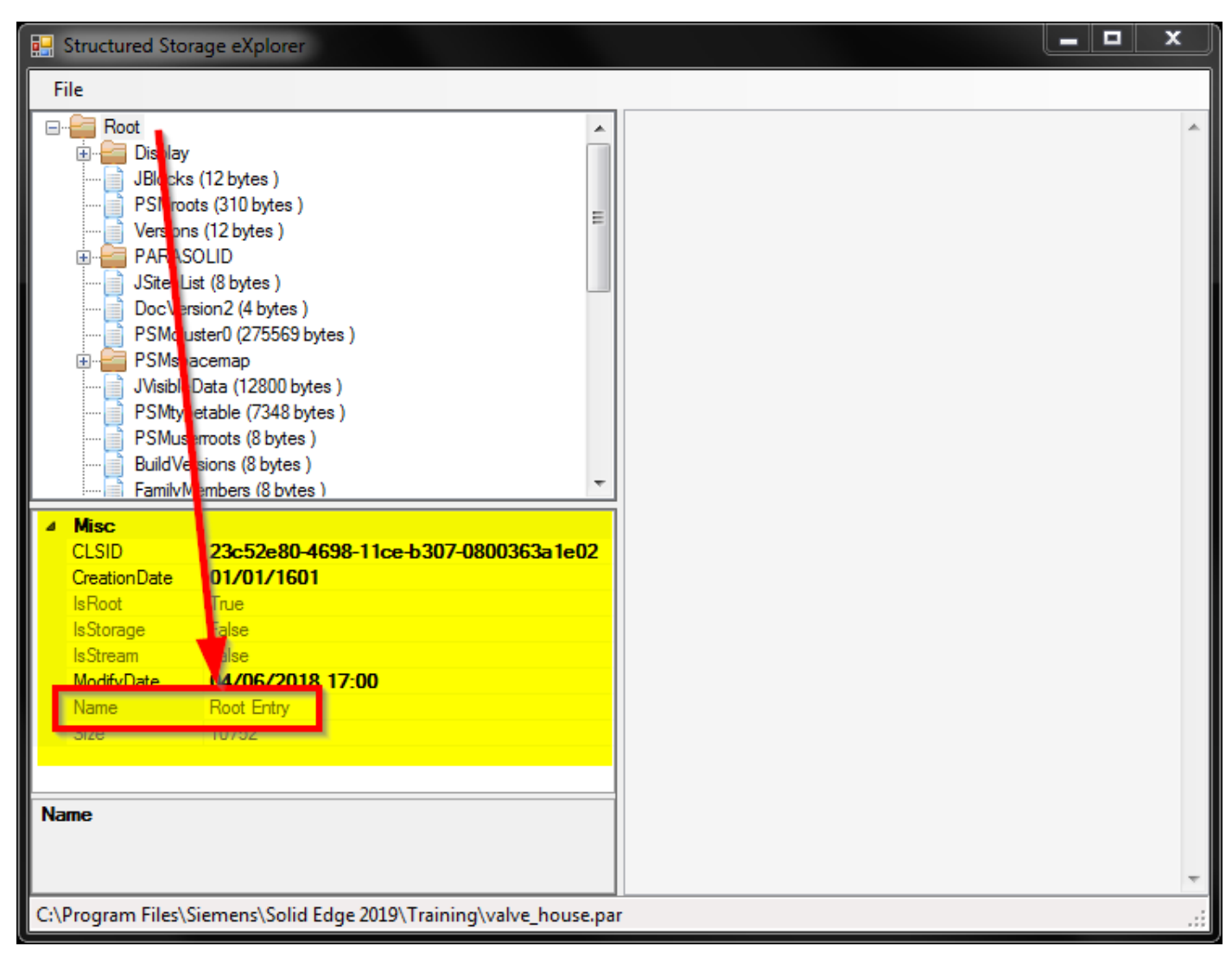

However, Structured Storage eXplorer will not provide a summation of the overall size of the Storage objects within the file compared to Structured Storage Viewer.

| 💀 Structured Storage eXplore  |                         |              |                 |               |                        |          | x   |
|-------------------------------|-------------------------|--------------|-----------------|---------------|------------------------|----------|-----|
| File                          | valv                    | /e_house.pa  | ar Properties   | _             |                        |          |     |
|                               | Gene                    | ral Project  | Status Sec      | curity Custo  | m Details Previous     | Versions |     |
|                               |                         | ľ            | valve_house.p   | bar           |                        |          |     |
|                               | Тур                     | e of file: S | Solid Edge Part | t Document (. | par)                   | -        |     |
|                               | Ope                     | ns with: 👌   | 😿 Solid Edge    | e             | Change                 |          |     |
|                               | Loc                     | ation: C     | :\Program File  | es\Siemens\S  | olid Edge 2019\Trainin | <u>c</u> |     |
|                               | Size                    | : 8          | 322 KB (842,24  | 40 bytes)     |                        |          |     |
|                               | Size                    | on disk: 8   | 24 KB (843,77   | 76 bytes)     |                        |          |     |
| / Misc                        | Crea                    | ated: 0      | )4 June 2018,   | 15:10:44      |                        |          |     |
| CLSID 23c52e8                 | )-4698-11ce- Mod        | lified: 0    | 4 June 2018,    | 15:10:44      |                        |          |     |
| CreationDate 01/01/16         | 201 Acc                 | accad: 0     | 13 July 2018 1  | 0.45.17       |                        |          |     |
| IsRoot True                   |                         | caacu. u     | 10 00ly 2010, 1 | 0.45.17       |                        | .        |     |
| IsStorage False               | Attri                   | hutee:       | Pood only       | Hiddon        |                        | 1        |     |
| ModifyDate 04/06/20           | 18 7:00                 | Juica.       | _ Nead-only     | - Huden       | Advanced               |          |     |
| Name Root Entry               |                         |              |                 |               |                        |          |     |
| Size 10752                    |                         |              |                 |               |                        |          |     |
| ???                           |                         |              |                 |               |                        |          |     |
| Name                          |                         |              |                 | ОК            | Cancel                 | Apply    | ) _ |
| C:\Program Files\Siemens\Soli | Edge 2019\Training\valv | e_house.pa   | r               |               |                        |          |     |
|                               |                         |              |                 |               |                        |          |     |

## 3.3 File Archiving Tools

Instead of using a structured storage viewer, it is also possible to use file archiving tools to view the content of the of Microsoft COM Structured Storage files. One such freely available file archiving tool is 7-Zip. 7-Zip can be downloaded from:

#### http://www.7-zip.org/

With 7-Zip installed, to open and view the content of a Solid Edge file, in Windows Explorer right-click on the .7z file and open the file into 7-Zip:

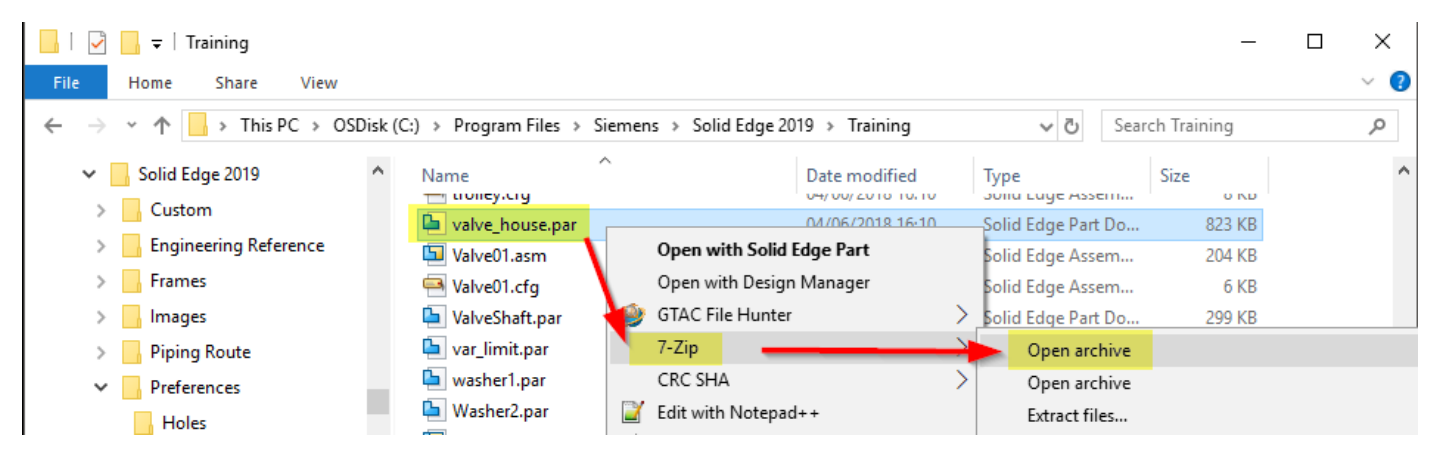

Note: Depending on your operating system configuration, it may not be possible to open Solid Edge files directly in to 7-Zip. In this instance, simply copy or rename the Solid Edge file to the .7z file extension.

Once opened in 7-Zip, you can see that the objects displayed in 7-Zip are very similar to the objects displayed in Structured Storage Viewer for the Solid Edge file:

| C:\Program Files\Siemens | Solid Edge 2019    | aining\valve house.7z | z\ .        |                |                     |            | <u> </u>                               |              |                     |                     |                    |          |
|--------------------------|--------------------|-----------------------|-------------|----------------|---------------------|------------|----------------------------------------|--------------|---------------------|---------------------|--------------------|----------|
| File Edit View Envoriter | Tools Help         |                       |             | 뵭 Structured S | storage Viewer - [v | alve_house | .par]                                  |              |                     |                     |                    | $\times$ |
|                          |                    | •                     |             | 📥 File - Ontio | ns Element Pr       | onertySet  | Decoders Windows Help                  |              |                     |                     |                    | - x      |
| 🛟 💻 🍼 📫                  | - 🔿 🗙 1            | <u>I</u>              |             |                |                     | openyber   | becodels millions melp                 |              |                     |                     | -                  | - n      |
| Add Extract Test Copy    | Move Delete In     | fo                    |             | valve_nouse.   | par                 |            |                                        |              |                     |                     |                    |          |
| C:\Program Files\Sie     | mens\Solid Edge 20 | 19\Training\valve hou | use.7z\     | □              | use.par             | ^          | Folder                                 |              |                     |                     |                    |          |
| Nama                     | Cine .             | Dealerd Size Con      |             | {1D60E         | 552-7833-11D3-883   | D-00C0     | Name                                   | Size [B]     | Created             | Accessed            | Modified           | ^        |
| Name                     | Size               | Packed Size Cre       | eated       | {CC024         | FA2-6EB5-11CE-8A    | A2-0800    | Display                                |              | 04/06/2018 17:00:41 | 04/06/2018 17:00:41 | 04/06/2018 17:00:4 | 41       |
| PSMspacemap              | 20 468             | 20 992 201            | 11-06-28 20 | ( CC024        | FCA-6EB5-11CE-8A    | A2-080L    | PARASOLID                              |              | 28/06/2011 21:02:29 | 04/06/2018 17:00:41 | 04/06/2018 17:00:4 | 41       |
| PMIAnnotDimSubStorage    | 4                  | 64 201                | 18-06-04 16 | (FOD6D         | 0B1-A0D8-11CE-8A    | A2-0800    | PMIAnnotDimSubStorage                  |              | 04/06/2018 17:00:41 | 04/06/2018 17:00:41 | 04/06/2018 17:00:4 | 41       |
| PARASOLID                | 251 675            | 252 416 201           | 11-06-28 20 | Docume         | nt Summary Inform   | ation      | PSMspacemap                            |              | 28/06/2011 21:02:29 | 28/06/2011 21:02:29 | 28/06/2011 21:02:2 | 29       |
| Display                  | 181 976            | 182 400 201           | 18-06-04 16 | 🦢 뉡 Summar     | y Information       |            | {1D60E652-7833-11D3-B83D-00            |              | 01/01/1601          | 01/01/1601          | 01/01/1601         |          |
| [5]SummaryInformation    | 520                | 576                   |             | 🕂 📺 Display    |                     |            | CC024FA2-6EB5-11CE-8AA2-08             |              | 01/01/1601          | 01/01/1601          | 01/01/1601         |          |
| [5]SszbwomgY1udb2wh      | 200                | 256                   |             | PARASC         | DLID                |            | {CC024FCA-6EB5-11CE-8AA2-08            |              | 01/01/1601          | 01/01/1601          | 01/01/1601         |          |
| [5]Rfunnyd1Avtdbfkula    | 264                | 320                   |             | PMIAnn         | otDimSubStorage     |            | F0D6D0B1-A0D8-11CE-8AA2-08             |              | 01/01/1601          | 01/01/1601          | 01/01/1601         |          |
| [5]K/teagyw0ttdbfkulaa   | 912                | 960                   |             | 🕀 💼 PSMspa     | cemap               |            | BuildVersions                          | 8            | 01/01/1601          | 01/01/1601          | 01/01/1601         |          |
| [5]DecumentSummand       | 402                | 510                   |             | BuildVer       | sions               |            | C3teagxwOttdbfkuIaamtae3Ie             | 45160        | 01/01/1601          | 01/01/1601          | 01/01/1601         |          |
| [J]DocumentSummary       | 492                | 45 560                |             | L 9 mostes     | avwOttdbfkuTaamt    | also       | CustomPropertyVariableInfo             | 56           | 01/01/1601          | 01/01/1601          | 01/01/1601         |          |
| [5]CsteagxwOttdbfkula    | 45 160             | 45 568                |             |                |                     |            | Document Summary Information           |              | 01/01/1601          | 01/01/1601          | 01/01/1601         |          |
| Versions                 | 12                 | 64                    |             | General        | Storage             |            | DocumentSummaryInformation             | 492          | 01/01/1601          | 01/01/1601          | 01/01/1601         |          |
| Unclustered Dynamic A    | 3 232              | 3 264                 |             | Name           | valve bouse par     |            | DocVersion2                            | 4            | 01/01/1601          | 01/01/1601          | 01/01/1601         |          |
| PSMuserroots             | 8                  | 64                    |             | File size      | 842 240 B           |            | Dynamic Attributes Metadata            | 361          | 01/01/1601          | 01/01/1601          | 01/01/1601         |          |
| PSMtypetable             | 7 348              | 7 680                 |             | Count          | 29                  |            | FamilyMembers                          | 8            | 01/01/1601          | 01/01/1601          | 01/01/1601         |          |
| PSMsegmenttable          | 12                 | 64                    |             | Created        | 04/06/2018 16:1     | 0:44       | GeometricVersionHistory                | 1445         | 01/01/1601          | 01/01/1601          | 01/01/1601         |          |
| PSMroots                 | 310                | 320                   |             | Modified       | 04/06/2018 16:1     | 0:44       | ] JBlocks                              | 12           | 01/01/1601          | 01/01/1601          | 01/01/1601         |          |
| PSMclustertable          | 199                | 256                   |             | Accessed       | 23/11/2018 14:5     | 6:24       | ] JSitesList                           | 8            | 01/01/1601          | 01/01/1601          | 01/01/1601         |          |
| PSMcluster0              | 275 569            | 275 968               |             | Checksums      |                     |            | JVisibleData                           | 12800        | 01/01/1601          | 01/01/1601          | 01/01/1601         |          |
| Partel iteData           | 4 709              | 5 120                 |             | CRC32          | FEDC2A7B            |            | ☐ □K4teagxwOttdbfkuIaamtae3Ie          | 912          | 01/01/1601          | 01/01/1601          | 01/01/1601         |          |
| MCC anusted Descent and  | 4703               | 120                   |             | MD5            | 8947C74E5418A       | E49DA5     | MSConvertedPropertyset                 | 112          | 01/01/1601          | 01/01/1601          | 01/01/1601         |          |
| B Machile Date           | 12 12              | 120                   |             | SHA1           | 10C/08296DABE       | 838640     | PartsLiteData                          | 4709         | 01/01/1601          | 01/01/1601          | 01/01/1601         |          |
| JVISIDIEData             | 12 800             | 12 800                |             |                |                     |            | PSMduster0                             | 275569       | 01/01/1601          | 01/01/1601          | 01/01/1601         |          |
| JSitesList               | 8                  | 64                    |             |                |                     |            |                                        | 199          | 01/01/1601          | 01/01/1601          | 01/01/1601         | ~        |
| JBlocks                  | 12                 | 64                    |             | Total: 46 eler | ments C:\Pro        | gram Files | Siemens\Solid Edge 2019\Training\valv  | /e_house.par |                     |                     |                    |          |
|                          | 1.445              | 1 470                 |             | rotali io cici | cities cities       | grannes    | (siemens (sona zage zons (manning (ran | re_neascipai |                     |                     |                    | _        |

However, using a file archiving tool such as 7-Zip will only show the storage and streams. A file archiving tool will still show the property set objects but will not display the property values under those property sets. This is the difference between using a structured storage viewing tool and a file archiving tool. Although it appears that using a structured storage viewer would be the better tool, there are times that using a file archiving tool can be beneficial to help reinforce what is being observed with a structured storage viewer.

# 4 Using Our Structured Storage Knowledge

Using the above tools, we have demonstrated how to view the structured storage for Solid Edge files. We can now use this knowledge to help investigate corrupted Solid Edge files and determine if the corrupted Solid Edge files are suitable candidates for manually repairing ourselves or by forwarding to Solid Edge Development.

For the remainder of these instructions we will work with the tools outlined above to help investigate various file repair examples. However, you can use other comparable tools and achieve similar results.

# 5 Anatomy of the Structured Storage File

By having a general base knowledge of the COM structured storage format that comprises a Solid Edge file this then can be useful to help determine if corrupted Solid Edge files are potential candidates for file repair. In this section we review a brief anatomy of the Solid Edge structured storage.

There are multiple object types that comprise the structured storage within the Solid Edge file:

- Root Storage
- Property Sets
- Properties
- <u>Storage</u>
- <u>Streams</u>

It is possible to interrogate and view these objects to have a better understanding of the Solid Edge file storage, which in turn can then be useful in determining if corrupted Solid Edge files are potentially suitable for file repair.

## 5.1 Root Storage

The top level of the structured storage containing the Property Sets, Properties, Storage, and Streams is called the Root storage.

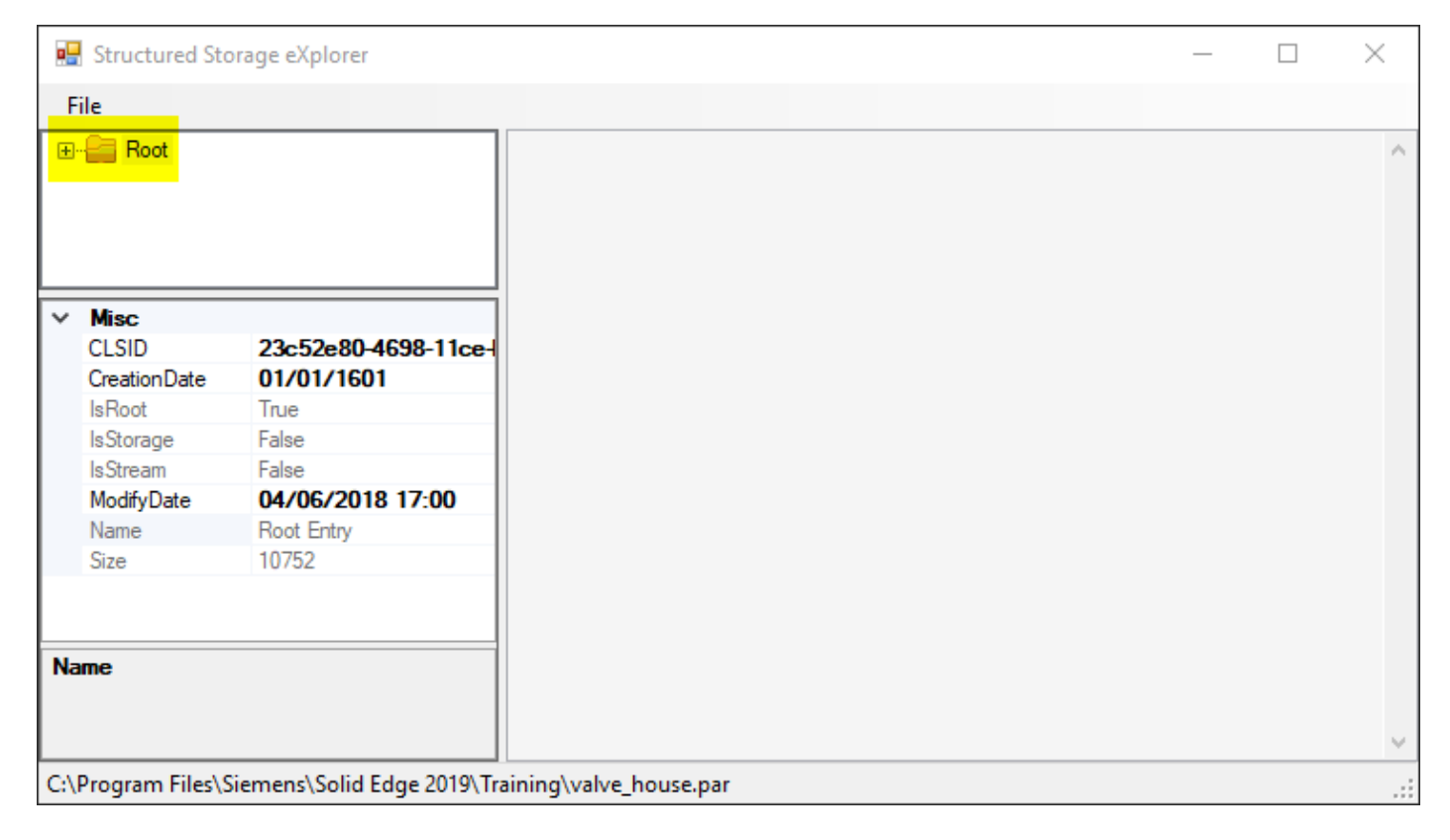

#### 5.2 Property Set

Property Sets are objects used as containers for storing Property objects under. There are several different Property Sets that comprise a Solid Edge file and the Property Sets will differ slightly between the various Solid Edge file types.

For the valve\_house.par used in the previous sections above, when opened in Structured Storage Viewer we see six Property Set objects:

| 👉 Struc | tured                        | Storag  | ge Viewer   | - [valve_house | .par]    |            |  |  |  |  |  |  |
|---------|------------------------------|---------|-------------|----------------|----------|------------|--|--|--|--|--|--|
| 🔶 File  | e Op                         | tions   | Element     | PropertySet    | Decoders | Windows He |  |  |  |  |  |  |
| 🐥 valv  | e_hou                        | se.par  |             |                |          |            |  |  |  |  |  |  |
| 🖃 🧊 v   | alve_                        | house   | .par        |                |          |            |  |  |  |  |  |  |
|         | {1D6                         | 0E652-  | 7833-11D3   | -B83D-00C04F7  | 9B2C2}   |            |  |  |  |  |  |  |
|         |                              |         |             |                |          |            |  |  |  |  |  |  |
|         |                              |         |             |                |          |            |  |  |  |  |  |  |
|         |                              |         |             |                |          |            |  |  |  |  |  |  |
|         | Document Summary Information |         |             |                |          |            |  |  |  |  |  |  |
| - *     | Sumr                         | nary In | formation   |                |          |            |  |  |  |  |  |  |
| 🖻 🦳     | Displ                        | ау      |             |                |          |            |  |  |  |  |  |  |
| 🖻 🔂     | PARA                         | ASOLID  |             |                |          |            |  |  |  |  |  |  |
| 🖻 🦳     | PSMs                         | pacem   | ар          |                |          |            |  |  |  |  |  |  |
| - 🗋     | Build                        | Version | s           |                |          |            |  |  |  |  |  |  |
|         | C3t                          | eagxw(  | OttdbfkuIaa | mtae3Ie        |          | -          |  |  |  |  |  |  |
| 🗆 Gene  | ral                          |         |             |                |          |            |  |  |  |  |  |  |
| Туре    |                              | Proper  | rty Set     |                |          |            |  |  |  |  |  |  |
| Name    |                              | Summa   | ary Informa | tion           |          |            |  |  |  |  |  |  |
| Path    |                              | ١       |             |                |          |            |  |  |  |  |  |  |
| Count   |                              | 18      |             |                |          |            |  |  |  |  |  |  |
| Kind    |                              | Summa   | ary Informa | tion           |          |            |  |  |  |  |  |  |
|         |                              |         |             |                |          |            |  |  |  |  |  |  |

#### 5.3 Property

Property objects are stored within the Property Set object and contain the various metadata or property attributes associated with the Solid Edge file. There are many different properties that comprise a Solid Edge file and will vary depending on the Solid Edge file type.

Continuing with our example valve\_house.par, we can select the "Summary Information" Property Set and see all the Properties stored within this Property Set:

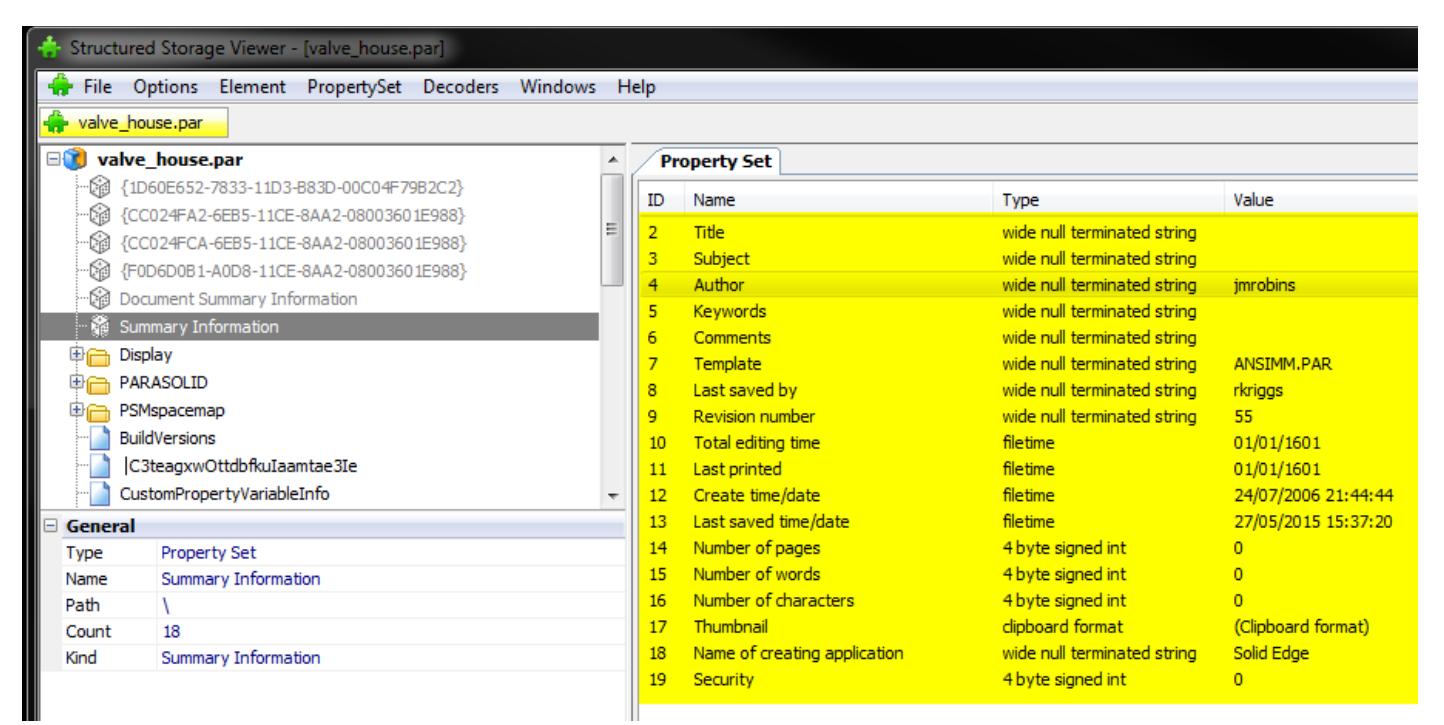

Note that in the example used above, there is an Author property with a value of "jmrobins". This matches the property on the file in Windows Explorer when you select the file and right-click -> Properties:

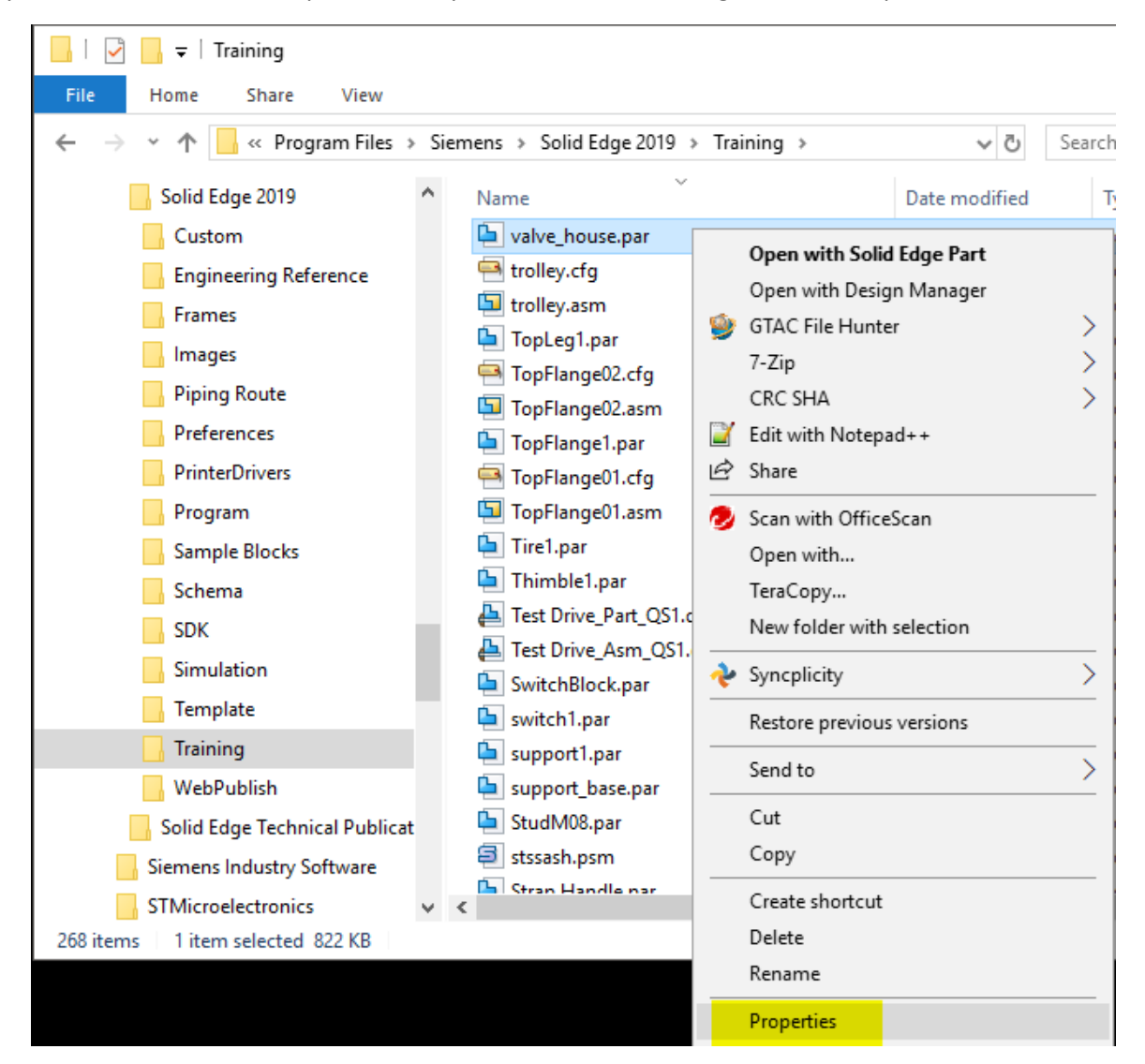

| elp                              |                                                                                                    |                                                                                                    |                                                                            |   |                                                                                                    |   |
|----------------------------------|----------------------------------------------------------------------------------------------------|----------------------------------------------------------------------------------------------------|----------------------------------------------------------------------------|---|----------------------------------------------------------------------------------------------------|---|
|                                  |                                                                                                    |                                                                                                    |                                                                            |   | valve_house.par Properties                                                                                                    | x |
| Pr                               | operty Set                                                                                                    |                                                                                                    |                                                                            | 1 |                                                                                                    |   |
| ID                               | Name                                                                                                    | Туре                                                                                                    | Value                                                                      |   | General Project Status Security Custom Details Previous Versions                                                                                                    |   |
| 2<br>3<br>4                      | Title<br>Subject<br>Author                                                                                          | wide null terminated string<br>wide null terminated string<br>wide null terminated string                                | jmrobins                                                                   |   | Property Value  Description Title                                                                                                    |   |
| 5<br>6<br>7<br>8                 | Keywords<br>Comments<br>Template<br>Last saved by                                                                   | wide null terminated string<br>wide null terminated string<br>wide null terminated string<br>wide null terminated string | ANSIMM.PAR<br>rkriggs                                                      |   | Authors jmrobins<br>Comments<br>Tags =                                                                                                    |   |
| 9<br>10<br>11                    | Revision number<br>Total editing time<br>Last printed                                                               | wide null terminated string<br>filetime<br>filetime                                                                      | 55<br>01/01/1601<br>01/01/1601                                             |   | Material Name Iron, grey cast type 20                                                                                                    |   |
| 12<br>13<br>14<br>15<br>16<br>17 | Create time/date<br>Last saved time/date<br>Number of pages<br>Number of words<br>Number of characters<br>Thumbnail | filetime<br>filetime<br>4 byte signed int<br>4 byte signed int<br>4 byte signed int<br>clipboard format                  | 24/07/2006 21:44:44<br>27/05/2015 15:37:20<br>0<br>0<br>(Clipboard format) |   | Name     valve_house.par       Item type     Solid Edge Part Document       Folder path     C:\Program Files\Solid Edge       Size     803 KB       Date created     17/06/2016 13:04       Date modified     17/06/2016 13:04 |   |
| 18<br>19                         | Name of creating application<br>Security                                                                            | wide null terminated string<br>4 byte signed int                                                                         | Solid Edge<br>0                                                            |   | Date accessed 22/03/2017 07:56 Attributes AI Offline availability Offline status Shared with                                                                                                    |   |
|                                  |                                                                                                    |                                                                                                    |                                                                            |   | Remove Properties and Personal Information                                                                                                    |   |

If we interrogate the Property objects of other Property Sets we can see other useful information. In the below example we see the Property Set "{CC024FCA-6EB5-11CE-8AA2-08003601E988}" which contains the various material properties used within this Solid Edge file:

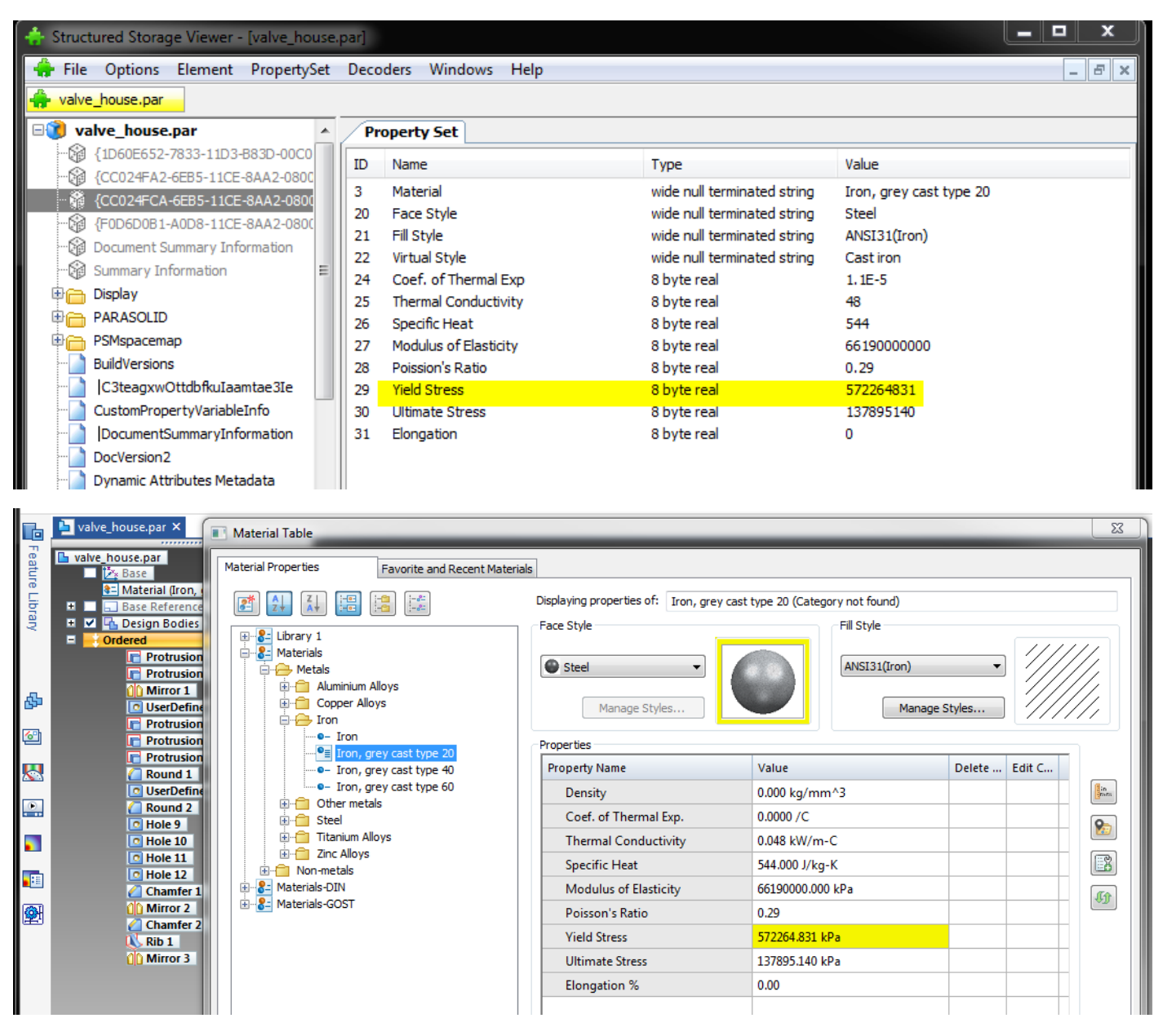

## 5.4 Storage

Storage is an object type used for organizing and collating related Stream object types. A Storage object for structured storage can be thought of as being equivalent to a folder in Windows Explorer.

In our working example we can see three different Storage objects:

| 💠 Structured | Storage                                    | Viewer -  | [valve_house | .par]    |         |    |  |  |  |  |  |
|--------------|--------------------------------------------|-----------|--------------|----------|---------|----|--|--|--|--|--|
| 👍 File Op    | otions E                                   | lement    | PropertySet  | Decoders | Windows | He |  |  |  |  |  |
| 🐥 valve_hou  | ise.par                                    |           |              |          |         |    |  |  |  |  |  |
| 🖃 🔞 valve_   | house.pa                                   | ar        |              |          |         |    |  |  |  |  |  |
| 🖓 {1D6       | 0E652-78                                   | 33-11D3-  | B83D-00C04F7 | 9B2C2}   |         | 1  |  |  |  |  |  |
|              |                                            |           |              |          |         |    |  |  |  |  |  |
|              | - 🚱 {CC024FCA-6EB5-11CE-8AA2-08003601E988} |           |              |          |         |    |  |  |  |  |  |
| - 🖓 (FOD     |                                            |           |              |          |         |    |  |  |  |  |  |
| - 🖓 Docu     | Document Summary Information               |           |              |          |         |    |  |  |  |  |  |
| - 🖓 Sumr     | mary Infor                                 | mation    |              |          |         |    |  |  |  |  |  |
| 📃 🗏 🦰 Displ  | ay                                         |           |              |          |         |    |  |  |  |  |  |
| 🗎 🗎 🗎 🗎      | ASOLID                                     |           |              |          |         |    |  |  |  |  |  |
| 🕂 🕀 📄 PSMs   | spacemap                                   |           |              |          |         |    |  |  |  |  |  |
| Build        | Versions                                   |           |              |          |         |    |  |  |  |  |  |
| C3t          | eagxwOtt                                   | dbfkuIaa  | mtae3Ie      |          |         |    |  |  |  |  |  |
| Cust         | omPropert                                  | yVariable | Info         |          |         | -  |  |  |  |  |  |
| 🗟 General    |                                            |           |              |          |         |    |  |  |  |  |  |
| Туре         | Storage                                    |           |              |          |         |    |  |  |  |  |  |
| Name         | Display                                    |           |              |          |         |    |  |  |  |  |  |
| Size         | 181,929                                    | В         |              |          |         |    |  |  |  |  |  |
| Count        | 3                                          |           |              |          |         |    |  |  |  |  |  |
| Created      | 27/05/20                                   | 15 16:37  | :20          |          |         |    |  |  |  |  |  |
| Modified     | 27/05/20                                   | 15 16:37  | :20          |          |         |    |  |  |  |  |  |
| Accessed     | 27/05/20                                   | 15 16:37  | :20          |          |         |    |  |  |  |  |  |

Note there is a "+" symbol next to each of these Storage objects.

The + can be selected and expanded to show us the related objects for that Storage object and just like folders in Windows Explorer, Storage objects can be nested under other Storage objects. In our working example we have expanded the Display Storage object which then contains another Storage object, "Styles", which in turn then contains various Stream objects:

| ÷                                          | Struct                       | tured Stora | age Viewer   | - [valve_house | .par]    |         |    |  |  |  |  |
|--------------------------------------------|------------------------------|-------------|--------------|----------------|----------|---------|----|--|--|--|--|
| -                                          | File                         | Options     | Element      | PropertySet    | Decoders | Windows | He |  |  |  |  |
| ÷                                          | valve                        | e_house.pa  | r            |                |          |         |    |  |  |  |  |
|                                            | 🎁 va                         | alve_hous   | e.par        |                |          |         |    |  |  |  |  |
|                                            | 😭                            | {1D60E652   | 2-7833-11D3  | -B83D-00C04F7  | 9B2C2}   |         |    |  |  |  |  |
|                                            |                              |             |              |                |          |         |    |  |  |  |  |
| - 🕼 {CC024FCA-6EB5-11CE-8AA2-08003601E988} |                              |             |              |                |          |         |    |  |  |  |  |
|                                            | - G                          | {F0D6D0B    | 1-A0D8-11CE  | E-8AA2-0800360 | 1E988}   |         |    |  |  |  |  |
|                                            | Document Summary Information |             |              |                |          |         |    |  |  |  |  |
|                                            | - G                          | Summary I   | nformation   |                |          |         |    |  |  |  |  |
|                                            | ¢@                           | Display     |              |                |          |         |    |  |  |  |  |
|                                            | - <b>F</b> (                 | 🛏 Styles    |              |                |          |         |    |  |  |  |  |
|                                            |                              | Defa        | aultStyles   |                |          |         |    |  |  |  |  |
|                                            |                              | 🦾 📄 Libra   | ary0         |                |          |         |    |  |  |  |  |
|                                            | -                            | Cache0      |              |                |          |         |    |  |  |  |  |
|                                            |                              | DFACol      | ors          |                |          |         |    |  |  |  |  |
|                                            | ۵                            | PARASOLI    | D            |                |          |         |    |  |  |  |  |
|                                            | ₽                            | PSMspacer   | nap          |                |          |         | -  |  |  |  |  |
|                                            | Gene                         | ral         |              |                |          |         |    |  |  |  |  |
|                                            | Туре                         | Stora       | ige          |                |          |         |    |  |  |  |  |
|                                            | Name                         | Style       | s            |                |          |         |    |  |  |  |  |
|                                            | Size                         | 9,62        | 5 B          |                |          |         |    |  |  |  |  |
|                                            | Count                        | 2           |              |                |          |         |    |  |  |  |  |
|                                            | Create                       | ed 27/0     | 5/2015 16:37 | 7:20           |          |         |    |  |  |  |  |
|                                            | Modifie                      | ed 27/0     | 5/2015 16:37 | 7:20           |          |         |    |  |  |  |  |
|                                            | Access                       | ed 27/0     | 5/2015 16:37 | 7:20           |          |         |    |  |  |  |  |

Depending on the Solid Edge file type there will be many differing Storage types viewable within the structured storage.

If we open the training files "strainer.asm" ("C:\Program Files\Siemens\Solid Edge 2019\Training\strainer.asm") and "stddb3d.dft" ("C:\Program Files\Siemens\Solid Edge 2019\Training\stddb3d.dft") and compare them to our valve\_house.par file we have been interrogating earlier, we can see that there are similar but also different Storage objects being used within each Solid Edge file type:

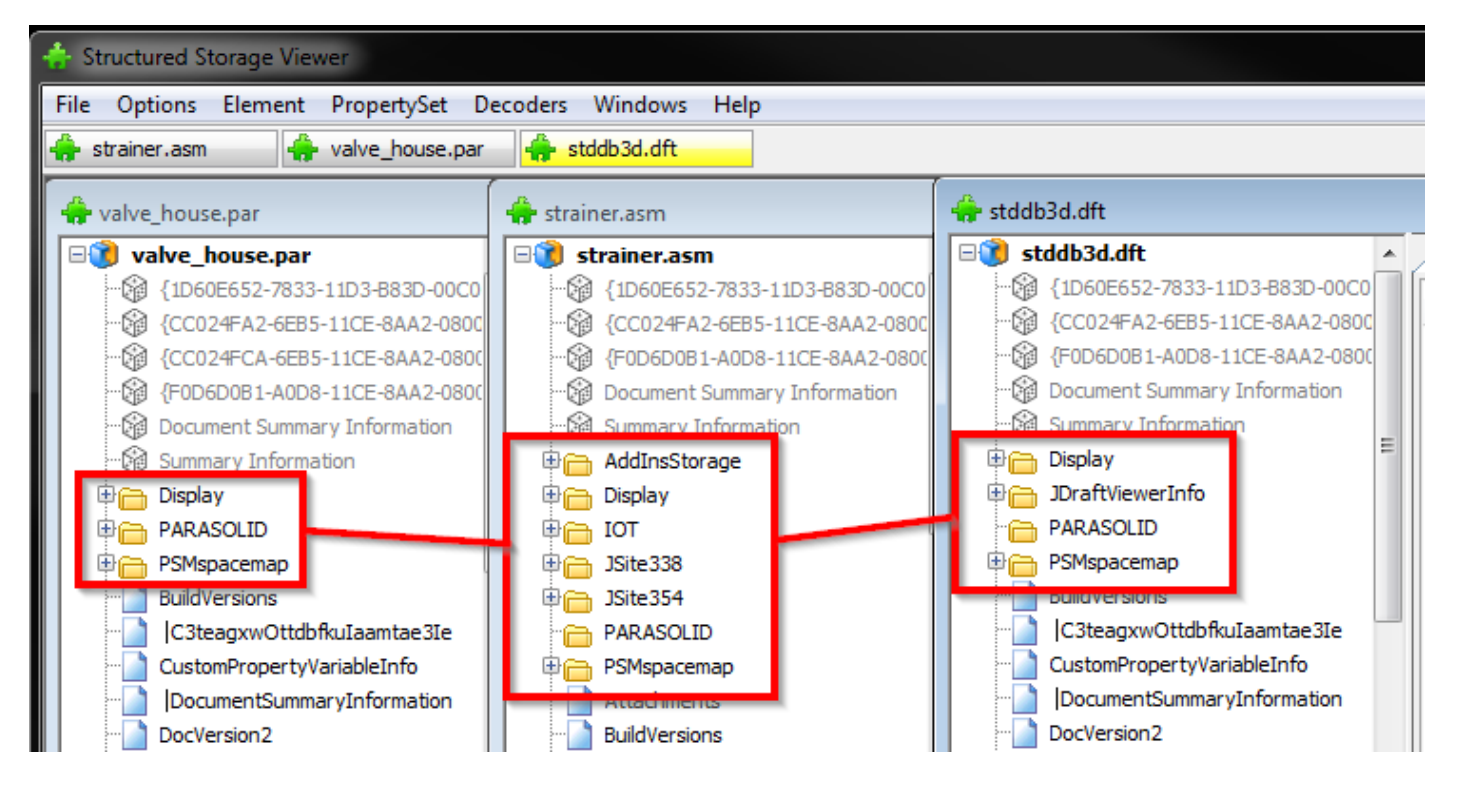

#### 5.5 Stream

Streams are the object types used to contain the physical object data within that makes up a Solid Edge file. There are many different streams that comprise a Solid Edge structured storage file.

In our working example valve\_house.par we can see a Storage object called "PARASOLID". This storage object when expanded then contains two Parasolid object streams that contain the Parasolid data that comprises the Solid Edge geometry:

| 👍 Structu                                | ured Storag  | je Viewer         | - [valve_house | .par]      |         |    |  |  |  |  |  |
|------------------------------------------|--------------|-------------------|----------------|------------|---------|----|--|--|--|--|--|
| 🐥 File                                   | Options      | Element           | PropertySet    | Decoders   | Windows | He |  |  |  |  |  |
| 🐥 valve                                  | house.par    |                   |                |            |         |    |  |  |  |  |  |
| 🖃 🍞 val                                  | ve_house     | .par              |                |            |         |    |  |  |  |  |  |
|                                          | {1D60E652-   | 7833-11D3         | -B83D-00C04F7  | 9B2C2}     |         |    |  |  |  |  |  |
| - @                                      | {CC024FA2-   | 6EB5-11CE         | -8AA2-0800360  | 1E988}     |         |    |  |  |  |  |  |
| 🚱 {CC024FCA-6EB5-11CE-8AA2-08003601E988} |              |                   |                |            |         |    |  |  |  |  |  |
|                                          |              |                   |                |            |         |    |  |  |  |  |  |
|                                          | Document Si  | ummary Inf        | ormation       |            |         |    |  |  |  |  |  |
| - @ :                                    | Summary Inf  | formation         |                |            |         |    |  |  |  |  |  |
| ا 🖨 🖣                                    | Display      |                   |                |            |         |    |  |  |  |  |  |
| P <mark>C</mark> F                       | PARASOLID    | _                 |                |            |         |    |  |  |  |  |  |
|                                          | STREAMO      | ).D_B             |                |            |         |    |  |  |  |  |  |
|                                          | STREAMO      | ).P_B             |                |            |         |    |  |  |  |  |  |
| E E E E E E                              | PSMspacema   | ар                |                |            |         |    |  |  |  |  |  |
| E E                                      | BuildVersion | 5                 |                |            |         |    |  |  |  |  |  |
|                                          | C3teagxw0    | OttdbfkuIaa       | mtae3Ie        |            |         |    |  |  |  |  |  |
|                                          | CustomProp   | ertyVariable<br>- | eInfo          |            |         | Ŧ  |  |  |  |  |  |
| 🗆 Genera                                 | al           |                   |                |            |         |    |  |  |  |  |  |
| Туре                                     | Stream       | 1 I               |                |            |         |    |  |  |  |  |  |
| Name                                     | STREA        | MO.D_B            |                |            |         |    |  |  |  |  |  |
| Path                                     | PARA         | SOLID\            |                |            |         |    |  |  |  |  |  |
| Size                                     | 137,29       | 99 B              |                |            |         |    |  |  |  |  |  |
|                                          | sums         | 797               |                |            |         |    |  |  |  |  |  |
| MD5                                      | 73D20        | /0/<br>EQA 708E59 | 200A0BC4888A   | 8440205BE6 | ROFR    |    |  |  |  |  |  |
| HD3                                      | DUCAS        |                   |                | 0810203020 | 0010    |    |  |  |  |  |  |

Streams do not have to be stored under Storage objects. Streams can also exist under the root level of the file:

| ŧ       | Struct                                   | tured S | Storag  | e Viewer -  | [valve_house. | .par]       |         |    |  |  |  |  |
|---------|------------------------------------------|---------|---------|-------------|---------------|-------------|---------|----|--|--|--|--|
| 4       | 🕨 File                                   | Opt     | ions    | Element     | PropertySet   | Decoders    | Windows | He |  |  |  |  |
| -       | • valve                                  | e_hous  | e.par   |             |               |             |         |    |  |  |  |  |
|         | 覚 va                                     | alve_h  | iouse.  | par         |               |             |         |    |  |  |  |  |
|         | - (A)                                    | {1D60   | )E652-7 | 833-11D3-   | B83D-00C04F79 | 9B2C2}      |         | ſ  |  |  |  |  |
|         | - @                                      | {CC02   | 24FA2-( | SEB5-11CE   | -8AA2-0800360 | 1E988}      |         |    |  |  |  |  |
|         | 🚱 {CC024FCA-6EB5-11CE-8AA2-08003601E988} |         |         |             |               |             |         |    |  |  |  |  |
|         |                                          |         |         |             |               |             |         |    |  |  |  |  |
|         | - 🚱 Document Summary Information         |         |         |             |               |             |         |    |  |  |  |  |
|         |                                          |         |         |             |               |             |         |    |  |  |  |  |
|         | Display                                  |         |         |             |               |             |         |    |  |  |  |  |
|         | <u>Ф</u>                                 | PARAS   | SOLID   |             |               |             |         |    |  |  |  |  |
|         | ₿ <mark>∩</mark>                         | PSMsp   | pacema  | p           |               |             |         |    |  |  |  |  |
|         |                                          | BuildV  | ersions |             |               |             |         |    |  |  |  |  |
|         |                                          | C3te    | agxwO   | ttdbfkuIaa  | mtae3Ie       |             |         |    |  |  |  |  |
|         | 🚺                                        | Custo   | mPrope  | rtyVariable | Info          |             |         |    |  |  |  |  |
|         | 🚺                                        | Docu    | imentSi | ummaryInfo  | ormation      |             |         |    |  |  |  |  |
|         |                                          | DocVe   | ersion2 |             |               |             |         | -  |  |  |  |  |
|         | Gene                                     | ral     |         |             |               |             |         |    |  |  |  |  |
|         | Type                                     | 5       | Stream  |             |               |             |         |    |  |  |  |  |
|         | Name                                     | t       | BuidVe  | rsions      |               |             |         |    |  |  |  |  |
|         | Path                                     |         | ۱       |             |               |             |         |    |  |  |  |  |
|         | Size                                     | 1       | 8 B     |             |               |             |         |    |  |  |  |  |
|         | Check                                    | csums   | ;       |             |               |             |         |    |  |  |  |  |
| CRC32 0 |                                          |         |         |             |               |             |         |    |  |  |  |  |
|         | MD5                                      | (       | CF5227  | 2BF384AE    | A96B62F16096/ | AF69E112CB1 | .0E2    |    |  |  |  |  |

The Stream object can be interrogated in a structured storage viewing tool. However, as the Stream object data is machine code it will typically only reveal limited information of use to the human reader:

| 🕂 Structured Storage Viewer - [valve_house.par]     |     |             |                 |         |         |        |         |          |                             |
|-----------------------------------------------------|-----|-------------|-----------------|---------|---------|--------|---------|----------|-----------------------------|
| 🛖 File Options Element PropertySet Decoders Windows | s H | elp         |                 |         |         |        |         |          |                             |
| 🛖 valve_house.par                                   |     |             |                 |         |         |        |         |          |                             |
|                                                     | *   | As HEX As T | Text As Picture | As R    | TF as I | HTML   |         |          |                             |
| CC024FA2-6EB5-11CE-8AA2-08003601E988}               |     | 0x0000000   | 2A2A 4142       | 4344    | 4546 4  | 4748 4 | 194A 41 | 4C 4D4E  | * * ABCDEFGHIJKLMN          |
|                                                     |     | 0x00000010  | 4F50 5152       | 5354    | 5556 5  | 5758 5 | 95A 61  | 62 6364  | OPORSTUVWXYZabcd            |
|                                                     | =   | 0x00000020  | 6566 6768       | 696A    | 6B6C 6  | 6D6E 6 | SE70 71 | 72 7374  | efghijklmnopqrst            |
|                                                     |     | 0x0000030   | 7576 7778       | 797A    | 2A2A 2  | 2A2A 2 | A2A 23  | 2A 2A2A  | uvwxyz********              |
|                                                     |     | 0x00000040  | 2A2A 2A2A       | 2 A 2 A | 2A2A 2  | 2A2A 2 | A2A 23  | 2A 2A2A  |                             |
| Display                                             |     | 0x00000050  | 0A2A 2A50       | 4152    | 4153 4  | 4F4C 4 | 1944 20 | 21 2223  | .**PARASOLID !"#            |
|                                                     |     | 0x0000060   | 2425 2627       | 2829    | 2A2B 2  | 2C2D 2 | 2E2F 32 | 3B 3C3D  | \$8&'()*+,/:;<=             |
| STREAMO.D_B                                         |     | 0x00000070  | 3E3F 405B       | 5C5D    | SESF 6  | 607B 7 | C7D 78  | 30 3132  | >?@[\]^_`{ }~012            |
| STREAMO.P_B                                         |     | 0x0000080   | 3334 3536       | 3738    | 392A 2  | 2A2A 2 | A2A 23  | 2A 2A2A  | 3456789*******              |
| 🕀 🦳 PSMspacemap                                     |     | 0x0000090   | 2A2A 2A2A       | 2 A 2 A | 2A2A 2  | 2A2A 2 | A2A 23  | 2A 2A2A  |                             |
| BuildVersions                                       |     | 0x000000x0  | 2AOA 2A2A       | 5041    | 5254 3  | 313B 0 | A4D 43  | 3D 4853  | *.**PART1;.MC=HS            |
|                                                     |     | 0x00000B0   | 564E 5438       | 3037    | 3BOA 4  | 4D43 5 | 5F4D 41 | 44 454C  | VNT807;.MC_MODEL            |
| CustomPropertyVariableInfo                          |     | 0x00000000  | 3D75 6E6B       | 6E6F    | 776E 3  | 3B0A 4 | D43 51  | 49 443D  | =unknown;.MC_ID=            |
|                                                     | -   | 0x000000D0  | 756E 6B6E       | 6F77    | 6E3B 0  | DA4F 5 | 33D 51  | 69 6E64  | unknown;.OS=Wind            |
| 🗆 General                                           |     | 0x000000E0  | 6F77 7320       | 4E54    | 3BOA 4  | 4F53 5 | 5F52 48 | 4C 4541  | ows NT; .OS_RELEA           |
| Type Stream                                         |     | 0x000000F0  | 5345 3D36       | 2E31    | 3BOA 4  | 4652 5 | 53D 58  | 6E 6967  | SE=6.1;.FRU=Unig            |
| Name STREAM0.P_B                                    |     | 0x00000100  | 7261 7068       | 6963    | 7320 5  | 536F 6 | 5C75 74 | 69 6F6E  | raphics Solution            |
| Path \PARASOLID\                                    |     | 0x00000110  | 733B 0A41       | 5050    | 4C3D 5  | 536F 6 | 5C69 64 | 45 6467  | s;.APPL=SolidEdg            |
| Size 105,480 B                                      |     | 0x00000120  | 653B 0A53       | 4954    | 453D 4  | 4875 6 | 5E74 73 | 76 696C  | e;.SITE=Huntsvil            |
| Checksums                                           |     | 0x00000130  | 6065 2020       | 414C    | 3BOA 5  | 5553 4 | 1552 31 | 72 6B72  | le, AL;.USER=rkr            |
| CRC32 42598578                                      |     | 0x00000140  | 6967 6773       | 0A46    | 4F52 4  | 4D41 5 | 43D 62  | 69 6E61  | iggs.FORMAT=bina            |
| MD5 F74D4AE7CABDA360E437CC849D3A8FEDC414748E        |     | 0x00000150  | 7279 3B0A       | 4755    | 4953 4  | 453D 7 | 472 61  | .6E 736D | ry;.GUISE=transm            |
|                                                     |     | 0x00000160  | 6974 5F70       | 6172    | 7469 7  | 7469 6 | 5F6E 3B | 0A 4B45  | <pre>it_partition;.KE</pre> |
|                                                     |     | 0x00000170  | 593D 5354       | 5245    | 414D 3  | 303B 0 | A46 49  | 4C 453D  | Y=STREAM0;.FILE=            |
|                                                     |     | 0x00000180  | 5354 5245       | 414D    | 302E 5  | 505F 4 | 238 02  | 44 4154  | STREAMO.P_B;.DAT            |

# 5.6 Class Identifier (CLSID)

Within the Root storage there is an entry called CLSID. The CLSID key, or Class Identifier, is a string of alphanumeric characters that is used globally throughout the Windows operating system to represent a unique value that then identifies an object and its application use within Windows.

In other words, the Root Class Identifier (CLSID) defines what type of file the actual file is and what application it is used with in Windows.

Just because a file has a certain file extension e.g. .asm does not necessarily mean that the file is a Solid Edge Assembly file. The .asm file extension could also be a Pro/E file type. So, if you try to open a Pro/E file directly in Solid Edge how does Solid Edge know that the file is actually not a Solid Edge .asm file? This is one of the functions of the CLSID. Each structured storage file type should have a unique CLSID, and specifically each Solid Edge file type does have its own unique CLSID.

Opening the valve\_house.par file used in our previous examples in to the Structured Storage eXplorer tool we can see the CLSID value stored at the Root level:

|   | j structured str                                                                                | 2 1                                                                                                    |        |
|---|-------------------------------------------------------------------------------------------------|----------------------------------------------------------------------------------------------------|--------|
| F | ile                                                                                             |                                                                                                    |        |
|   | Root<br>Display<br>JBlocks<br>PSMroc<br>Version<br>PARAS<br>JSitesLi<br>DocVer                  | s (12 bytes )<br>ots (310 bytes )<br>s (12 bytes )<br>GOLID<br>ist (8 bytes )<br>rsion2 (4 bytes )                     | ^<br>~ |
|   |                                                                                                 |                                                                                                    | _      |
| ~ | Mitc                                                                                            |                                                                                                    |        |
| Ť | CLSID                                                                                           | 23c52e80-4698-11ce-b307-0800363a1e0                                                                                    | 2      |
| Ť | Mit c<br>CLSID<br>CreationDate                                                                  | 23c52e80-4698-11ce-b307-0800363a1e0<br>01/01/1601                                                                      | 2      |
| • | Mile<br>CLSID<br>CreationDate<br>IsRoot                                                         | <b>23c52e80-4698-11ce-b307-0800363a1e0</b><br><b>01/01/1601</b><br>True                                                | 2      |
| Ť | CLSID<br>CreationDate<br>IsRoot<br>IsStorage                                                    | <b>23c52e80-4698-11ce-b307-0800363a1e0</b><br><b>01/01/1601</b><br>True<br>False                                       | 2      |
| Ť | Mit c<br>CLSID<br>CreationDate<br>IsRoot<br>IsStorage<br>IsStream                               | <b>23c52e80-4698-11ce-b307-0800363a1e0</b><br><b>01/01/1601</b><br>True<br>False<br>False                              | 2      |
| • | Mit c<br>CLSID<br>CreationDate<br>IsRoot<br>IsStorage<br>IsStream<br>ModifyDate                 | 23c52e80-4698-11ce-b307-0800363a1e0<br>01/01/1601<br>True<br>False<br>False<br>04/06/2018 17:00                        | 2      |
| Ť | Mit c<br>CLSID<br>CreationDate<br>IsRoot<br>IsStorage<br>IsStream<br>ModifyDate<br>Name         | 23c52e80-4698-11ce-b307-0800363a1e0<br>01/01/1601<br>True<br>False<br>False<br>04/06/2018 17:00<br>Root Entry          | 2      |
| • | Mit c<br>CLSID<br>CreationDate<br>IsRoot<br>IsStorage<br>IsStream<br>ModifyDate<br>Name<br>Size | 23c52e80-4698-11ce-b307-0800363a1e0<br>01/01/1601<br>True<br>False<br>False<br>04/06/2018 17:00<br>Root Entry<br>10752 | 12     |
| • | Mit c<br>CLSID<br>CreationDate<br>IsRoot<br>IsStorage<br>IsStream<br>ModifyDate<br>Name<br>Size | 23c52e80-4698-11ce-b307-0800363a1e0<br>01/01/1601<br>True<br>False<br>False<br>04/06/2018 17:00<br>Root Entry<br>10752 | 12     |

The above CLSID at the top level of the file indicates that this file is internally identified to the Microsoft COM Structured Storage as a Solid Edge part file.

We can query the Windows registry using regedit.exe and locate references to this same CLSID value:

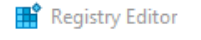

File Edit View Favorites Help

| Computer\HKEY_CLASSES_ROOT\CLSID\{23C52 | 2E80-4698-11CE-B | 307-0800363A1E02}                 |                   |                          |
|-----------------------------------------|------------------|-----------------------------------|-------------------|--------------------------|
| > {23C1F3CF-C110-4512-ACA9-7B6174EC     | E888} ^          | Name                              | Type              | Data                     |
| {23C52E80-4698-11CE-B307-0800363A1E     | E02}             |                                   | ijpe              | Solid Edge Part Decument |
| > AuxUserType                           | _                |                                   | NEG_3Z            | Solid Edge Part Document |
| 📙 Defaulticon 🛛 💦 🥄                     |                  |                                   |                   |                          |
| InprocHandler32                         |                  |                                   |                   |                          |
| 📙 Insertable                            | 🖶 Structured St  | orage eXplorer                    |                   | —                        |
| InsertableforOLEDM                      | File             |                                   |                   |                          |
| LinkObject32                            | lie              |                                   |                   |                          |
| LocalServer32                           | - Root           |                                   | ~                 |                          |
| 📊 MiscStatus                            | Display          | (12 h. too )                      |                   |                          |
| 📊 PersistentHandler                     | JBIOCK           | s (12 Dytes )<br>ate (310 bytee ) |                   |                          |
| ProgID                                  | Varsion          | us (12 bytes )                    |                   |                          |
| > Verb                                  |                  | SOLID                             | ¥                 |                          |
| > {23CF860E-9D2C-451A-8E83-C79C848D     | ∨ Misc           |                                   |                   |                          |
| > {23E26328-3928-40F2-95E5-93CAD6901    | CLSID            | 23c52e80-4698-11ce-t              | 0307-0800363a1e02 |                          |
|                                         | CreationDate     | 01/01/1601                        |                   |                          |
|                                         | IsRoot           | True                              |                   |                          |
| > {23F6D342-08C4-4E48-89B3-0BC8BF990    | IsStorage        | False                             |                   |                          |
| > {240acdd2-8597-4e04-84d7-fa0068da46   | IsStream         | False                             |                   |                          |
| > {2410CAC5-AB48-4AB8-8725-9BF0625C     | ModifyDate       | 04/06/2018 17:00                  |                   |                          |
| > {241D7C96-F8BF-4F85-B01F-E2B043341    | Name             | 10752                             |                   |                          |
|                                         | Size             | 10732                             |                   |                          |

Similarly, as we interrogate the content of a Solid Edge file we can also see that there are CLSID values on some of the Storage objects. In the following Solid Edge file there is a Storage object with a different CLSID:

| File                                                                                             |                                                                                                    |   |
|--------------------------------------------------------------------------------------------------|----------------------------------------------------------------------------------------------------|---|
| ⊡ · 🚰 Root                                                                                       |                                                                                                    | ^ |
| ⊡ Display                                                                                        | 10001                                                                                                    |   |
| JBlocks (224                                                                                     | 4988 bytes )                                                                                                    |   |
| PSIMITOOLS (3                                                                                    | betes)                                                                                                    |   |
|                                                                                                  | bytes /                                                                                                    |   |
| ISiteel iet (8)                                                                                  | / hutee )                                                                                                    |   |
|                                                                                                  | 2 (A hytes )                                                                                                    |   |
| ISite 243249                                                                                     | (+ bytes )                                                                                                    |   |
| JSite449780                                                                                      | )                                                                                                    |   |
| JSite922720                                                                                      | )                                                                                                    |   |
| 10le (20                                                                                         | bytes)                                                                                                    |   |
| Ctle (259                                                                                        | 518 bytes )                                                                                                    |   |
|                                                                                                  |                                                                                                    |   |
| DCompO                                                                                           | bj (117 bytes )                                                                                                    | ~ |
| ICompO                                                                                           | bj (117 bytes )                                                                                                    | ~ |
| Misc<br>CLSID                                                                                    | bj (117 bytes )<br>00020820-0000-0000-c000-00000000046                                                                                  | - |
| Misc     CLSID     CreationDate                                                                  | bj (117 bytes )<br>00020820-0000-0000-c000-000000000046<br>04/04/2018 08:50                                                             | - |
| <ul> <li>Misc</li> <li>CLSID</li> <li>CreationDate</li> <li>IsRoot</li> </ul>                    | bj (117 bytes )<br>00020820-0000-0000-c000-000000000046<br>04/04/2018 08:50<br>False                                                    | ~ |
| <ul> <li>Misc</li> <li>CLSID</li> <li>CreationDate</li> <li>IsRoot</li> <li>IsStorage</li> </ul> | bj (117 bytes )<br>00020820-0000-0000-c000-000000000046<br>04/04/2018 08:50<br>False<br>True                                            | ~ |
| Misc<br>CLSID<br>CreationDate<br>IsRoot<br>IsStorage<br>IsStream                                 | bj (117 bytes )<br>00020820-0000-0000-c000-000000000046<br>04/04/2018 08:50<br>False<br>True<br>False                                   | - |
| Kisc     CLSID     CreationDate     IsRoot     IsStorage     IsStream     ModifyDate             | bj (117 bytes )<br>00020820-0000-0000-c000-000000000046<br>04/04/2018 08:50<br>False<br>True<br>False<br>23/04/2018 10:07               |   |
| Misc     CLSID     CreationDate     IsRoot     IsStorage     IsStream     ModifyDate     Name    | bj (117 bytes )<br>00020820-0000-0000-c000-00000000046<br>04/04/2018 08:50<br>False<br>True<br>False<br>23/04/2018 10:07<br>JSite922720 |   |

If we query the Windows registry for this CLSID value we see the following:

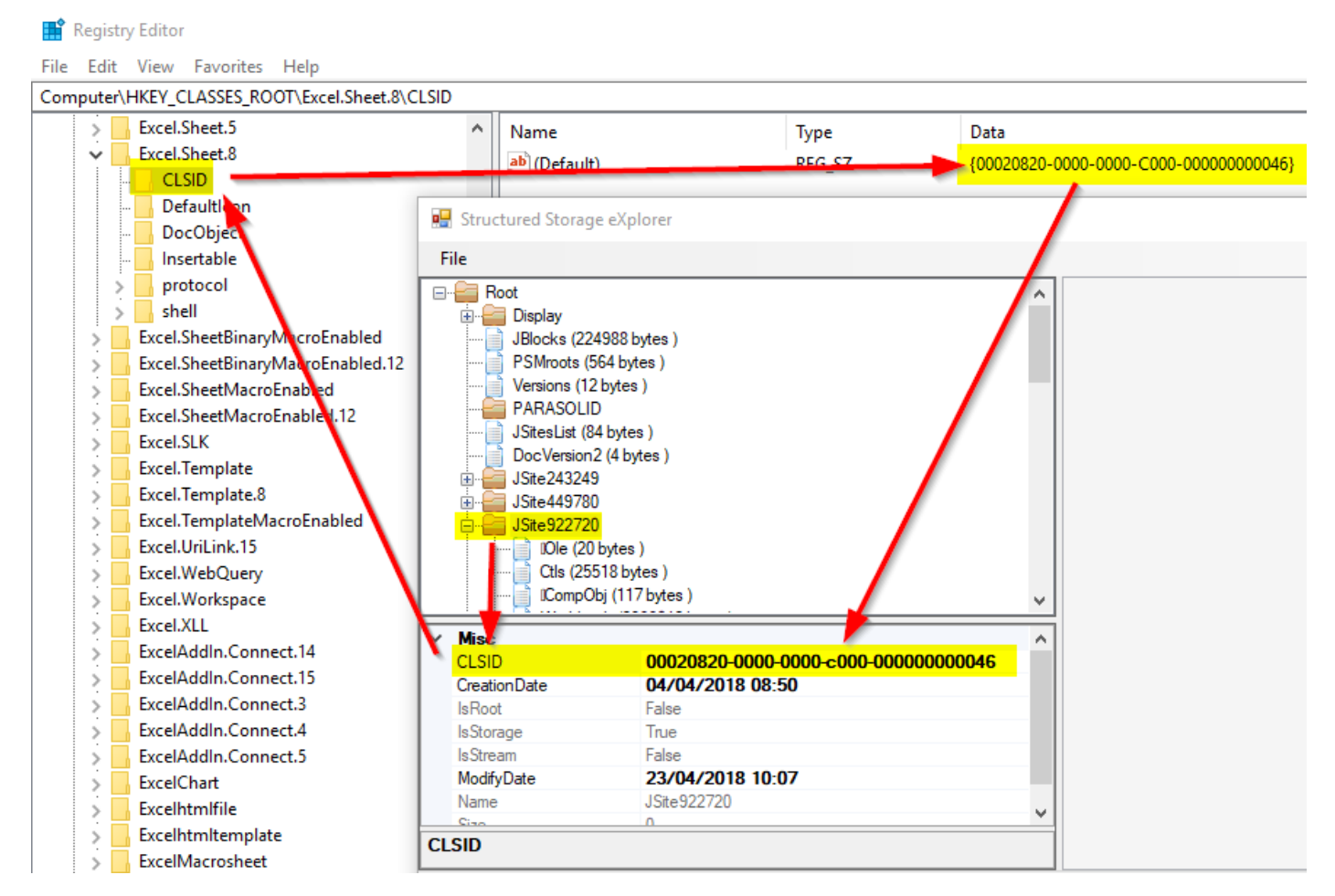

We can then quickly determine that the application registered to this CLSID is Microsoft Excel:

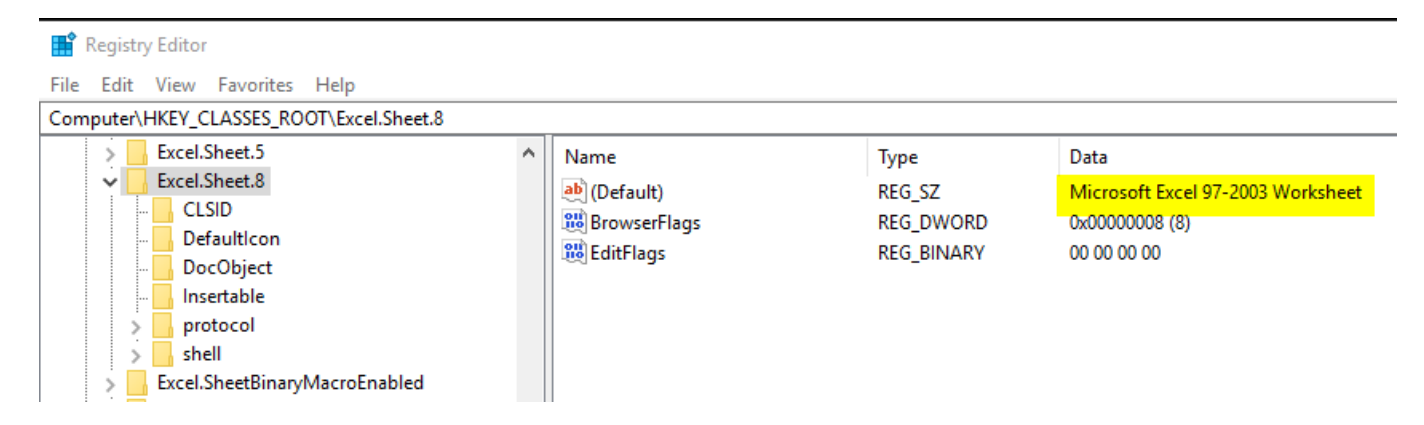

Therefore, there is an Excel file embedded in to the Solid Edge file.

# 5.6.1 Solid Edge File Type CLSIDs

Each Solid Edge file type has a unique CLSID value. Here is the list of CLSID values for each Solid Edge file type:

| Туре                        | File Extension | CLSID                                |
|-----------------------------|----------------|--------------------------------------|
| Assembly                    | .asm           | 00c6bf00-483b-11ce-951a-08003601be52 |
| Assembly FOA                | .asm           | 04d613a0-a322-40b5-a2a4-36ca0de6f5d9 |
| Assembly Configuration      | .cfg           | 0000000-0000-0000-0000000000000      |
| Draft                       | .dft           | 016b11fb-cdc0-11ce-a035-08003601e53b |
| Part *                      | .par           | 23c52e80-4698-11ce-b307-0800363a1e02 |
| Part FOP *                  | .par           | 23c52e80-4698-11ce-b307-0800363a1e02 |
| Sheet Metal                 | .psm           | dd8522e0-2375-11d0-ac05-080036fd1802 |
| Weldment                    | .pwd           | 98ccdf9c-213b-11d4-b64c-00c04f79b2bf |
| Packaged Collaboration File | .pcf           | 64e909e5-4acc-496c-8e4b-a660dc6a56ec |

\* Note: The Part and Part FOP files contain the same CLSID value.

# 6 Potential Causes of Solid Edge File Corruption

In the following section we will attempt to identify some potential causes for file corruption. Once a file has become corrupted it is not possible to then identify how that file became corrupted. To avoid any future file corruptions will require some investigative analysis on the part of the customer with some potential underlying architecture and/or operating system and/or application changes being required.

The following list of potential causes are not listed in any order of frequency or likelihood of occurrence. Nor will avoiding only one of these potential causes necessarily resolve any ongoing file corruptions in the customer environment. It may take a combination of avoiding multiple potential root causes to resolve all file corruption scenarios in the customer environment.

- <u>Network Stability</u>
- Thumbnail Caching
- <u>Anti-Virus</u>
- Disk Write Caching
  - o <u>Removable Disk Drives</u>
  - o Distributed File System
- <u>Cloud File Syncing</u>
- Disk Compression
- Mapped Drives
- Downstream Usage of Files
- <u>Custom File Save Events</u>
- Family of Assembly Files

## 6.1 Network Stability

If Solid Edge files are stored on a file server and are accessed by the client across a network, then network stability can be a potential cause for file corruption, especially if the network drops during the process of saving a file.

Note: It is beyond the scope of GTAC to provide support and advice regarding network configuration and investigation of any network related issues.

Network save issues may be captured within the Solid Edge file under a separate Stream object. For PR# 9403648, which was submitted for a corrupt assembly file, if we open the assembly file from this PR in our Structured Storage viewing tool we can observe the following "NetworkError" Stream object:

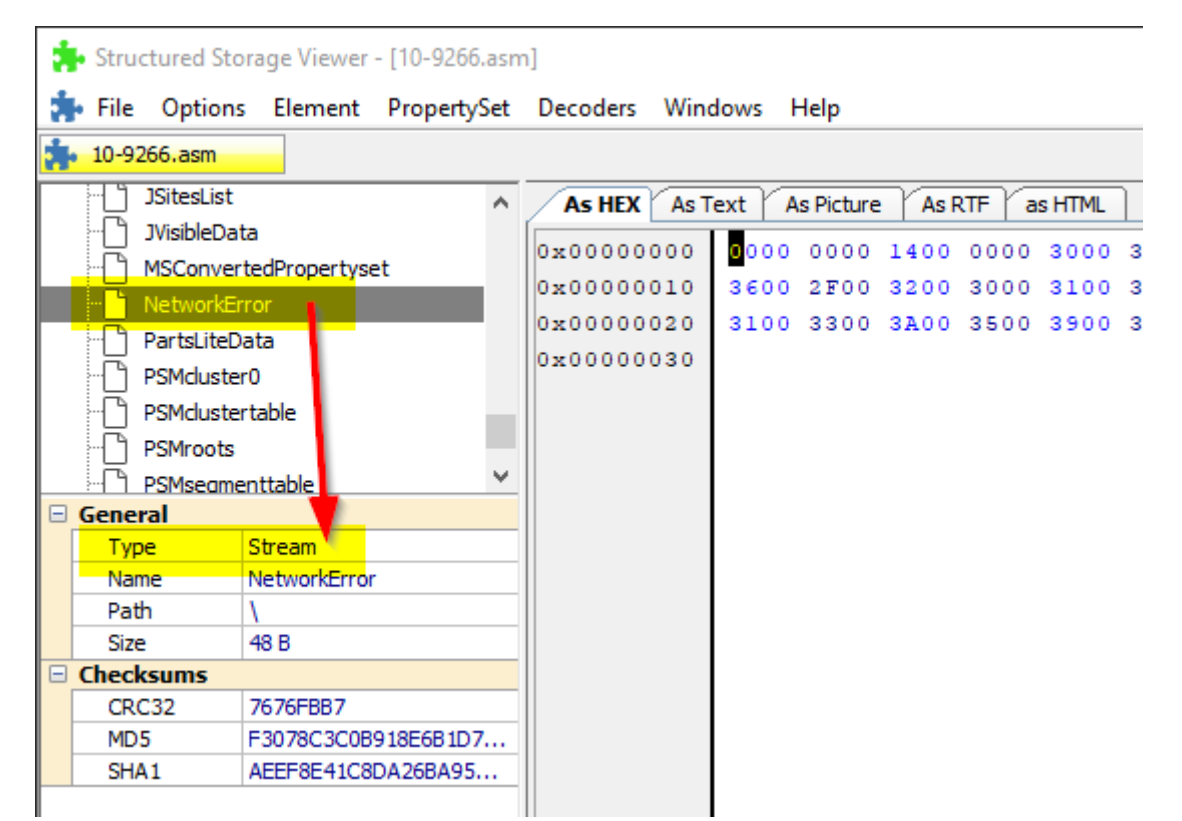

If we view the content of this stream object in the "As Text" tab of the viewer tool, we can clearly see the timestamp of when a network error was recorded in the Solid Edge file. In this instance, 05/06/2018 at 13:59:13:

| *  | Stru | ctured Stora | ige Viewer  | - [10-9266.asn | n]       |                                   |
|----|------|--------------|-------------|----------------|----------|-----------------------------------|
| ÷  | File | Options      | Element     | PropertySet    | Decoders | Windows Help                      |
| ġ. | 10-9 | 266.asm      |             |                |          |                                   |
|    | 1    | JSitesList   |             | ~              | As HEX   | As Text As Picture As RTF as HTML |
|    | ĥ    | JVisibleData |             |                |          |                                   |
|    | ñ    | MSConverte   | dPropertyse | et             | 1        |                                   |
|    |      | NetworkErro  | or          |                |          |                                   |
|    | - M  | PartsLiteDat | a           |                |          |                                   |
|    | -0   | PSMcluster0  |             |                |          |                                   |
|    | - Cì | PSMclusterta | able        |                |          |                                   |
|    | ĥ    | PSMroots     |             |                |          |                                   |
|    |      | PSMsegment   | ttable      | ~              |          |                                   |

Although this "NetworkError" object exists and tells us when a network issue was detected and recorded, this does not provide any indication as to a root cause for the network stability issues. This object simply indicates that there have been some network stability issues at the customer site at the time this error was recorded. However, if the customer is reporting many corrupted files and the majority of corrupted files have this "NetworkError" object then this is an indicator that there has been network stability within the customer environment. If network stability during file saving is suspected as a potential cause of file corruption you can enable in the registry the following debug switch:

| Registry Editor                            |      |                               |     |           |                 |
|--------------------------------------------|------|-------------------------------|-----|-----------|-----------------|
| File Edit View Favorites Help              |      |                               |     |           |                 |
| Computer\HKEY_CURRENT_USER\Software\Siemen | ns\S | olid Edge\Version 219\DEBUG   |     |           |                 |
| V Siemens                                  | ^    | Name                          |     | Туре      | Data            |
| CatPC                                      |      | BUDG_FEATURE_RECOMPUTES       |     | REG_DWORD | 0x00000000 (0)  |
| Insight Connect                            |      | BUDG_SAVEFAILURES_TO_FILE     |     | REG_DWORD | 0x00000001 (1)  |
| IT2Go Retained                             |      | BUDG_SUBSYSTEMS_AS_SYSTE      | М   | REG_DWORD | 0x0000001 (1)   |
| Solid Edge                                 |      | B MDI_TABS_SHOWICONS          |     | REG_DWORD | 0x0000001 (1)   |
| Version 219                                |      | MIGRATE_TO_SYNC_PART          |     | REG_DWORD | 0x0000000 (0)   |
| > Addins                                   |      | ab MultiBodyBoolean_PreviewLi | mit | REG_SZ    | 10.0            |
| > Application                              |      | NOPRESSF1_ON_TOOLTIPS         |     | REG_DWORD | 0x0000000 (0)   |
| > Assembly                                 |      | OFFCNSTR_SUPP_FIX             |     | REG_DWORD | 0x0000000 (0)   |
| > CommandLog                               |      | ORDERED_FEATURE_EDIT_ASI      | M   | REG_DWORD | 0x0000001 (1)   |
| CrashLog                                   |      | 🚆 Pathfinder Locate Timer     |     | REG_DWORD | 0x0000064 (100) |
| > DEBUG                                    |      | PERSIST_ENABLE_TIMING         |     | REG_DWORD | 0x0000000 (0)   |
| > DesMgr                                   |      | 100 PingNetwork               |     | REG_DWORD | 0x0000000 (0)   |

HKEY\_CURRENT\_USER\Software\Siemens\Solid Edge\Version 219\DEBUG\LOG\_SAVEFAILURES\_TO\_FILE = 1

With this switch enabled, any save failures should be captured in the %APPDATA%\Siemens\Solid Edge\Version xxx\SaveFailurelog.txt file and this log file can be reviewed to confirm any network disconnects that may be occurring.

# 6.2 Thumbnail Caching

In Windows Explorer by default the caching of thumbnails of files on network shares is enabled by default. This caching of thumbnails can cause the files to still be considered open by the underlying operating system thereby preventing successful completion of writing of the internal storage objects to the file. This was an issue in an earlier version of Solid Edge.

This should now be resolved in newer Solid Edge versions but should still always be considered as a potential source for future corruption. For more on disabling thumbnail caching see the following Solution Center article:

http://solutions.industrysoftware.automation.siemens.com/view.php?si=002-7004168

For more information on Windows thumbnail caching:

https://en.wikipedia.org/wiki/Windows\_thumbnail\_cache

#### 6.3 Anti-Virus

Anti-virus scanning can lock a Solid Edge file during the save operation such that Solid Edge then cannot complete the save of all the internal storage objects.

Therefore, the best practice is to configure anti-virus software to exclude Solid Edge file types.

Remember to configure both the server and the clients for the exclusions. It makes no sense to configure the clients with anti-virus exclusions to then still have anti-virus scanning Solid Edge files on the server.

There are several Solution Center articles available that document best practices for configuring anti-virus for use with Solid Edge:

http://solutions.industrysoftware.automation.siemens.com/view.php?si=002-8007557

http://solutions.industrysoftware.automation.siemens.com/view.php?si=002-8007556

# 6.4 Disk Write Caching

Disk write caching is an operating system feature that improves system performance by using fast volatile memory (RAM) to collect write commands sent to data storage devices and cache those write commands until the slower storage device e.g. hard disk can be written to later. This allows applications to run faster by allowing the application to proceed without waiting for data write-requests to be written to the disk.

While disk write caching may increase both system and application performance, it can also increase the chances of data loss in case of power or system failures before the data from the write-cache buffer is flushed by successfully writing the data to the disk:

| Micron 1                           | 100 SATA                                                                                                    | 1024GB P                                                                                                    | roperties                                                                                        | S                                                                                                    |                                                                                                    |                                                             | $\times$ |
|------------------------------------|----------------------------------------------------------------------------------------------------|----------------------------------------------------------------------------------------------------|--------------------------------------------------------------------------------------------------|----------------------------------------------------------------------------------------------------|----------------------------------------------------------------------------------------------------|-------------------------------------------------------------|----------|
| General                            | Policies                                                                                                    | Volumes                                                                                                    | Driver                                                                                           | Details                                                                                                 | Events                                                                                                |                                                             |          |
| General<br>Write<br>In<br>de<br>lo | Caching proves system<br>able write<br>aproves system<br>evice, but a<br>ss or corrup<br>Turn off 1<br>To preve<br>device ha<br>flush its b | Volumes<br>olicy<br>caching or<br>stem perforn<br>a power ou<br>ption.<br>Windows w<br>nt data los<br>as a separa<br>ouffer in cas | Unver<br>In the dev<br>mance by<br>tage or e<br>write-cach<br>s, do not<br>ate powe<br>se of pow | Details<br>vice<br>y enabling<br>quipment<br>ne buffer fl<br>select this<br>r supply th<br>ver failure. | Events<br>g write caching<br>failure might re<br>lushing on the<br>s check box ur<br>hat allows the o | on the<br>esult in data<br>device<br>nless the<br>device to |          |
|                                    |                                                                                                    |                                                                                                    |                                                                                                  |                                                                                                    |                                                                                                    |                                                             |          |
|                                    |                                                                                                    |                                                                                                    |                                                                                                  |                                                                                                    | ОК                                                                                                    | Cance                                                       | I        |

Disk write caching can introduce file corruption if a file is frequently saved and the data stored in RAM is being overwritten before the data has been fully written to disk.

Disk writing caching should always be used with care. The general recommendation to ensure Solid Edge file stability should be to avoid disk caching where appropriate.

## 6.4.1 Removable Disk Drives

Removable USB drives use disk writing caching to improve performance. However, if disk write caching is enabled then the user must run the operating system "Eject media" command to ensure that the data in RAM is written to the disk before the media is removed.

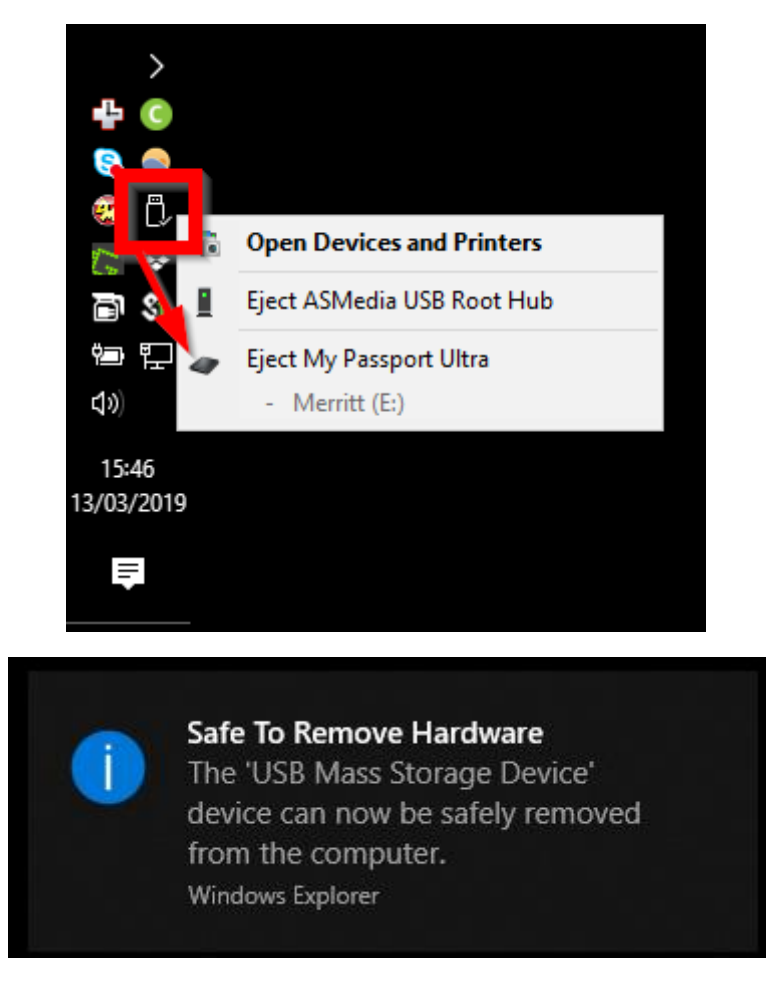

If a USB drive with disk write caching is removed before the data in RAM is finished writing to the disk, this then can cause file corruption.

## 6.4.2 Distributed File System

A distributed file system (DFS) is a file system with data stored on one or more servers. The data is accessed and processed as if it was stored on the local client machine. The DFS makes it convenient to share information and files among users on a network in a controlled and authorized way. The server allows the client users to share files and store data just like they are storing the information locally. However, the servers have full control over the data and give access control to the clients.

Depending on how the DFS has been configured, it is possible to save a Solid Edge file multiple times and have the data in server RAM changed before the initial data has been fully saved to all server locations. This can then place the Solid Edge file into an inconsistent state resulting in Solid Edge file corruption.

The Solid Edge readme file explicitly states we have not tested Solid Edge with DFS environments and that any issues with Solid Edge in a DFS environment will not be addressed:

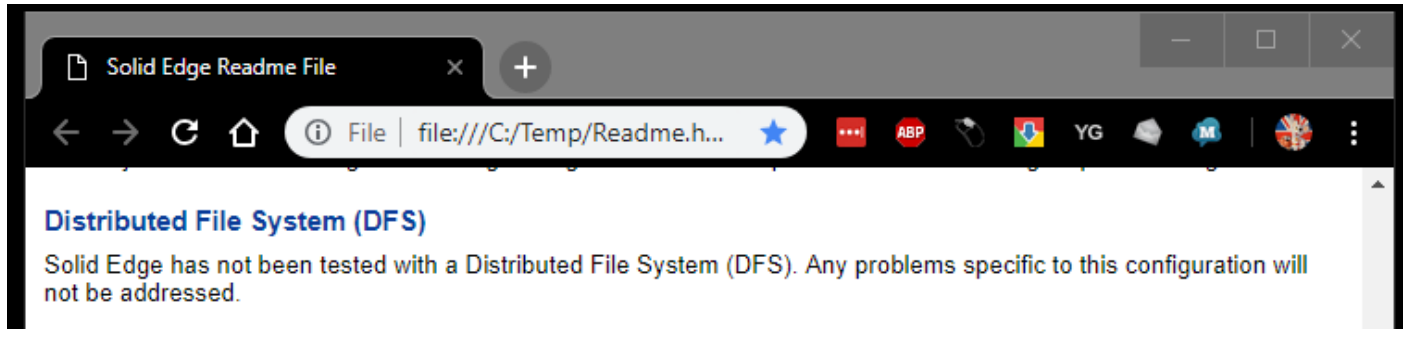

For more on the Microsoft Distributed File System:

https://docs.microsoft.com/en-gb/windows/desktop/Stg/structured-storage-start-page

# 6.5 Cloud File Syncing

Cloud file syncing is an application that keeps files in different locations up to date through the cloud. For cloud file syncing, a user sets up a cloud-based folder, to which the desired files are copied. This folder makes the files accessible via an interface for multiple users, on whatever device they are using. When a user updates a file, the changes are automatically synchronized with the corresponding folders on other user devices.

Depending on the cloud storage solution implemented, typically after a file is initially synced to the cloud, further modifications to the file does not result in the entire file being resynced to the cloud but instead only chunks of data based on the changes to the underlying physical file content are synced back into the cloud. This file syncing method is used for performance with the cloud syncing, especially in a multi-user syncing environment. However, for larger file formats, such as Solid Edge files, and with more frequent saves it is possible for these chunks of modified file data to collide resulting in conflicts with the data ultimately resulting in a corrupted file.

Solid Edge does provide support for cloud file syncing services. However, it is important to ensure that the "Enable distributed file access when using file replication services" within the Solid Edge Options is enabled.

| Solid Edge Options          | ×                                                                                                    |
|-----------------------------|----------------------------------------------------------------------------------------------------|
| Save<br>File Locations      | Use Solid Edge data management                                                                                                    |
| User Profile<br>Manage      | Vault Definition Custom Properties Document Naming Rule Life Cycle                                                                                                    |
| Helpers<br>Assembly Open As | C:\Program Files\Siemens\Solid Edge 2019\Preferences\FastSearchScope.txt                                                                                                    |
| Requirements                | Add                                                                                                    |
|                             |                                                                                                    |
|                             | Note: Any local non-indexed locations added above will be indexed when you click 'OK'. For shared network locations, the lead user or i dministrator should run the 'Fast Search Configuration' utility on the file server.          |
|                             | Document Controller (Windows user account):                                                                                                    |
|                             | Automatically revise or copy dravings that use the selected 3D document                                                                                                    |
|                             | Enable distributed file access when using file replication services                                                                                                    |
|                             | <ul> <li>Detect duplicates by tracking Copy and Paste in Windows Explorer *</li> <li>* Note: This will install and run the Solid Edge Monitor Windows Service and detect duplicate Solid Edge file creation in real time.</li> </ul> |

## 6.6 Disk Compression

Disk compression is a type of data compression that works by storing compressed versions of files on the hard disk. A disk compression utility sits between the operating system and the disk drive. Whenever the operating system attempts to save a file to disk, the utility intercepts it and compresses it. Likewise, when the operating system attempts to open a file, the disk compression utility intercepts the file, decompresses it, and then passes it to the operating system. Because all applications access files through the operating system, disk compression utilities work with all applications. The entire process is transparent to the user, though opening and closing files may take a little longer. On the other hand, a disk compression utility can double the amount of disk space available.

Because disk compression requires an intermediate software layer to successfully write the file to disk, this in of itself introduces another element of potential failure and corruption in to the system. Additionally, when working with larger file formats and more frequent saves it is possible for the compression layer to become overwhelmed resulting in collision and conflicts with the data, ultimately resulting in a corrupted file.

Although disk compression will increase available hard drive space it is advisable to disable any disk compression for file stability. Disk compression can be in place on either the client or server or both:

| OSDisk (C:)                                    | Properties                                                                                                    |                                 | 2                 |
|------------------------------------------------|----------------------------------------------------------------------------------------------------|---------------------------------|-------------------|
| Security                                       | Previo                                                                                                    | us Versions                     | Quota             |
| General                                        | Tools                                                                                                    | Hardware                        | Sharing           |
|                                                | OSDisk                                                                                                    |                                 |                   |
| Туре:                                          | Local Disk                                                                                                    |                                 |                   |
| File system:                                   | NTFS                                                                                                    |                                 |                   |
| Used space                                     | e: 301,226                                                                                                    | ,192,896 bytes                  | 280 GB            |
| Free space                                     | e: 721,801                                                                                                    | ,248,768 bytes                  | 672 GB            |
| Capacity:                                      | 1,023,027                                                                                                    | ,441,664 bytes                  | 952 GB            |
|                                                | Dr                                                                                                    | ive C:                          | Disk Cleanup      |
| Compress th<br>Allow files o<br>file propertie | nis drive to save on this drive to have to hav | lisk space<br>ve contents index | ed in addition to |

For more information on disk compression:

https://en.wikipedia.org/wiki/Disk\_compression

## 6.7 Mapped Drives

Windows mapped drives represent shared drives on a file server with those resources being mapped to the client as internal Windows drive letters such that the shared resource appears local to the client. This method offers users an easier way to connect to shared drives because the client operating system will remember the mapping and load it for the user.

Windows mapped drives technology dates back to Windows 3.1. There are certain known inherent issues with using mapped drives, including mapped drive timeouts and disconnects. These automatic timeouts and disconnects then require the underlying operating system to automatically reconnect the mapped drive. This delay in automatically reconnecting a disconnected mapped drive can cause unreliability and stability issues. Because of these inherent issues with mapped drives in the Windows operating system, Microsoft later introduced Universal Naming Convention (UNC) as a replacement to mapped drives.

Under the hood, Solid Edge attempts to uses UNC conventions in place of mapped drive letters. Because of the unreliability of mapped drives, the recommendation is that mapped drive letters should be avoided. Instead the customer should always be accessing network data through UNC paths and using Network Folder shortcuts in place of mapped drive letters.
#### 6.8 Downstream Usage of Files

Many customers will implement their own unique and custom downstream processes on their Solid Edge files. Some examples of downstream processes include providing file viewing capabilities to the shop floor, automatically generating PDF and other file formats, automated release processes, et. al. These downstream processes require accessing the Solid Edge files. Depending on how the downstream process are implemented there is potential for these downstream processes to lock the Solid Edge files thereby preventing access and or potentially corrupting the files.

Part of investigating possible root causes for consistent file corruptions should take in to consideration any downstream process that are implemented. If downstream processing of the file is in place, depending on the analysis of what this downstream processing is doing, then this downstream processing may need to be temporarily paused if no other root cause for file corruptions can be determined.

#### 6.9 Custom File Save Events

Some customers will write their own custom Save events in order to provide either pre- or post- save processing to the file after it is saved to disk. A custom Save event will replace the out-of-the-box Save event. Depending on what the custom Save event is attempting to accomplish, and how the custom code has been written, it is possible to that the file could become corrupted because of this pre- and/or post- processing on the file.

Part of investigating potential root causes for consistent file corruptions should take in to consideration any custom Save event implemented. It may be necessary to temporarily pause using a custom Save event if no other root cause for file corruptions can be determined.

#### 6.10 Family of Assembly Files

If you are experiencing frequent corruption of Family of Assembly (FOA) files, it may be necessary to implement the earlier ST5 save method to help prevent and or reduce FOA file corruptions.

In the user's registry enable the following debug switch:

#### HKEY\_CURRENT\_USER\Software\Siemens\Solid Edge\Version XXX\DEBUG\UseST5SaveBehaviorforFOA = 1

| 📫 Registry Editor                                                        |                                        |           |                                                                                                    |  |  |  |  |  |  |  |  |
|--------------------------------------------------------------------------|----------------------------------------|-----------|----------------------------------------------------------------------------------------------------|--|--|--|--|--|--|--|--|
| File Edit View Favorites Help                                            |                                        |           |                                                                                                    |  |  |  |  |  |  |  |  |
| Computer\HKEY_CURRENT_USER\Software\Siemens\Solid Edge\Version 219\DEBUG |                                        |           |                                                                                                    |  |  |  |  |  |  |  |  |
| V Siemens                                                                | Name                                   | Туре      | Data                                                                                                    |  |  |  |  |  |  |  |  |
| > CatPC                                                                  | BOLID_SWEEP_TRANF_PATH                 | REG_DWORD | 0x00000000 (0)                                                                                                    |  |  |  |  |  |  |  |  |
| > Insight Connect                                                        | BOLID_SWEEP_TRIM_AXIS                  | REG_DWORD | 0x00000001 (1)                                                                                                    |  |  |  |  |  |  |  |  |
| JI2Go                                                                    | 🕮 SolidEdge_SafeMode                   | REG_DWORD | 0x00000000 (0)                                                                                                    |  |  |  |  |  |  |  |  |
| Solid Edge                                                               | B TIMER_BASED_LBUTTONDOWN              | REG_DWORD | 0x00000001 (1)                                                                                                    |  |  |  |  |  |  |  |  |
| Version 219                                                              | 100LTIPS_DELAY                         | REG_DWORD | 0x0000012c (300)                                                                                                    |  |  |  |  |  |  |  |  |
| Addins                                                                   | 颵 Transparent Pathfinder Disabled      | REG_DWORD | Data<br>0x00000000 (0)<br>0x00000001 (1)<br>0x00000000 (0)<br>0x0000001 (1)<br>0x0000012c (300)<br>0x00000000 (0)<br>0x00000000 (0)<br>0x00000000 (0)<br>0x00000000 (0)<br>0x00000000 (0)<br>0x00000000 (0)<br>0x00000000 (0)<br>0x00000000 (0) |  |  |  |  |  |  |  |  |
| Application                                                              | 颵 Transparent Pathfinder Outline Color | REG_DWORD | 0x00ffffff (16777215)                                                                                                    |  |  |  |  |  |  |  |  |
| Assembly                                                                 | BUPDATE_FOP_MEMBER_LINKS               | REG_DWORD | 0x0000001 (1)                                                                                                    |  |  |  |  |  |  |  |  |
| > CommandLog                                                             | 🕫 Use New Assembly Save Counter        | REG_DWORD | 0x0000000 (0)                                                                                                    |  |  |  |  |  |  |  |  |
|                                                                          | 80 USE_FAST_EMPHASIS                   | REG_DWORD | 0x0000000 (0)                                                                                                    |  |  |  |  |  |  |  |  |
| > DEBUG                                                                  | BUSE_FAST_RUBBERBAND_FOR_MODIFYC       | REG_DWORD | 0x0000000 (0)                                                                                                    |  |  |  |  |  |  |  |  |
| > DesMgr                                                                 | BUSE_INCREMENTAL_DISPLAY_FOR_GEO       | REG_DWORD | 0x0000001 (1)                                                                                                    |  |  |  |  |  |  |  |  |
| > Detail                                                                 | BUSE_VTK_DEBUG_MODELLING_TOLERAN       | REG_DWORD | 0x0000000 (0)                                                                                                    |  |  |  |  |  |  |  |  |
| > DMPart                                                                 | 🔀 UseLegacyJTTranslator                | REG_DWORD | 0x00000000 (0)                                                                                                    |  |  |  |  |  |  |  |  |
| > DMSheetMetal                                                           | 🐻 UseST5SaveBehaviorforFOA             | REG_DWORD | 0x00000001 (1)                                                                                                    |  |  |  |  |  |  |  |  |
| FileOpen                                                                 |                                        | REG DWORD | 0~0000000 (0)                                                                                                    |  |  |  |  |  |  |  |  |

### 7 Troubleshooting Examples

In the following section we will review various corrupted Solid Edge files and investigate if those corrupted Solid Edge files can potentially be repaired by development.

NOTE: The following examples are intended to be guides to help you quickly determine if a corrupted Solid Edge file can potentially be repaired or not. If, at any time when investigating a corrupted Solid Edge file, you are unsure if the file can be repaired or not, assume the file can be repaired and forward on to Development as a PR for file repair.

#### 7.1 Not Compatible with the Solid Edge Product

#### Reference: IR# 8409865

In Solid Edge when attempting to open the file we receive the message "The file you are attempting to open is not compatible with the Solid Edge product you are using. It was possibly saved with an Academic License or a newer version of Solid Edge. Contact your customer support provider for additional information.":

| Solid Edge 2019                                                                                                    |  |  |  |  |  |  |  |
|----------------------------------------------------------------------------------------------------|--|--|--|--|--|--|--|
| The file you are attempting to open is not compatible with the Solid<br>Edge product you are using. It was possibly saved with an Academic<br>License or a newer version of Solid Edge. |  |  |  |  |  |  |  |
| Contact your customer support provider for additional information.                                                                                                    |  |  |  |  |  |  |  |
| OK Cancel                                                                                                    |  |  |  |  |  |  |  |

This error message appears to be self-evident.

Try opening the file using an educational license.

If the file will open using an educational license and/or a newer version of Solid Edge, then this is the cause of the file not opening.

If the file does successfully open with an educational license the file should not be submitted to Development for repair. Instead the customer should obtain a free educational license, open the file using that educational license, and attempt to capture, export, and save whatever they can from the file for recreation into a commercially licensed version of Solid Edge.

#### 7.2 Stuck in Sketch Environment

Reference: IR# 9411071

When opening the file in Solid Edge, the file is immediately opened in to the Sketch environment and selecting "Close Sketch" has no impact – the file is permanently "stuck" in the Sketch environment:

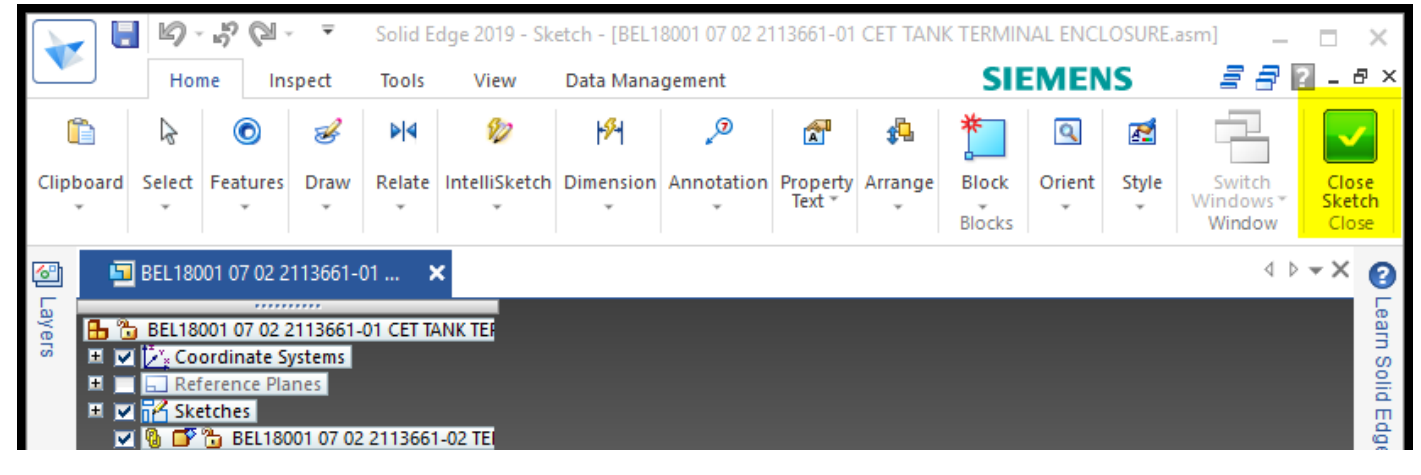

To resolve this issue, on the tab for the file, right-click -> New Window:

|                    | 9                  | 50                         | - <del>-</del> | Solid E         | dge 2019 - Sk      | etch - [BEL1   |  |  |
|--------------------|--------------------|----------------------------|----------------|-----------------|--------------------|----------------|--|--|
| Home               |                    | ne Ins                     | spect          | Tools           | View               | Data Mana      |  |  |
|                    | B                  | ٢                          | Z              | ₽∣⋖             | <b>S</b>           | <b>%</b>       |  |  |
| Clipboard<br>,     | Select<br>*        | Features<br>*              | Draw<br>T      | Relate<br>*     | IntelliSketch<br>~ | Dimension<br>* |  |  |
|                    | BEL180             | 01 07 02 2                 |                | New Wir         | r<br>Idow          |                |  |  |
| ayers              | BEL18              | 001 07 02 2<br>ordinate Si | 21             | Close All       | But This           |                |  |  |
|                    | Ref                | erence Pla                 |                | Close Do        | cument             |                |  |  |
|                    | Ske                | tches                      | ×              | Close All       |                    | - 10           |  |  |
|                    |                    | BEL180                     | <u>0</u>       | Close Wi        | ndow               | - 10           |  |  |
|                    | BEL18001           | न 🗐                        | Copy Fol       | der Path        |                    |                |  |  |
|                    | 🔽 🔲 🛅 M5 x 1.5 Eur |                            | iui 🍋          | Open Do         | cument Fold        | er             |  |  |
| V 🔲 🔁 M5 x 1.5 Eur |                    |                            |                | File Properties |                    |                |  |  |
|                    |                    | M5 x 1.5 E                 | uro Hev        | sert 3910       | 1.nar4             | _              |  |  |

In the new window that is opened, the file is no longer opened in the Sketch environment:

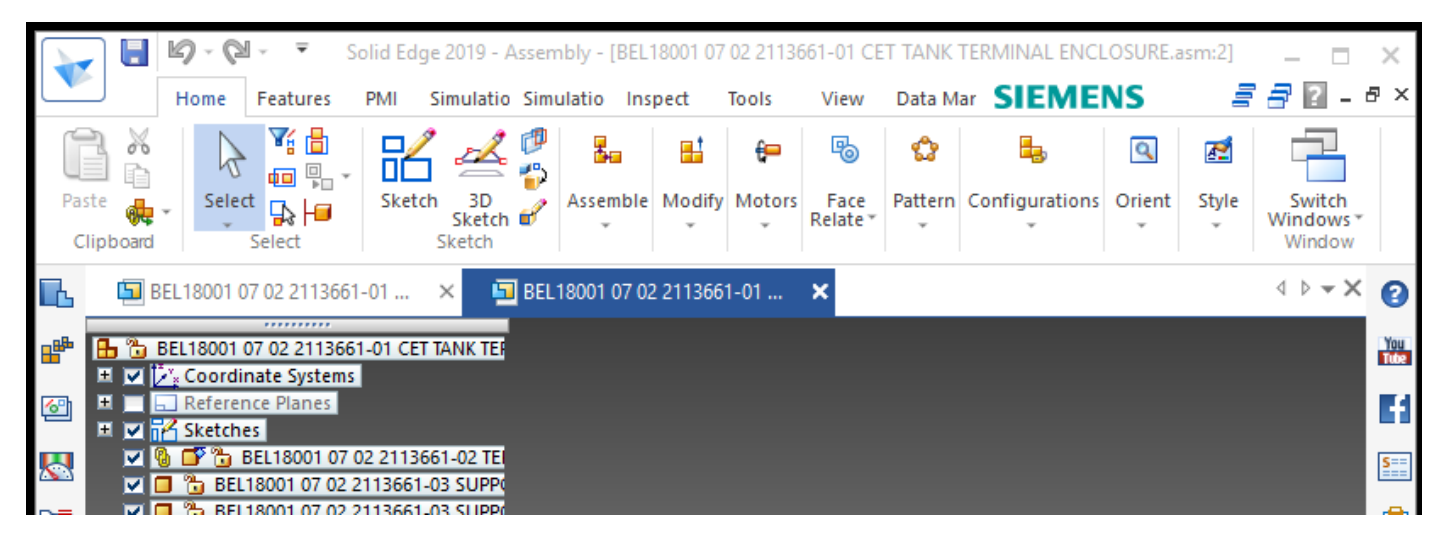

Right-click on the original tab which is still stuck in the Sketch environment and select "Close Window":

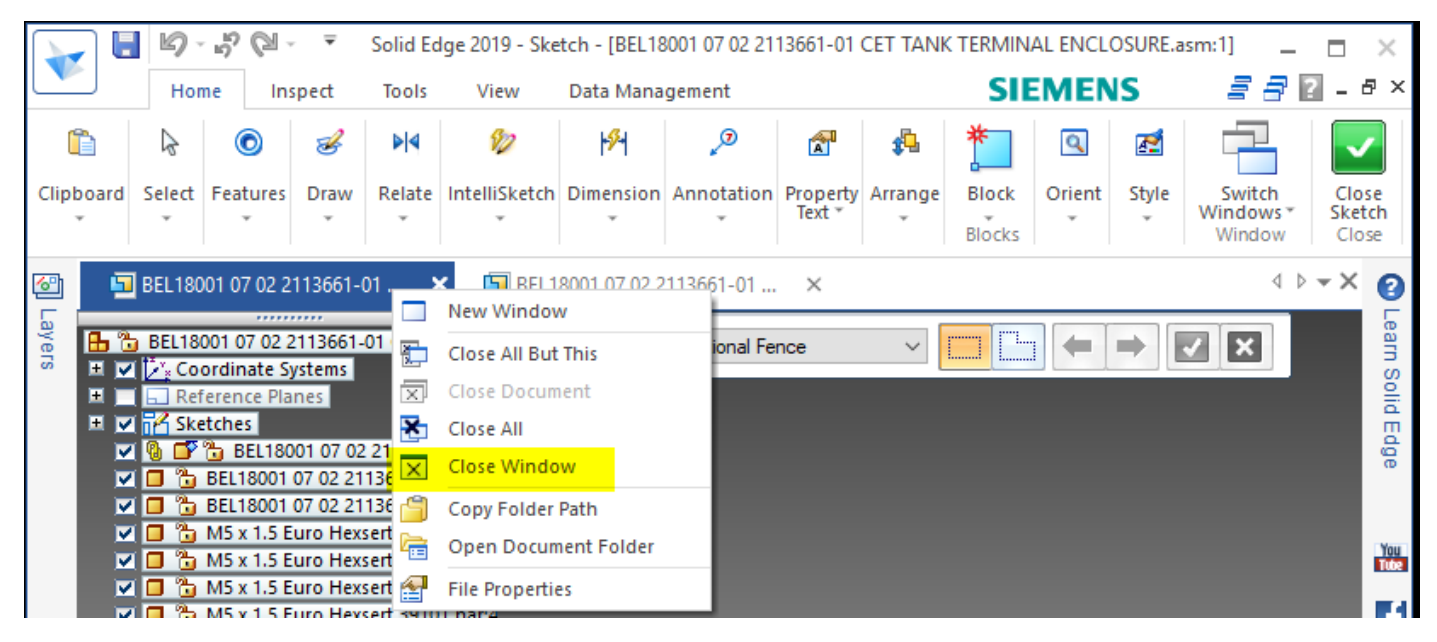

Save and close the file.

The file has now been successfully repaired and is no longer stuck in the Sketch environment.

#### 7.3 Filename Display on Tab and Title Bar Are Incorrect

#### Reference: IR# 9260629

| 📕   🛃 🚽   9260629                                                                                   |                                       |     |
|----------------------------------------------------------------------------------------------------|---------------------------------------|-----|
| File Home Share View                                                                                |                                       |     |
| $\leftarrow$ $\rightarrow$ $\checkmark$ $\uparrow$ $\square$ $\rightarrow$ This PC $\rightarrow$ OS | lisk (C:) > Temp > file_repair > 9260 | 629 |
| Temp                                                                                                | ^ Name                                |     |
| 📕 file_repair                                                                                       | 3 10000645927ses000.psm               |     |
| 9260629                                                                                             |                                       |     |

In Windows Explorer the file is named on disk as "10000645927ses000.psm":

However, when opening the file in Solid Edge, both the file tab and the title bar display the filename as "1000079554ses000.psm Normal Cutout":

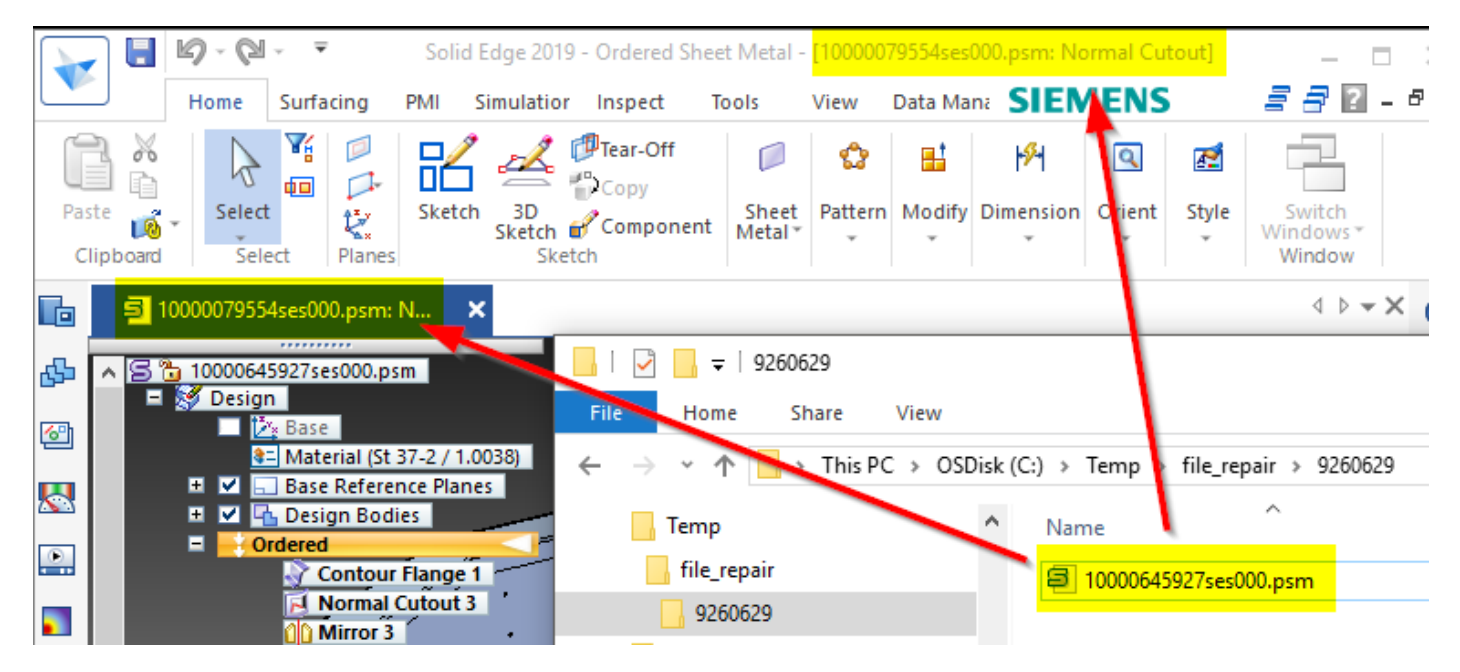

To resolve this issue, on the tab for the file, right-click -> New Window:

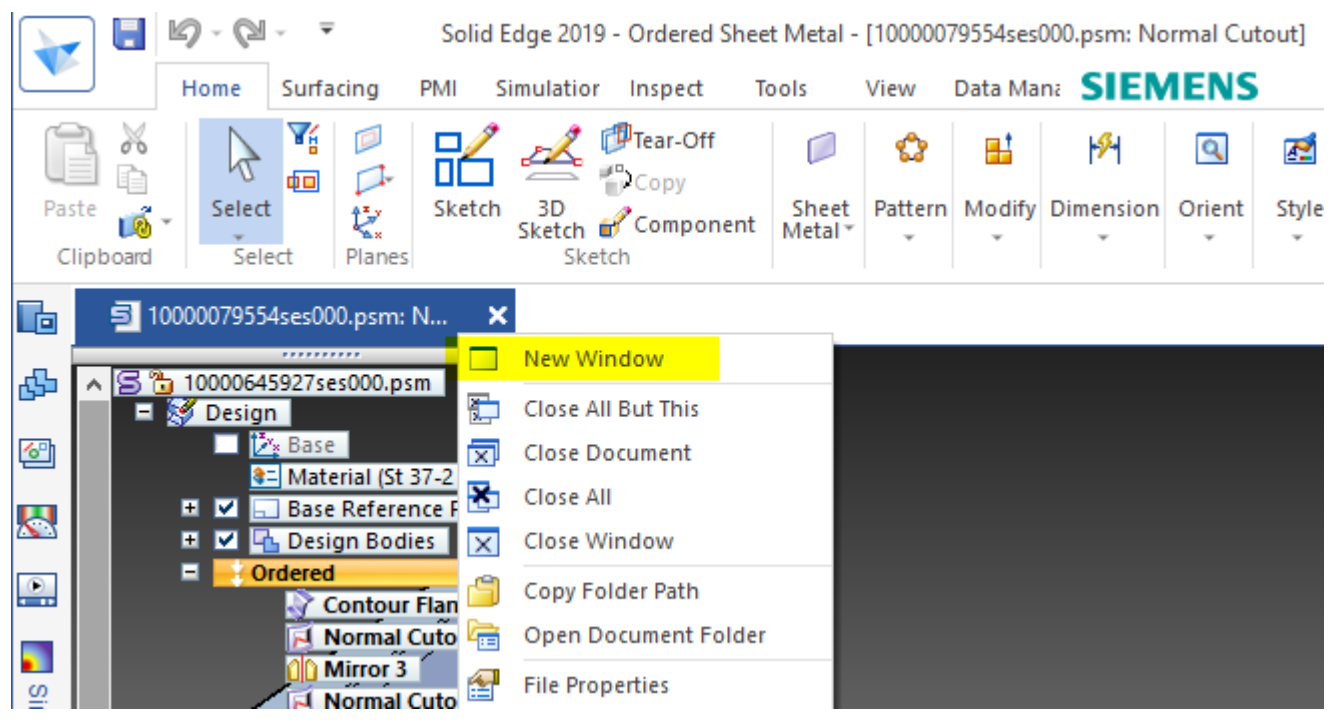

In the new window that is opened the file tab and title bar now display the correct filename:

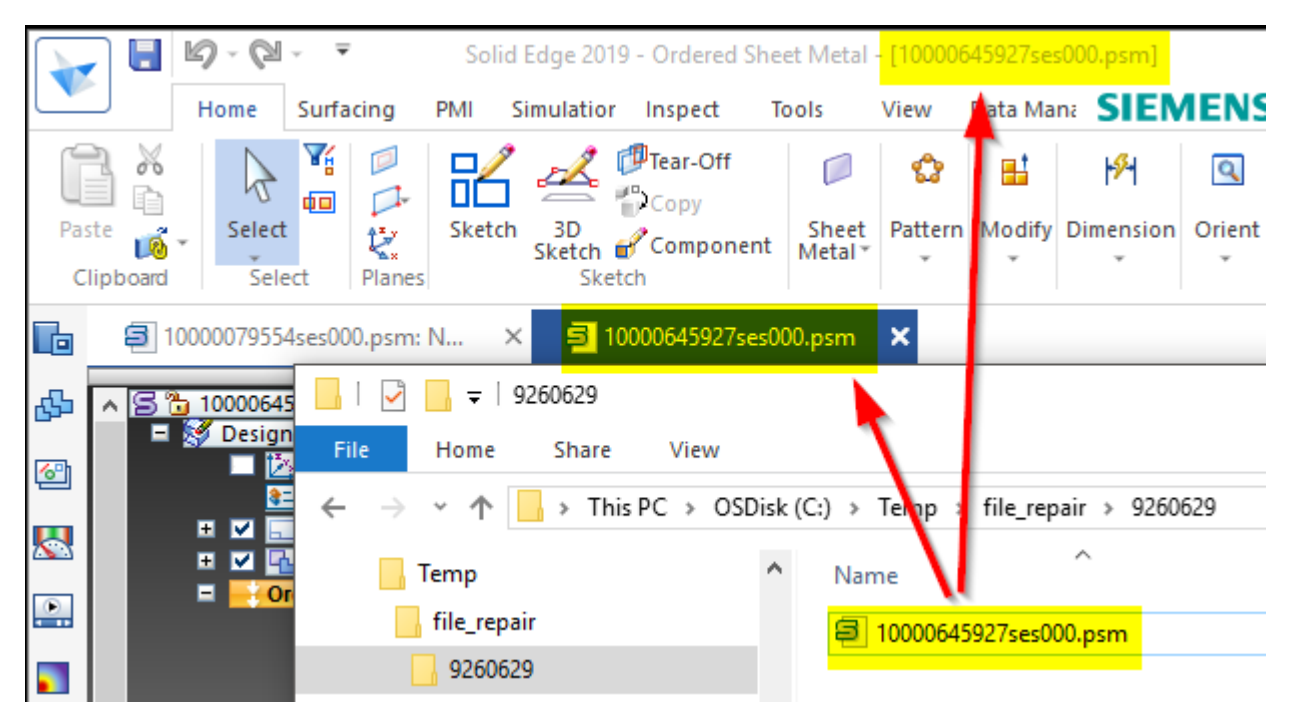

Right-click on the original tab which still displays the incorrect filename and select "Close Window":

|                    | 💽 🔄 🕼 - 🕲 - 🔻 Solid Edge 2019 - Ordered Sheet Metal - [10000079554ses000.psm: Normal Cutout] |          |             |                      |         |                     |                                              |      |                 |              |             |                    |             |       |
|--------------------|----------------------------------------------------------------------------------------------|----------|-------------|----------------------|---------|---------------------|----------------------------------------------|------|-----------------|--------------|-------------|--------------------|-------------|-------|
| Home Surfacing PMI |                                                                                              |          |             |                      |         | imulatio            | ulatior Inspect Tools View Data Mana SIEMENS |      |                 |              |             |                    |             |       |
| Ĺ                  | 3 %                                                                                          | B        | Ti          |                      | ĸ       | 4                   | Tear-Off                                     |      |                 | ۵            |             | 1 <mark>9</mark> 4 | ٩           | M     |
| Pas                | <sup>ste</sup> 🔞<br>lipboard                                                                 | - Select | ect         | 2<br>Planes          | Sketch  | 3D<br>Sketch<br>Ske | Compon<br>etch                               | ent  | Sheet<br>Metal≚ | Pattern<br>~ | Modify<br>T | Dimension<br>*     | Orient<br>* | Style |
|                    | □ 10000079554ses000.psm: N × 🗐 10000645927ses000.psm ×                                       |          |             |                      |         |                     |                                              |      |                 |              |             |                    |             |       |
| æ                  | <u>^</u> 8                                                                                   | 1000064  | 5927se      | <br>s000.ps          | m 🗌     | New W               | /indow                                       |      |                 |              |             |                    |             |       |
| -                  | -                                                                                            | 😽 Desigi | n           | _                    |         | Close               | All But This                                 |      |                 |              |             |                    |             |       |
| 6                  |                                                                                              |          | * Base      | rial (St.)           | 27.2    | Close I             | Document                                     |      |                 |              |             |                    |             |       |
|                    |                                                                                              | 😐 🗹 🗔    | Base        | Referen              | nce E 📩 | Close               | AII                                          |      |                 |              |             |                    |             |       |
| <u>×</u> 3         |                                                                                              | 😐 🗹 🖣    | 🔓 Desig     | gn Bodi              | es 🗙    | Close               | Window                                       |      | - 1             |              |             |                    |             |       |
|                    |                                                                                              | = -0     | rdered<br>C | ontour               | Flan 🗐  | Сору Р              | older Path                                   |      |                 |              |             |                    |             |       |
|                    |                                                                                              |          | R N         | lormal               | Cuto 祮  | Open                | Document Fo                                  | lder |                 |              |             |                    |             |       |
| Sim                |                                                                                              |          |             | Airror 3<br>Iormal ( | Cuto 😭  | File Pro            | operties                                     |      |                 |              |             |                    |             |       |

Save and close the file.

The file has now been successfully repaired and the incorrect filename is no longer displayed on the tab and title bar.

#### 7.4 No Translator Is Available for This File Type

#### Reference: IR# 8324598

In Solid Edge when attempting to open the file we get the following message:

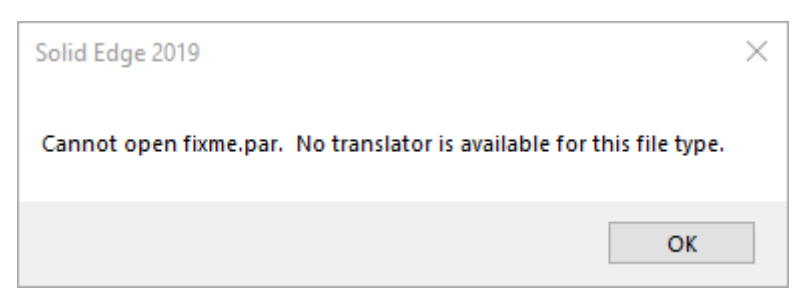

If we look at the file in Windows Explorer, we can see that there is no size to the file – the file is 0 KB in size.

|                          |         |      |                  |                    |           |          | ×        |
|--------------------------|---------|------|------------------|--------------------|-----------|----------|----------|
| ▶ file_repair_samples ▶  | 8324598 |      | • <del>4</del> 9 | Search 8324598     |           |          | <b>P</b> |
| -mail Burn New           | folder  |      |                  |                    |           |          | 0        |
| <ul> <li>Name</li> </ul> | ^       | Size |                  | Туре               | Date mod  | dified   | Di       |
| 🍺 fixme.par              |         | (    | ) KB             | Solid Edge Part Do | 06/01/201 | L7 11:03 |          |
|                          |         |      |                  |                    |           |          |          |

If the file is 0 KB, then there are no objects stored within the file thereby making the file empty of any content. If there is no content, then there is no data that can be recovered. At this point there is no need for any further analysis. However, for the purposes of this document we will continue with further analysis using our tools.

Opening the file in Structured Storage Viewer we see the following:

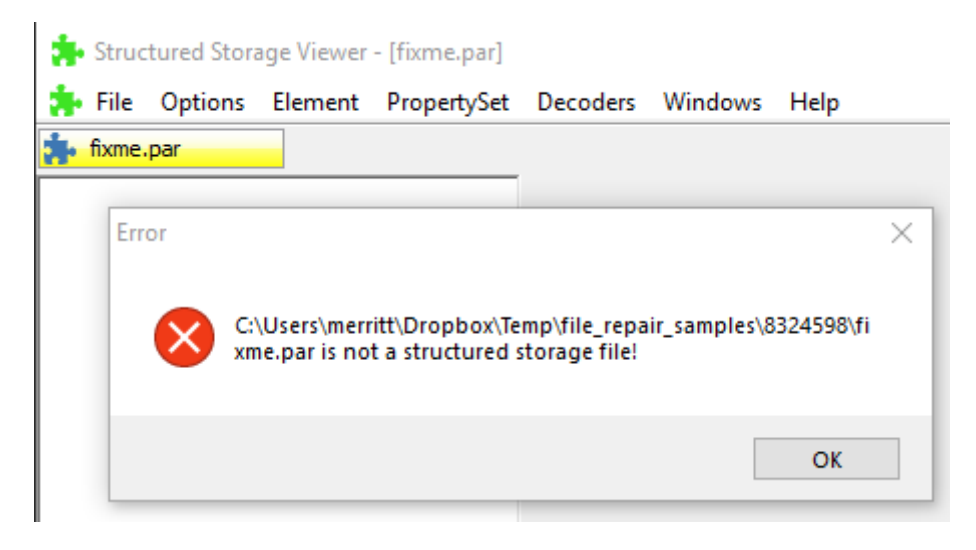

Open the .7z file in 7-Zip we see the following:

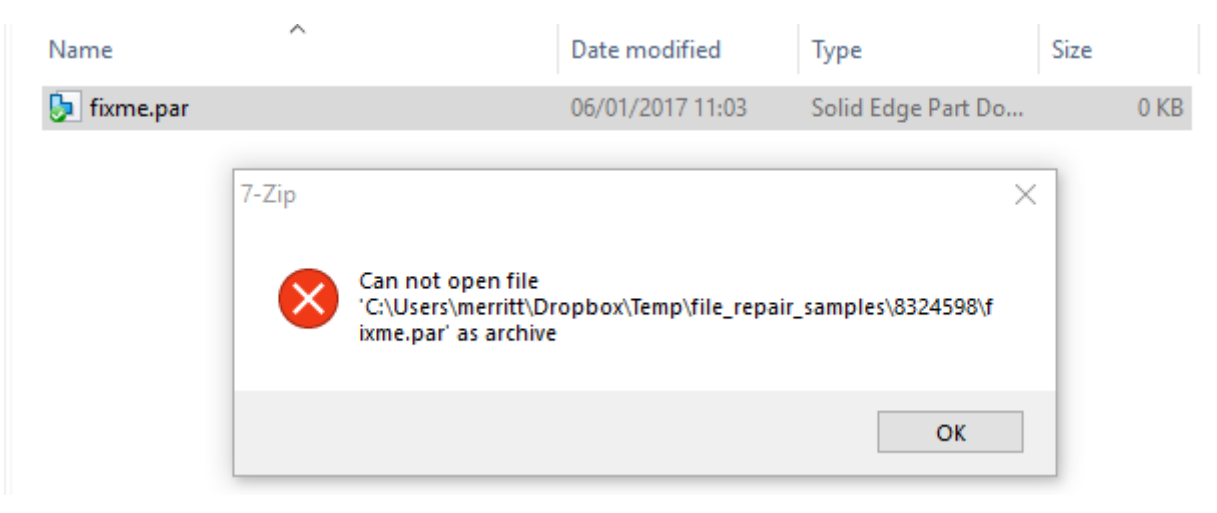

These messages confirm that there is no valid structured storage with the file to be opened and read.

If there is no valid structured storage that can be read by the various tools, then the file cannot be repaired.

This file does not need to be forwarded as a PR to development for further investigation.

#### 7.5 No Translator Is Available for This File Type

#### Reference: PR# 8898643

Opening an assembly file, the error message "Cannot open xxxx.asm. No translator is available for this file type." is thrown and the part will not open:

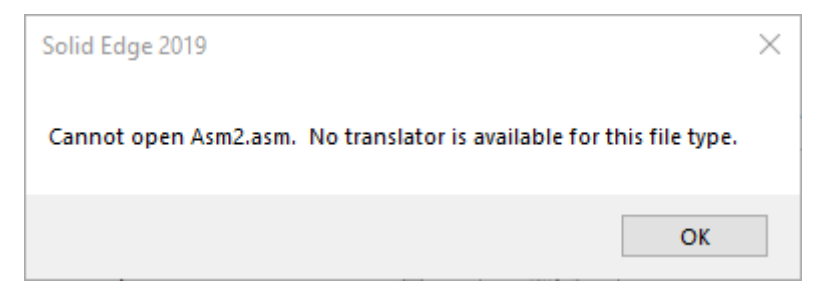

Opening the assembly file in to one of the structured storage tools we can see that the content of the file is actually an assembly configuration .cfg file that has been incorrectly renamed to the .asm file extension:

| 🚦 Structured Sto                         | d Storage eXplorer                                                       |   | _ |  |
|------------------------------------------|--------------------------------------------------------------------------|---|---|--|
| File                                     |                                                                          |   |   |  |
| Root<br>Info (60                         | io (60 bytes)<br>in es<br>in figs<br>predefinito, Solid Edge (244 bytes) |   |   |  |
| Misc                                     |                                                                          | i |   |  |
| CreationDate                             | ate 09/06/2017 09-10                                                     |   |   |  |
| IsRoot                                   | False                                                                    |   |   |  |
| IsStorage                                | True                                                                     |   |   |  |
| IsStream                                 | False                                                                    |   |   |  |
| ModifyDate                               | e 12/06/2017 16:32                                                       |   |   |  |
| Name                                     | Configs                                                                  |   |   |  |
| Size                                     | 0                                                                        |   |   |  |
| lame                                     |                                                                          |   |   |  |
| Name<br>Size<br>lame<br>\Users\merritt\D | Configs<br>0<br>ritt\Dropbox\Temp\file_repair_samples\8898643\Asm2.as    | n |   |  |

This is not an assembly file that can be repaired per se. Simply renaming the file extension from .asm to .cfg will allow the configuration file to be reused in Solid Edge.

#### 7.6 Error xxxxxxx – Cannot Open File

Reference: IR# 9316127

Opening the draft file in Solid Edge will throw an error message dialog with a consistently changing error code:

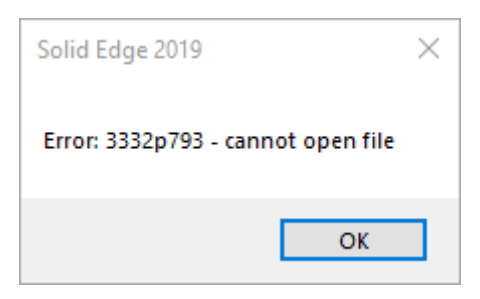

Opening the file into our toolset, and interrogating the various stream objects show that most of the stream objects have size and content, but that content is all zeros:

| 🐅 Structured Storage Viewer - [7-3693.dft]                                                                                                    |                                                                                                    |  |  |  |  |  |  |  |  |  |  |  |
|----------------------------------------------------------------------------------------------------|----------------------------------------------------------------------------------------------------|--|--|--|--|--|--|--|--|--|--|--|
| 摢 File Options Element PropertySet                                                                                                    | Decoders Windows Help                                                                                                    |  |  |  |  |  |  |  |  |  |  |  |
| 7-3693.dft                                                                                                    |                                                                                                    |  |  |  |  |  |  |  |  |  |  |  |
| As HEX As Text As Picture As RTF as HTML                                                                                                    |                                                                                                    |  |  |  |  |  |  |  |  |  |  |  |
| As HEX       As HEX       As HEX |                                                                                                    |  |  |  |  |  |  |  |  |  |  |  |
| <ul> <li>Structured Storage Viewer - [7-3693.dft]</li> <li>File Options Element PropertySet</li> <li>7-3693.dft</li> </ul>                                                                                                    | Decoders Windows Help                                                                                                    |  |  |  |  |  |  |  |  |  |  |  |
| DraftViewerInfo                                                                                                    |                                                                                                    |  |  |  |  |  |  |  |  |  |  |  |
|                                                                                                    | As HEX         As lext         As Picture         As RIF         as HIML           0x00000000         0000         0000         0000         0000         0000         0000         0000         0000         0000         0000         0000         0000         0000         0000         0000         0000         0000         0000         0000         0000         0000         0000         0000         0000         0000         0000         0000         0000         0000         0000         0000         0000         0000         0000         0000         0000         0000         0000         0000         0000         0000         0000         0000         0000         0000         0000         0000         0000         0000         0000         0000         0000         0000         0000         0000         0000         0000         0000         0000         0000         0000         0000         0000         0000         0000         0000         0000         0000         0000         0000         0000         0000         0000         0000         0000         0000         0000         0000         0000         0000         0000         00000         0000         0000         0 |  |  |  |  |  |  |  |  |  |  |  |
|                                                                                                    | 0x00000012 0000 0000 0000 0000 0000 0000                                                                                                    |  |  |  |  |  |  |  |  |  |  |  |
| <u>5</u><br><u>6</u>                                                                                                    | 0x0000040 0000 0000 0000 0000 0000 0000                                                                                                    |  |  |  |  |  |  |  |  |  |  |  |
| JDraftDocumentInfo                                                                                                    | 0x0000060 0000 0000 0000 0000 0000 0000                                                                                                    |  |  |  |  |  |  |  |  |  |  |  |

Properties

| 摢 Structured Storage Viewer | - [7-3693.dft] |          |         |            |      |         |          |      |      |
|-----------------------------|----------------|----------|---------|------------|------|---------|----------|------|------|
| 뵭 File Options Element      | PropertySet    | Decoders | Windows | Help       |      |         |          |      |      |
| 🐅 7-3693.dft                |                |          |         |            |      |         |          |      |      |
| Jeroperues                  | ^              | As HEX   | As Text | As Picture | As F | TF as H | ITML     |      |      |
|                             |                | 0x00000  | 000     | 0 0000     | 0000 | 0000 0  | 000 0000 | 0000 | 0000 |
|                             |                | 0x00000  | 000 010 | 0 0000     |      |         |          |      |      |
| JSite5991                   |                |          |         |            |      |         |          |      |      |

Because so many streams have zeros written over their content, this file cannot be repaired.

#### 7.7 No Error Messages

Reference: PR# 8918403

The assembly file will not open in Solid Edge and Solid Edge does not give any feedback or error message. The file simply does not open.

If you create a copy of the file renamed to the .7z file extension and attempt to open the file in 7-Zip you will notice that there does not appear to be any objects contained within the structured storage:

| Name                                                                                                    | Date modified        | Ту                                      |
|----------------------------------------------------------------------------------------------------|----------------------|-----------------------------------------|
| I02326-0-0000_Fahrgestellrahmen_PDK_30bis35-12-V_Hpr120x60.7z                                                                                                    | 12/04/2017 08:34     | 7Z                                      |
| I02326-0-0000_Fahrgestellrahmen_PDK_30bis35-12-V_Hpr120x60.asr                                                                                                    | 12/04/2017 08:34     | So                                      |
| I02326-0-0000_Fahrgestellrahmen_PDK_30bis35-12-V_Hpr120x60.cf                                                                                                    | 12/04/2017 08:29     | So                                      |
| Image: C:\Users\merritt\Dropbox\Temp\file_repair_samples\8918403\10/326-0-0000_Fahrgestellrah         File       Edit       View       Favorites       Tools       Help         Image: Provide the struct of the struct of the s | nmen_PDK_30bis35-12- | V_Hpr120x60.7z\<br>5-12-V_Hpr120x60.7z\ |
| Name Size Packed Size Created Modifie                                                                                                    | ed Fo                | olders Files                            |
|                                                                                                    |                      |                                         |

If you open the file in Structured Storage Viewer, you will again the notice the lack of any objects contained within the structured storage:

| à  | • Struct | tured Sto | orage Viewer | - [102326-0-0 | 000_Fahr | gestellrahmen_l | PDK_30bis35 | 5-12-V_Hpr1 | 20x60.asm] |        |
|----|----------|-----------|--------------|---------------|----------|-----------------|-------------|-------------|------------|--------|
| ż  | File     | Options   | Element      | PropertySet   | Decod    | ers Windows     | Help        |             |            |        |
| ż. | 10232    | 6-0-0000  |              |               |          |                 |             |             |            |        |
|    | > 102    | 2326-0-0  | 000_Fahrg    | estellrahmen  | _PDK_3   | Folder          |             |             |            |        |
|    |          |           |              |               |          | Name            |             |             | Size [B]   | Create |
|    |          |           |              |               |          |                 |             |             |            |        |
|    |          |           |              |               |          |                 |             |             |            |        |
|    |          | _         |              |               |          |                 |             |             |            |        |
|    |          | - 1       |              |               |          |                 |             |             |            |        |
|    |          | _ 1       |              |               |          |                 |             |             |            |        |
|    |          |           |              |               |          |                 |             |             |            |        |
|    |          | - 1       |              |               |          |                 |             |             |            |        |
|    |          | - 1       |              |               |          |                 |             |             |            |        |
|    |          | 1         |              |               |          |                 |             |             |            |        |
|    |          |           |              |               |          |                 |             |             |            |        |
| <  |          |           |              |               | >        |                 |             |             |            |        |
|    | Genera   | al        |              |               |          |                 |             |             |            |        |
|    | Туре     | 2         | Storage      |               |          |                 |             |             |            |        |
|    | Nam      | e 💙       | 102326-0-00  | 00_Fahrgestel | rahm     |                 |             |             |            |        |
|    | File c   | nize 🗸    | 24.002,0481  | В             |          |                 |             |             |            |        |
|    | Cour     | nt        | 0            |               |          |                 |             |             |            |        |
|    | Gree     | fice d    | 10/00/2018   | 18:03:31      |          |                 |             |             |            |        |
|    | Modi     | ned       | 12/04/2017   | 08:34:20      |          |                 |             |             |            |        |
|    | Acce     | ssed      | 04/09/2018   | 16:03:32      |          |                 |             |             |            |        |
|    | Checks   | sums      |              |               |          |                 |             |             |            |        |

Because there are absolutely no objects continued within the structured storage, this file cannot be repaired.

#### 7.8 No Error Messages

#### Reference: PR# 7630674

The assembly file will not open in Solid Edge and Solid Edge does not give any feedback or error message. The file simply does not open. Although this behaviour is the same as the previous example, the content of the underlying structed storage is significantly different so warrants different analysis.

If you create a copy of the file renamed to the .7z file extension and attempt to open the file in 7-Zip you see the following:

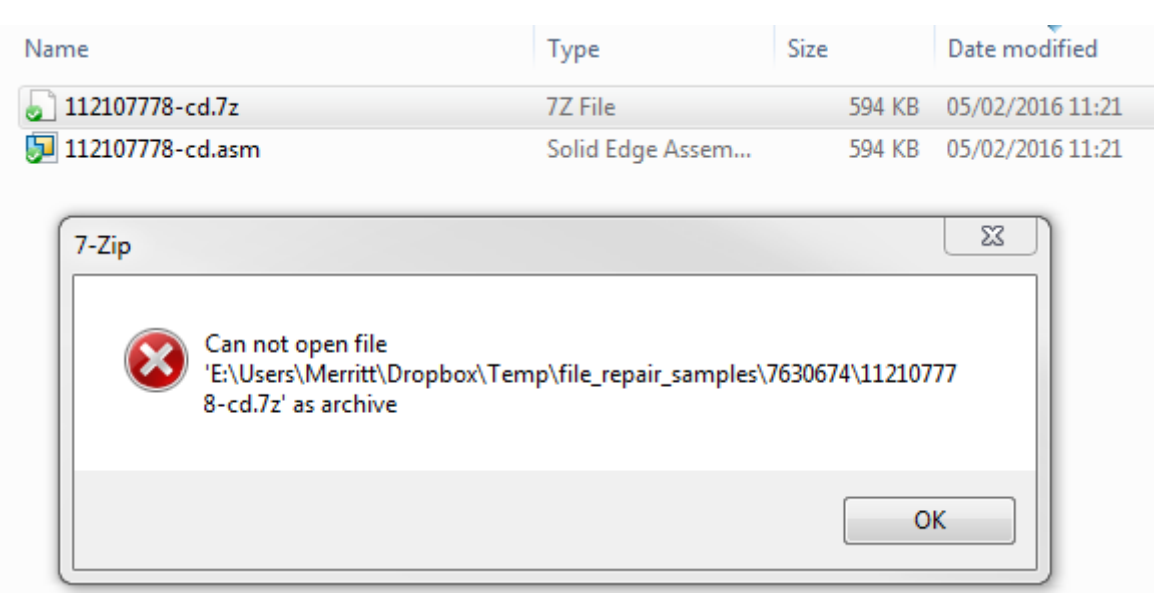

If you open the file in Structured Storage Viewer, unlike 7-Zip, the file will successfully open:

| 🕂 Struct                              | ured Storage Viewer - [112107] | 78-co   | d.asm]                              |                    |                     |                     | _ 🗆 X              |
|---------------------------------------|--------------------------------|---------|-------------------------------------|--------------------|---------------------|---------------------|--------------------|
| 🔶 File                                | Options Element Property       | Set     | Decoders Windows Help               |                    |                     |                     | _ 8 ×              |
| -                                     | 07778-cd.asm                   |         |                                     |                    |                     |                     |                    |
|                                       | 2107778 od acm                 | -       | Taldas                              |                    |                     |                     |                    |
| i i <b>™</b>                          | AddiasSterage                  | ĥ       | rolder                              |                    | 1                   | 1                   |                    |
|                                       | Disalau                        | =       | Name                                | Size [B]           | Created             | Accessed            | Modified 🔶         |
|                                       | Usplay                         | -       | AddInsStorage                       |                    | 24/02/2015 08:38:48 | 24/02/2015 08:38:48 | 24/02/2015 08:38   |
|                                       | 101                            |         | Display                             |                    | 24/02/2015 08:38:48 | 24/02/2015 08:38:48 | 24/02/2015 08:38   |
|                                       | JSite2520                      |         | IOT IOT                             |                    | 24/02/2015 08:38:48 | 24/02/2015 08:38:48 | 24/02/2015 08:38   |
|                                       | JSite2693                      |         | 🔁 JSite2520                         |                    | 24/02/2015 08:38:48 | 24/02/2015 08:38:48 | 24/02/2015 08:38 = |
|                                       | JSite2701                      |         | 🔁 JSite2693                         |                    | 24/02/2015 08:38:48 | 24/02/2015 08:38:48 | 24/02/2015 08:38   |
|                                       | JSite2877                      |         | 🛅 JSite2701                         |                    | 24/02/2015 08:38:48 | 24/02/2015 08:38:48 | 24/02/2015 08:38   |
|                                       | JSite291                       |         | 🛅 JSite2877                         |                    | 24/02/2015 08:38:48 | 24/02/2015 08:38:48 | 24/02/2015 08:38   |
|                                       | JSite311                       |         | 🛅 JSite291                          |                    | 24/02/2015 08:38:48 | 24/02/2015 08:38:48 | 24/02/2015 08:38   |
| · · · · · · · · · · · · · · · · · · · | JSite3216                      |         | 🛅 JSite311                          |                    | 24/02/2015 08:38:48 | 24/02/2015 08:38:48 | 24/02/2015 08:38   |
|                                       | JSite3218                      |         | 🛅 JSite3216                         |                    | 24/02/2015 08:38:48 | 24/02/2015 08:38:48 | 24/02/2015 08:38   |
|                                       | JSite3604                      | _       | 🛅 JSite3218                         |                    | 24/02/2015 08:38:48 | 24/02/2015 08:38:48 | 24/02/2015 08:38   |
|                                       | 15ita4000                      | -       | 🛅 JSite3604                         |                    | 24/02/2015 08:38:48 | 24/02/2015 08:38:48 | 24/02/2015 08:38   |
| Gener                                 | al                             |         | 🛅 JSite4009                         |                    | 24/02/2015 08:38:48 | 24/02/2015 08:38:48 | 24/02/2015 08:38   |
| Type                                  | Storage                        | _       | 🛅 JSite4105                         |                    | 24/02/2015 08:38:48 | 24/02/2015 08:38:48 | 24/02/2015 08:38   |
| Name                                  | 11210///8-cd.asm               | _       | 🛅 JSite416                          |                    | 24/02/2015 08:38:48 | 24/02/2015 08:38:48 | 24/02/2015 08:38   |
| File size                             | e 607,744 B                    | _       | 🛅 JSite4190                         |                    | 24/02/2015 08:38:48 | 24/02/2015 08:38:48 | 24/02/2015 08:38   |
| Count                                 | 53                             | _       | 🛅 JSite4334                         |                    | 24/02/2015 08:38:48 | 24/02/2015 08:38:48 | 24/02/2015 08:38   |
| Ureate<br>Madific                     |                                |         | 🛅 JSite4516                         |                    | 24/02/2015 08:38:48 | 24/02/2015 08:38:48 | 24/02/2015 08:38   |
| Modifie                               | u u5/02/2016 11:21:13          |         | 🛅 JSite4586                         |                    | 24/02/2015 08:38:48 | 24/02/2015 08:38:48 | 24/02/2015 08:38   |
| Access                                | eu 15/01/2016 13:33:12         |         | 🛅 JSite4593                         |                    | 24/02/2015 08:38:48 | 24/02/2015 08:38:48 | 24/02/2015 08:38   |
| Check                                 | SUIIS                          |         | 🛅 JSite4639                         |                    | 24/02/2015 08:38:48 | 24/02/2015 08:38:48 | 24/02/2015 08:38 🖕 |
| MDE                                   | 111CEASEED 71C140CEA 200       |         |                                     |                    | III                 | 04/00/0045 00 00 40 | 24/22/2245 22 22   |
| COM I                                 | TICEACED/IC140C5A3BB           | [       |                                     |                    |                     |                     |                    |
| Tota                                  | I: 54 elements E:\Users\Me     | rritt\D | )ropbox\Temp\file_repair_samples\76 | 30674\112107778-co | d.asm               |                     |                    |

However, further interrogation of the various Storage objects shows that many of the Storage objects e.g. JSitexxx, Dipslay, PSMspacemap, IOT, etc. have zero size:

|                                                                           | Storage Viewer - [112107778-0                                                                                                    | d    | Structured Stor                                                                                                    | age Viewer - [112107                                  | 778-co   |
|---------------------------------------------------------------------------|----------------------------------------------------------------------------------------------------|------|----------------------------------------------------------------------------------------------------|-------------------------------------------------------|----------|
| 🛖 File Op                                                                 | otions Element PropertySet                                                                                                    |      | 🐥 File Options                                                                                                    | s Element Propert                                     | ySet     |
| 🐥 11210777                                                                | 8 <mark>-cd.asm</mark>                                                                                                    |      | 🐥 112107778-cd.a                                                                                                    | asm                                                   |          |
| 🖃 🌒 11210                                                                 | 7778-cd.asm 🔺                                                                                                    |      | 0112107778                                                                                                    | -cd.asm                                               | <u> </u> |
| 🕀 🔂 🗄                                                                     | InsStorage                                                                                                    |      | 🕀 🛅 AddInsSto                                                                                                    | orage                                                 |          |
| 🗎 🗋 Displ                                                                 | ay 🗉                                                                                                    |      | 🛅 Display                                                                                                    |                                                       |          |
|                                                                           |                                                                                                    |      | iot                                                                                                    |                                                       |          |
| JSite                                                                     | 2520                                                                                                    |      | 🗎 JSite2520                                                                                                    |                                                       |          |
| 📄 📄 JSite                                                                 | 2693                                                                                                    |      | 🗎 JSite2693                                                                                                    |                                                       |          |
| ) 📄 JSite                                                                 | 2701                                                                                                    |      | 🗎 JSite2701                                                                                                    |                                                       |          |
| ) JSite                                                                   | 2877                                                                                                    |      | Bite2877                                                                                                    |                                                       |          |
| JSite                                                                     | 291                                                                                                    |      | DSite291                                                                                                    |                                                       |          |
| JSite                                                                     | 311                                                                                                    |      | JSite311                                                                                                    |                                                       |          |
|                                                                           | 3216                                                                                                    |      | JSite3216                                                                                                    |                                                       |          |
|                                                                           | 3218                                                                                                    |      | JSite3218                                                                                                    |                                                       |          |
|                                                                           | 1000                                                                                                    |      | JSite3604                                                                                                    |                                                       | -        |
| General                                                                   |                                                                                                    |      | General                                                                                                    |                                                       | _        |
| Туре                                                                      | Storage                                                                                                    |      | Type Stor                                                                                                    | age                                                   |          |
| Name                                                                      | JSite2520                                                                                                    |      | Name Disp                                                                                                    | lay                                                   |          |
| Size                                                                      | 08                                                                                                    |      | Size 0 B                                                                                                    |                                                       |          |
| Count                                                                     | 0                                                                                                    |      | Count 0                                                                                                    |                                                       |          |
| Created                                                                   | 24/02/2015 08:38:48                                                                                                    |      | Created 24/0                                                                                                    | 2/2015 08:38:48                                       |          |
| Modified                                                                  | 24/02/2015 08:38:48                                                                                                    |      | Modified 24/0                                                                                                    | 2/2015 08:38:48                                       |          |
| Accessed                                                                  | 24/02/2015 08:38:48                                                                                                    |      | Accessed 24/0                                                                                                    | 2/2015 08:38:48                                       |          |
| 👍 Structured                                                              | d Storage Viewer - [112107778-                                                                                                    | cc d | Structured Stor                                                                                                    | age Viewer - [112107                                  | 778-co   |
|                                                                           |                                                                                                    |      |                                                                                                    |                                                       |          |
| 👘 File 🛛 💮                                                                | ptions Element PropertySet                                                                                                    | T    | 🔶 File Option:                                                                                                    | Element Propert                                       | ySet     |
| 💮 File O                                                                  | ptions Element PropertySet<br><sup>78</sup> -cd.asm                                                                                                    |      | File Options<br>112107778-cd.a                                                                                                    | s Element Propert<br>asm                              | ySet     |
| + File O                                                                  | visions Element PropertySet                                                                                                    | -    | <ul> <li>File Options</li> <li>112107778-cd.:</li> <li>112107778</li> </ul>                                                                                                    | s Element Propert                                     | ySet     |
| <ul> <li>File O</li> <li>11210777</li> <li>JSite</li> <li>15th</li> </ul> | ptions Element PropertySet<br>78-cd.asm                                                                                                    |      | <ul> <li>File Options</li> <li>112107778-cd.a</li> <li>112107778</li> <li>112107778</li> <li>AddInsStor</li> </ul>                                                                                                    | s Element Propert<br>asm<br>- <b>cd.asm</b><br>prage  | ySet     |
| File O                                                                    | PropertySet<br>78-cd.asm<br>2550<br>2564<br>ASOLID                                                                                                    |      | <ul> <li>File Options</li> <li>112107778-cd.a</li> <li>112107778</li> <li>112107778</li> <li>AddInsStor</li> <li>Display</li> </ul>                                                                                                    | s Element Propert<br>asm<br><b>cd.asm</b><br>orage    | ySet     |
| File O                                                                    | 2550<br>2564<br>ASOLID                                                                                                    |      | <ul> <li>File Options</li> <li>112107778-cd.</li> <li>112107778</li> <li>112107778</li> <li>112107778</li> <li>AddInsStor</li> <li>Display</li> <li>IOT</li> </ul>                                                                                                    | s Element Propert<br>asm<br>a- <b>cd.asm</b><br>orage | ySet     |
| File O                                                                    | esso<br>spacemap                                                                                                    |      | <ul> <li>File Options</li> <li>112107778-cd.</li> <li>112107778</li> <li>112107778</li> <li>AddInsSta</li> <li>Display</li> <li>IOT</li> <li>JSite2520</li> </ul>                                                                                                    | s Element Propert<br>asm<br>- <b>cd.asm</b><br>orage  | ySet     |
| File O                                                                    | PropertySet<br>78-cd.asm<br>2550<br>2564<br>ASOLID<br>spacemap<br>whents<br>Worgings                                                                                                    |      | <ul> <li>File Options</li> <li>112107778-cd.</li> <li>112107778</li> <li>112107778</li> <li>AddInsSta</li> <li>Display</li> <li>IOT</li> <li>JSite2520</li> <li>JSite2693</li> </ul>                                                                                                    | s Element Propert<br>asm<br>cd.asm<br>orage           | ySet     |
| File O                                                                    | PropertySet<br>78-cd.asm<br>2550<br>2564<br>ASOLID<br>spacemap<br>whents<br>Versions<br>teapywOttdb flau Jaamtae 31e                                                                                                    |      | <ul> <li>File Options</li> <li>112107778-cd.</li> <li>112107778</li> <li>112107778</li> <li>AddInsSto</li> <li>Display</li> <li>IOT</li> <li>JSite2520</li> <li>JSite2701</li> </ul>                                                                                                    | s Element Propert                                     | ySet     |
| File O                                                                    | etions Element PropertySet<br>78-cd.asm<br>2550<br>2564<br>ASOLID<br>spacemap<br>schments<br>IVersions<br>teagxwOttdbfkuIaamtae3Ie<br>teagxwOttdbfkuIaamtae3Ie                                                                                                    |      | <ul> <li>File Options</li> <li>112107778-cd.</li> <li>112107778</li> <li>AddInsSta</li> <li>Display</li> <li>IOT</li> <li>JSite2520</li> <li>JSite2701</li> <li>JSite2877</li> </ul>                                                                                                    | s Element Propert<br>asm<br>-cd.asm<br>orage          | ySet     |
| File O                                                                    | PropertySet<br>78-cd.asm<br>2550<br>2564<br>ASOLID<br>spacemap<br>achments<br>AVersions<br>teagxwOttdbfkuIaamtae3Ie<br>tomPropertyVariableInfo                                                                                                    |      | <ul> <li>File Options</li> <li>112107778-cd.</li> <li>112107778-cd.</li> <li>112107778</li> <li>AddInsSta</li> <li>Display</li> <li>IOT</li> <li>JSite2520</li> <li>JSite2701</li> <li>JSite2877</li> <li>JSite291</li> </ul>                                                                                                    | s Element Propert<br>asm<br>cd.asm<br>orage           | ySet     |
| File O                                                                    | PropertySet<br>78-cd.asm<br>2550<br>2564<br>ASOLID<br>spacemap<br>adments<br>Wersions<br>teagxwOttdbfkuIaamtae3Ie<br>tomPropertyVariableInfo                                                                                                    |      | <ul> <li>File Options</li> <li>112107778-cd.</li> <li>112107778-cd.</li> <li>112107778</li> <li>AddInsSta</li> <li>Display</li> <li>IOT</li> <li>JSite2520</li> <li>JSite2693</li> <li>JSite2701</li> <li>JSite2877</li> <li>JSite291</li> <li>JSite311</li> </ul>                                                                                                    | s Element Propert                                     | ySet     |
| File O                                                                    | ptions Element PropertySet<br>78-cd.asm<br>2550<br>2564<br>ASOLID<br>spacemap<br>schments<br>IVersions<br>teagxwOttdbfkuIaamtae3Ie<br>tomPropertyVariableInfo<br>cumentSummaryInformation                                                                                                    |      | <ul> <li>File Options</li> <li>112107778-cd.</li> <li>112107778</li> <li>AddInsSta</li> <li>Display</li> <li>IOT</li> <li>JSite2520</li> <li>JSite2693</li> <li>JSite2701</li> <li>JSite291</li> <li>JSite311</li> <li>JSite3216</li> </ul>                                                                                                    | s Element Propert<br>asm<br>cd.asm<br>orage           | ySet     |
| File O                                                                    | ptions Element PropertySet<br>78-cd.asm<br>2550<br>2564<br>ASOLID<br>spacemap<br>achments<br>Wersions<br>teagxwOttdbfkuIaamtae3Ie<br>tomPropertyVariableInfo<br>cumentSummaryInformation<br>Version2<br>amic Attributes Metadata                                                                                                    |      | File Options                                                                                                    | s Element Propert                                     | ySet     |
| File O                                                                    | ptions       Element       PropertySet         ?8-cd.asm       ?8-cd.asm         2550                                                                                                    |      | <ul> <li>File Options</li> <li>112107778-cd.</li> <li>112107778-cd.</li> <li>112107778</li> <li>AddInsSta</li> <li>Display</li> <li>IOT</li> <li>JSite2520</li> <li>JSite2693</li> <li>JSite2701</li> <li>JSite2877</li> <li>JSite291</li> <li>JSite311</li> <li>JSite3216</li> <li>JSite3218</li> <li>JSite3260</li> </ul>                                                                                                    | s Element Propert                                     | ySet     |
| File O                                                                    | ptions Element PropertySet<br>78-cd.asm<br>2550<br>2564<br>ASOLID<br>spacemap<br>schments<br>IVersions<br>teagxwOttdbfkuIaamtae3Ie<br>tomPropertyVariableInfo<br>cumentSummaryInformation<br>Version2<br>amic Attributes Metadata<br>metricVersionHistory                                                                                                    |      | <ul> <li>File Options</li> <li>112107778-cd.</li> <li>112107778-cd.</li> <li>112107778</li> <li>AddInsSta</li> <li>Display</li> <li>IOT</li> <li>JSite2520</li> <li>JSite2693</li> <li>JSite2701</li> <li>JSite2701</li> <li>JSite291</li> <li>JSite311</li> <li>JSite3216</li> <li>JSite3218</li> <li>JSite3040</li> <li>Site3400</li> </ul>                                                                                                    | s Element Propert                                     | ySet     |
| File O                                                                    | Ptions Element PropertySet<br>78-cd.asm<br>2550<br>2564<br>ASOLID<br>spacemap<br>adments<br>Wersions<br>teagxwOttdbfkuIaamtae3Ie<br>tomPropertyVariableInfo<br>cumentSummaryInformation<br>Version2<br>amic Attributes Metadata<br>metricVersionHistory                                                                                                    |      | File Options                                                                                                    | s Element Propert                                     | ySet     |
| File O                                                                    | ptions       Element       PropertySet         '8-cd.asm       '8-cd.asm         2550       2564         ASOLID       spacemap         spacemap       address         wersions       teagxwOttdbfkuIaamtae3Ie         teagxwOttdbfkuIaamtae3Ie       Image: Components         tomPropertyVariableInfo       Image: Components         version2       amic Attributes Metadata         metricVersionHistory       Image: Components         Storage       PSMspacemap |      | File Options                                                                                                    | s Element Propert                                     | ySet     |
| File O                                                                    | ptions Element PropertySet<br>78-cd.asm<br>2550<br>2564<br>ASOLID<br>spacemap<br>achments<br>AVERSIONS<br>teagxwOttdbfkuIaamtae3Ie<br>tomPropertyVariableInfo<br>cumentSummaryInformation<br>Version2<br>amic Attributes Metadata<br>metricVersionHistory                                                                                                    |      | File Options                                                                                                    | s Element Propert                                     | ySet     |
| File O                                                                    | ptions Element PropertySet<br>78-cd.asm<br>2550<br>2564<br>ASOLID<br>spacemap<br>schments<br>Versions<br>teagxwOttdbfkuIaamtae3Ie<br>tomPropertyVariableInfo<br>cumentSummaryInformation<br>Version2<br>amic Attributes Metadata<br>metricVersionHistory<br>Storage<br>PSMspacemap<br>0 B<br>0                                                                                                    |      | <ul> <li>File Options</li> <li>112107778-cd.</li> <li>112107778</li> <li>AddInsSta</li> <li>Display</li> <li>IOT</li> <li>JSite2520</li> <li>JSite2693</li> <li>JSite2701</li> <li>JSite2701</li> <li>JSite2701</li> <li>JSite2877</li> <li>JSite291</li> <li>JSite3216</li> <li>JSite3216</li> <li>JSite3218</li> <li>JSite3218</li> <li>JSite304</li> <li>Sta</li> <li>Sta</li> <li>JSite3018</li> <li>JSite3004</li> <li>Sta</li> <li>JSite3018</li> <li>JSite3004</li> <li>Sta</li> <li>JSite3018</li> <li>JSite3018</li> <li>JSite3004</li> <li>Sta</li> <li>JSite3004</li> <li>JSite3004</li></ul> | s Element Propert                                     | ySet     |
| File O                                                                    | ptions Element PropertySet   '8-cd.asm ************************************                                                                                                    |      | File Options                                                                                                    | age                                                   | ySet     |
| File O                                                                    | ptions Element PropertySet   '8-cd.asm ************************************                                                                                                    |      | File Options                                                                                                    | age                                                   | ySet     |
| File O                                                                    | ptions Element PropertySet   '8-cd.asm '8-cd.asm   2550 564   ASOLID   spacemap   schments   Wersions   teagxwOttdbfkuIaamtae3Ie   tomPropertyVariableInfo   cumentSummaryInformation   Version2   amic Attributes Metadata   metricVersionHistory   Storage   PSMspacemap   0   24/02/2015 08:38:48   24/02/2015 08:38:48   24/02/2015 08:38:48                                                                                                    |      | File         Options           112107778-cd.           112107778-cd.           112107778           AddInsSta           Display           Image: Display           Image: Display <tr< th=""><td>Element Propert</td><td>ySet</td></tr<>                                                                                                    | Element Propert                                       | ySet     |

These zero-size storage objects are unexpected and is preventing the file from being successfully opened in Solid Edge.

Primarily, because so many of the streams have zero size and secondly, because the file cannot be opened in 7-Zip, it is assured that this file will not be able to be repaired. Once submitted, Development was unable to repair this file because of so many of the file streams having zero size.

#### 7.9 File Was Created with A Pre-Release Version of Software - Draft

#### Reference: PR# 1929296

When opening the draft file, we get the error "This file was created with a pre-release version of software. The file is no longer valid." and the file is not opened:

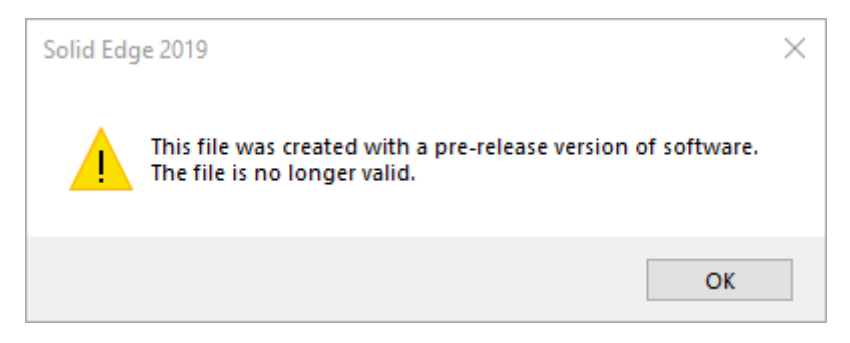

If we attempt to open the file into 7-Zip, we can confirm that the file will successfully open:

| Zz E:\Users\Merritt\Dropbox\Temp\file_r | repair_samples\192  | 9296\VIT0093.7z\     |                  |                  |         |       | ⊐ × |
|-----------------------------------------|---------------------|----------------------|------------------|------------------|---------|-------|-----|
| File Edit View Favorites Tools I        | Help                |                      |                  |                  |         |       |     |
|                                         | 🗙 ñ                 |                      |                  |                  |         |       |     |
| Add Extract Test Copy Move D            | Delete Info         |                      |                  |                  |         |       |     |
|                                         | n\file repair campl |                      | 2 7-1            |                  |         |       | -   |
|                                         | ip/ine_repair_sampi | ES (1929290 (VI1009) | 5.72\            |                  |         |       |     |
| Name                                    | Size                | Packed Size          | Created          | Modified         | Folders | Files | ^   |
| 🐌 PSMspacemap                           | 41 618              | 42 496               | 2013-02-07 08:13 | 2013-02-07 08:13 | 0       | 2     |     |
| DARASOLID                               | 0                   | 0                    | 2013-02-07 08:13 | 2013-02-07 08:13 | 0       | 0     |     |
| JSite9572                               | 20                  | 64                   | 2013-02-07 08:13 | 2013-02-07 08:13 | 0       | 1     |     |
| JSite7866                               | 371                 | 448                  | 2013-02-07 08:13 | 2013-02-07 08:13 | 0       | 2     |     |
| JSite7797                               | 20                  | 64                   | 2013-02-07 08:13 | 2013-02-07 08:13 | 0       | 1     | =   |
| JSite7755                               | 20                  | 64                   | 2013-02-07 08:13 | 2013-02-07 08:13 | 0       | 1     |     |
| JSite7638                               | 20                  | 64                   | 2013-02-07 08:13 | 2013-02-07 08:13 | 0       | 1     |     |
| JSite4916                               | 3 789               | 3 968                | 2013-02-07 08:13 | 2013-02-07 08:13 | 0       | 4     |     |
| JSite4139                               | 3 789               | 3 968                | 2013-02-07 08:13 | 2013-02-07 08:13 | 0       | 4     |     |
| JSite3664                               | 3 789               | 3 968                | 2013-02-07 08:13 | 2013-02-07 08:13 | 0       | 4     |     |
| JSite3214                               | 3 789               | 3 968                | 2013-02-07 08:13 | 2013-02-07 08:13 | 0       | 4     |     |
| JDraftViewerInfo                        | 37 016              | 37 504               | 2013-02-07 08:13 | 2013-02-07 08:13 | 0       | 2     |     |
| 퉬 Display                               | 276                 | 320                  | 2013-02-07 08:13 | 2013-02-07 08:13 | 1       | 1     |     |
| [5]SummaryInformation                   | 532                 | 576                  |                  |                  |         |       |     |
| [5]SszbwomgY1udb2whAaq5u2jwCg           | 160                 | 192                  |                  |                  |         |       |     |
| [5]Rfunnyd1AvtdbfkuIaamtae3Ie           | 264                 | 320                  |                  |                  |         |       |     |
| [5]DocumentSummaryInformation           | 280                 | 320                  |                  |                  |         |       |     |
| [5]C3teagxwOttdbfkuIaamtae3Ie           | 45 104              | 45 568               |                  |                  |         |       |     |
| Versions                                | 12                  | 64                   |                  |                  |         |       | *   |
| 0 object(s) selected                    |                     |                      |                  |                  |         |       |     |

The file will also successfully open into Structured Storage Viewer:

| File         Options         Element         PropertySet         Decoders         Windows         Help           Image: Strength of the strength of the strengt of the strength of the strength of the strengt of the s                                                                                                    | 🔹 Structured S                                                | torage Viewer - [VIT0093                                                                                                    | dft]  |                                                                                                    |                           |                                                                                                    |                                                                                                    | - 0                                                                                                    | ×   |
|----------------------------------------------------------------------------------------------------|---------------------------------------------------------------|----------------------------------------------------------------------------------------------------|-------|----------------------------------------------------------------------------------------------------|---------------------------|----------------------------------------------------------------------------------------------------|----------------------------------------------------------------------------------------------------|----------------------------------------------------------------------------------------------------|-----|
| VTT0093.dft         Folder           VTT0093.dft         Folder           VTT093.dft         70/2/2013 07:13:26         07/02/2013 07:13:26         07/02/2013 07:13:26         07/02/2013 07:13:26         07/02/2013 07:13:26         07/02/2013 07:13:26         07/02/2013 07:13:26         07/02/2013 07:13:26         07/02/2013 07:13:26         07/02/2013 07:13:26         07/02/2013 07:13:26         07/02/2013 07:13:26         07/02/2013 07:13:26         07/02/2013 07:13:26         07/02/2013 07:13:26         07/02/2013 07:13:26         07/02/2013 07:13:26         07/02/2013 07:13:26         07/02/2013 07:13:26         07/02/2013 07:13:26         07/02/2013 07:13:26         07/02/2013 07:13:26         07/02/2013 07:13:26         07/02/2013 07:13:26         07/02/2013 07:13:26         07/02/2013 07:13:26         07/02/2013 07:13:26         07/02/2013 07:13:26         07/02/2013 07:13:26         07/02/2013 07:13:26         07/02/2013 07:13:26         07/02/2013 07:13:26         07/02/2013 07:13:26         07/02/2013 07:13:26         07/02/2013 07:13:26         07/02/2013 07:13:26         07/02/2013 07:13:26         07/02/2013 07:13:26         07/02/2013 07:13:26         07/02/2013 07:13:26         07/02/2013 07:13:26         07/02/2013 07:13:26         07/02/2013 07:13:26         07/02/2013 07:13:26         07/02/2013 07:13:26         07/02/2013 07:13:26         07/02/2013 07:13:26         07/02/2013 07:13:26         07/02/2013 07:13:26         07/02/2013 07:13:26         07                                                                                                    | 📥 File Optio                                                  | ns Element Property                                                                                                    | et De | coders Windows Help                                                                                                    |                           |                                                                                                    |                                                                                                    | _ 6                                                                                                    | s × |
| VIT0093.dft         Folder           Size [B]         Created         Accessed         Modified           (D606552-7833-11D3-6830-000)         O7/02/2013 07:13:26         07/02/2013 07:13:26         07/02/2013 07:13:26         07/02/2013 07:13:26         07/02/2013 07:13:26         07/02/2013 07:13:26         07/02/2013 07:13:26         07/02/2013 07:13:26         07/02/2013 07:13:26         07/02/2013 07:13:26         07/02/2013 07:13:26         07/02/2013 07:13:26         07/02/2013 07:13:26         07/02/2013 07:13:26         07/02/2013 07:13:26         07/02/2013 07:13:26         07/02/2013 07:13:26         07/02/2013 07:13:26         07/02/2013 07:13:26         07/02/2013 07:13:26         07/02/2013 07:13:26         07/02/2013 07:13:26         07/02/2013 07:13:26         07/02/2013 07:13:26         07/02/2013 07:13:26         07/02/2013 07:13:26         07/02/2013 07:13:26         07/02/2013 07:13:26         07/02/2013 07:13:26         07/02/2013 07:13:26         07/02/2013 07:13:26         07/02/2013 07:13:26         07/02/2013 07:13:26         07/02/2013 07:13:26         07/02/2013 07:13:26         07/02/2013 07:13:26         07/02/2013 07:13:26         07/02/2013 07:13:26         07/02/2013 07:13:26         07/02/2013 07:13:26         07/02/2013 07:13:26         07/02/2013 07:13:26         07/02/2013 07:13:26         07/02/2013 07:13:26         07/02/2013 07:13:26         07/02/2013 07:13:26         07/02/2013 07:13:26         07/02/2013 07:13:26         07/02/2                                                                                                    | VIT0093.dft                                                   |                                                                                                    |       |                                                                                                    |                           |                                                                                                    |                                                                                                    |                                                                                                    |     |
| ID606652-7833-1D3-8830-00C0       Size [B]       Created       Accessed       Modified         (CC02#R2-685)-1ICE-8AA2-080C       07/02/2013 07:13:26       07/02/2013 07:13:26       07/02/2013 07:13:26       07/02/2013 07:13:26       07/02/2013 07:13:26       07/02/2013 07:13:26       07/02/2013 07:13:26       07/02/2013 07:13:26       07/02/2013 07:13:26       07/02/2013 07:13:26       07/02/2013 07:13:26       07/02/2013 07:13:26       07/02/2013 07:13:26       07/02/2013 07:13:26       07/02/2013 07:13:26       07/02/2013 07:13:26       07/02/2013 07:13:26       07/02/2013 07:13:26       07/02/2013 07:13:26       07/02/2013 07:13:26       07/02/2013 07:13:26       07/02/2013 07:13:26       07/02/2013 07:13:26       07/02/2013 07:13:26       07/02/2013 07:13:26       07/02/2013 07:13:26       07/02/2013 07:13:26       07/02/2013 07:13:26       07/02/2013 07:13:26       07/02/2013 07:13:26       07/02/2013 07:13:26       07/02/2013 07:13:26       07/02/2013 07:13:26       07/02/2013 07:13:26       07/02/2013 07:13:26       07/02/2013 07:13:26       07/02/2013 07:13:26       07/02/2013 07:13:26       07/02/2013 07:13:26       07/02/2013 07:13:26       07/02/2013 07:13:26       07/02/2013 07:13:26       07/02/2013 07:13:26       07/02/2013 07:13:26       07/02/2013 07:13:26       07/02/2013 07:13:26       07/02/2013 07:13:26       07/02/2013 07:13:26       07/02/2013 07:13:26       07/02/2013 07:13:26       07/02/2013 07:13:26       07/02/2013 07:13:26                                                                                                    | <b>□</b>                                                      | lft                                                                                                    | ~ 7   | Folder                                                                                                    |                           |                                                                                                    |                                                                                                    |                                                                                                    |     |
| ISite 3214       0/02/2013 07:13:26       0/02/2013 07:13:26       0/02/2013 07:13:26       0/02/2013 07:13:26       0/02/2013 07:13:26       0/02/2013 07:13:26       0/02/2013 07:13:26       0/02/2013 07:13:26       0/02/2013 07:13:26       0/02/2013 07:13:26       0/02/2013 07:13:26       0/02/2013 07:13:26       0/02/2013 07:13:26       0/02/2013 07:13:26       0/02/2013 07:13:26       0/02/2013 07:13:26       0/02/2013 07:13:26       0/02/2013 07:13:26       0/02/2013 07:13:26       0/02/2013 07:13:26       0/02/2013 07:13:26       0/02/2013 07:13:26       0/02/2013 07:13:26       0/02/2013 07:13:26       0/02/2013 07:13:26       0/02/2013 07:13:26       0/02/2013 07:13:26       0/02/2013 07:13:26       0/02/2013 07:13:26       0/02/2013 07:13:26       0/02/2013 07:13:26       0/02/2013 07:13:26       0/02/2013 07:13:26       0/02/2013 07:13:26       0/02/2013 07:13:26       0/02/2013 07:13:26       0/02/2013 07:13:26       0/02/2013 07:13:26       0/02/2013 07:13:26       0/02/2013 07:13:26       0/02/2013 07:13:26       0/02/2013 07:13:26       0/02/2013 07:13:26       0/02/2013 07:13:26       0/02/2013 07:13:26       0/02/2013 07:13:26       0/02/2013 07:13:26       0/02/2013 07:13:26       0/02/2013 07:13:26       0/02/2013 07:13:26       0/02/2013 07:13:26       0/02/2013 07:13:26       0/02/2013 07:13:26       0/02/2013 07:13:26       0/02/2013 07:13:26       0/02/2013 07:13:26       0/02/2013 07:13:26       0/02/2013 07:13:26       0/02/2013 07:13:2                                                                                                    | {ID60E6<br>{CC024F<br>FOD6D0<br>Documer<br>Summary<br>Display | 52-7833-11D3-883D-00C0<br>FA2-6EB5-11CE-8AA2-080(<br>)B1-A0D8-11CE-8AA2-080(<br>)B1-A0D8-11CE-8AA2-080(<br>)IS Summary Information<br>y Information<br>ewerInfo |       | Name<br>Display<br>JDraftViewerInfo<br>JSite 3214<br>JSite 3664<br>JSite 4139                                                        | Size [B]                  | Created<br>07/02/2013 07:13:26<br>07/02/2013 07:13:26<br>07/02/2013 07:13:26<br>07/02/2013 07:13:26<br>07/02/2013 07:13:26             | Accessed<br>07/02/2013 07:13:26<br>07/02/2013 07:13:26<br>07/02/2013 07:13:26<br>07/02/2013 07:13:26<br>07/02/2013 07:13:26            | Modified<br>07/02/2013 07:13:26<br>07/02/2013 07:13:26<br>07/02/2013 07:13:26<br>07/02/2013 07:13:26<br>07/02/2013 07:13:26            | ^   |
| JSIE 7797       D/02/2013 07:13:26       D/02/2013 07:13:26       D/02/2013 07:07 <td>JSite321<br/>JSite366<br/>JSite413<br/>JSite491<br/>JSite753</td> <td>4<br/>9<br/>6<br/>8</td> <td></td> <td>JSite 7638<br/>JSite 7638<br/>JSite 7755<br/>JSite 7797<br/>JSite 7866<br/>JSite 9572</td> <td></td> <td>07/02/2013 07:13:26<br/>07/02/2013 07:13:26<br/>07/02/2013 07:13:26<br/>07/02/2013 07:13:26<br/>07/02/2013 07:13:26<br/>07/02/2013 07:13:26</td> <td>07/02/2013 07:13:26<br/>07/02/2013 07:13:26<br/>07/02/2013 07:13:26<br/>07/02/2013 07:13:26<br/>07/02/2013 07:13:26<br/>07/02/2013 07:13:26</td> <td>07/02/2013 07:13:26<br/>07/02/2013 07:13:26<br/>07/02/2013 07:13:26<br/>07/02/2013 07:13:26<br/>07/02/2013 07:13:26<br/>07/02/2013 07:13:26</td> <td></td> | JSite321<br>JSite366<br>JSite413<br>JSite491<br>JSite753      | 4<br>9<br>6<br>8                                                                                                    |       | JSite 7638<br>JSite 7638<br>JSite 7755<br>JSite 7797<br>JSite 7866<br>JSite 9572                                                     |                           | 07/02/2013 07:13:26<br>07/02/2013 07:13:26<br>07/02/2013 07:13:26<br>07/02/2013 07:13:26<br>07/02/2013 07:13:26<br>07/02/2013 07:13:26 | 07/02/2013 07:13:26<br>07/02/2013 07:13:26<br>07/02/2013 07:13:26<br>07/02/2013 07:13:26<br>07/02/2013 07:13:26<br>07/02/2013 07:13:26 | 07/02/2013 07:13:26<br>07/02/2013 07:13:26<br>07/02/2013 07:13:26<br>07/02/2013 07:13:26<br>07/02/2013 07:13:26<br>07/02/2013 07:13:26 |     |
| General         BuildVersions         8 01/01/1601         01/01/1601         01/01/1601           Type         Storage         Count         CustomPropertyVariableInfo         8 01/01/1601         01/01/1601         01/01/1601           Count         34         DocumentSummaryInformation         01/01/1601         01/01/1601         01/01/1601           Modified         07/02/2013 09:07:00         4 01/01/1601         01/01/1601         01/01/1601           Accessed         04/09/2018 17:39:00         GeometricVersionHistory         13315         01/01/1601         01/01/1601           Discless         12 01/01/1601         01/01/1601         01/01/1601         01/01/1601           CRC32         D30ABC5C         DistesList         44 01/01/1601         01/01/1601         01/01/1601           MD5         D887943E9865F72B560         SHA1         FE38D625CC82AA917E         80 01/01/1601         01/01/1601         01/01/1601                                                                                                    | JSite 779<br>JSite 786<br>JSite 957<br>PARASO                 | 7<br>6<br>2<br>LID                                                                                                    |       | PSMspacemap<br>PSMspacemap<br>11D60E652-7833-11D3-B83D-00<br>CC024FA2-6EB5-11CE-8AA2-08<br>FOD6D0B1-A0D8-11CE-8AA2-08<br>Attachments | 36                        | 07/02/2013 07:13:26<br>01/01/1601<br>01/01/1601<br>01/01/1601<br>01/01/1601                                                            | 07/02/2013 07:13:26<br>01/01/1601<br>01/01/1601<br>01/01/1601<br>01/01/1601                                                            | 07/02/2013 07:13:26<br>01/01/1601<br>01/01/1601<br>01/01/1601<br>01/01/1601                                                            |     |
| File size         420,864 B         61/01/1001         01/01/1001         01/01/1001           Count         34         □ DocumentSummaryInformation         280         01/01/1001         01/01/1001         01/01/1001           Created         04/09/2018 17:38:31         □ DocVersion2         4         01/01/1601         01/01/1601         01/01/1601           Accessed         04/09/2018 17:39:00         □ Blocks         12         01/01/1601         01/01/1601         01/01/1601           CRC32         D30ABC5C         □ JisieList         44         01/01/1601         01/01/1601         01/01/1601           MD5         D887943E9865F728560         □ MSConvertedPropertyset         80         01/01/1601         01/01/1601         01/01/1601           SHA1         FE38b625CC82AA917E         □ PSMcluster0         232853         01/01/1601         01/01/1601         01/01/1601                                                                                                    | General<br>Type<br>Name                                       | Storage<br>VIT0093.dft                                                                                                    |       | BuildVersions<br>C3teagxwOttdbfkuIaamtae3Ie<br>CustomPropertyVariableInfo                                                            | 8<br>45104<br>8           | 01/01/1601<br>01/01/1601<br>01/01/1601<br>01/01/1601                                                                                   | 01/01/1601<br>01/01/1601<br>01/01/1601<br>01/01/1601                                                                                   | 01/01/1601<br>01/01/1601<br>01/01/1601<br>01/01/1601                                                                                   |     |
| Checksums         JSitesList         44         01/01/1601         01/01/1601         01/01/1601           CRC32         D30ABC5C         JVisibleData         4608         01/01/1601         01/01/1601         01/01/1601           MD5         D887943E9865F72B560         MSConvertedPropertyset         80         01/01/1601         01/01/1601         01/01/1601           SHA1         FE38D625CC82AA917E         PSMcluster0         232853         01/01/1601         01/01/1601         01/01/1601                                                                                                    | File size<br>Count<br>Created<br>Modified<br>Accessed         | 420,864 B<br>34<br>04/09/2018 17:38:31<br>07/02/2013 09:07:00<br>04/09/2018 17:39:00                                                                            |       | Cocument Summary Information     DoccumentSummaryInformation     Docversion2     GeometricVersionHistory     JBlocks                 | 280<br>4<br>13315<br>12   | 01/01/1601<br>01/01/1601<br>01/01/1601<br>01/01/1601                                                                                   | 01/01/1601<br>01/01/1601<br>01/01/1601<br>01/01/1601                                                                                   | 01/01/1601<br>01/01/1601<br>01/01/1601<br>01/01/1601                                                                                   |     |
| MD5         D887943E9865F72B560         MSConvertedPropertyset         80         01/01/1601         01/01/1601         01/01/1601           SHA1         FE38D625CC82AA917E         PSMcluster0         232853         01/01/1601         01/01/1601         01/01/1601                                                                                                    | CRC32                                                         | D30ABC5C                                                                                                    |       | ] JSitesList<br>] JVsibleData                                                                                                    | 44<br>4608                | 01/01/1601<br>01/01/1601                                                                                                    | 01/01/1601<br>01/01/1601                                                                                                    | 01/01/1601<br>01/01/1601                                                                                                    |     |
| PSMclustertable         55         01/01/1601         01/01/1601         01/01/1601           PSMroots         466         01/01/1601         01/01/1601         01/01/1601                                                                                                    | MD5<br>SHA1                                                   | D887943E9865F72B560<br>FE38D625CC82AA917E                                                                                                    |       | ] MSConvertedPropertyset<br>] PSMduster0<br>] PSMdustertable<br>] PSMroots                                                           | 80<br>232853<br>55<br>466 | 01/01/1601<br>01/01/1601<br>01/01/1601<br>01/01/1601                                                                                   | 01/01/1601<br>01/01/1601<br>01/01/1601<br>01/01/1601                                                                                   | 01/01/1601<br>01/01/1601<br>01/01/1601<br>01/01/1601                                                                                   | *   |

With the file open in Structured Storage Viewer we can then start investigating the various Stream objects. If we interrogate the streams under the PSMspacemap Storage object we can clearly see that these streams have content but that the content contains all zeros:

| 🔹 Structured Storage Viewer - [VIT0093.dft] | Structured Storage Viewer - [VIT0093.dft] |         |          |      |      |      |      |      |  |
|---------------------------------------------|-------------------------------------------|---------|----------|------|------|------|------|------|--|
| 持 File Options Element PropertySet          | Decoders Wine                             | dows He | lp       |      |      |      |      |      |  |
| • VIT0093.dft                               |                                           |         |          |      |      |      |      |      |  |
| As HEX As Text As Picture As RTF as HTML    |                                           |         |          |      |      |      |      |      |  |
| ······································      | 0x00000000                                | 0000 0  | 000 000  | 0000 | 0000 | 0000 | 0000 | 0000 |  |
|                                             | 0.00000010                                | 0000 0  | 000 000  | 0000 | 0000 | 0000 | 0000 | 0000 |  |
| Attachments                                 | 0x000000                                  | 0000 0  | 000 000  | 0000 | 0000 | 0000 | 0000 | 0000 |  |
| BuildVersions                               | 0x00000030                                | 0000 0  | 000 0000 | 0000 | 0000 | 0000 | 0000 | 0000 |  |
| C3teagxwOttdbfkuIaamtae3Ie                  | 0×00000040                                | 0000 0  | 000 000  | 0000 | 0000 | 0000 | 0000 | 0000 |  |
| CustomPropertyVariableInfo                  | 0::000000000                              | 0000 0  | 000 000  |      | 0000 | 0000 | 0000 | 0000 |  |
|                                             | 0x00000050                                | 0000 0  |          |      | 0000 | 0000 | 0000 | 0000 |  |
|                                             | 0x0000060                                 | 0000 0  | 000 0000 | 0000 | 0000 | 0000 | 0000 | 0000 |  |
|                                             | 0x00000070                                | 0000 0  | 000 000  | 0000 | 0000 | 0000 | 0000 | 0000 |  |

| 🏇 Structured Storage Viewer - [VIT0093.dft]           | Structured Storage Viewer - [VIT0093.dft]              |          |        |      |      |      |      |      |  |  |
|-------------------------------------------------------|--------------------------------------------------------|----------|--------|------|------|------|------|------|--|--|
| 🛊 File Options Element PropertySet                    | File Options Element PropertySet Decoders Windows Help |          |        |      |      |      |      |      |  |  |
| • VIT0093.dft                                         |                                                        |          |        |      |      |      |      |      |  |  |
| PSMspacemap  As HEX As Text As Picture As RTF as HTML |                                                        |          |        |      |      |      |      |      |  |  |
| 0x0000000                                             | 0x00000000                                             | 000 000  | 0000   | 0000 | 0000 | 0000 | 0000 | 0000 |  |  |
| 0x00002000                                            | 0x00000010                                             | 0000 000 | 0000   | 0000 | 0000 | 0000 | 0000 | 0000 |  |  |
|                                                       | 0x0000002                                              | 0000 000 | 0000   | 0000 | 0000 | 0000 | 0000 | 0000 |  |  |
| BuildVersions                                         | 0x0000030                                              | 0000 000 | 0 0000 | 0000 | 0000 | 0000 | 0000 | 0000 |  |  |
| C3teagxwOttdbfkuIaamtae3Ie                            | 0x00000040                                             | 0000 000 | 0000   | 0000 | 0000 | 0000 | 0000 | 0000 |  |  |
| CustomPropertyVariableInfo                            | 0x00000050                                             | 0000 000 | 0000   | 0000 | 0000 | 0000 | 0000 | 0000 |  |  |
| DocumentSummaryInformation                            | 0x0000060                                              | 0000 000 | 0000   | 0000 | 0000 | 0000 | 0000 | 0000 |  |  |
|                                                       | 0x00000070                                             | 0000 000 | 0000   | 0000 | 0000 | 0000 | 0000 | 0000 |  |  |

Something has written zeros of a portion of the file. This file cannot be repaired.

#### 7.10 File Was Created with A Pre-Release Version of Software - Part

#### Reference: PR# 9045019

Attempting to open the part file provided under we receive the message "This file was created with a pre-release version of software. The file is no longer valid." and the file is not opened in Solid Edge:

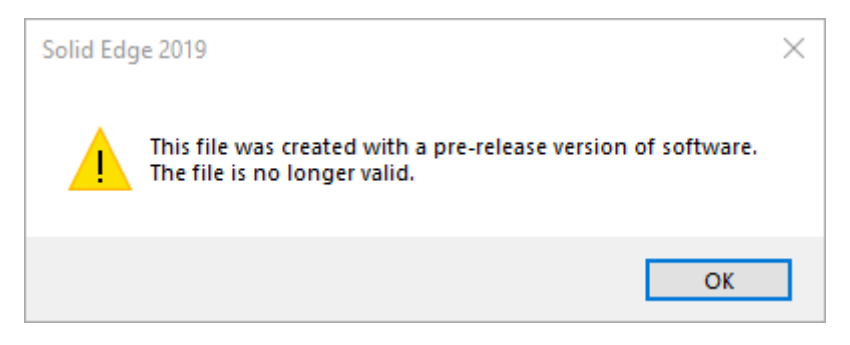

Opening this file in one of our structured storage tools, we can then expand and view the content of the Parasolid Storage object:

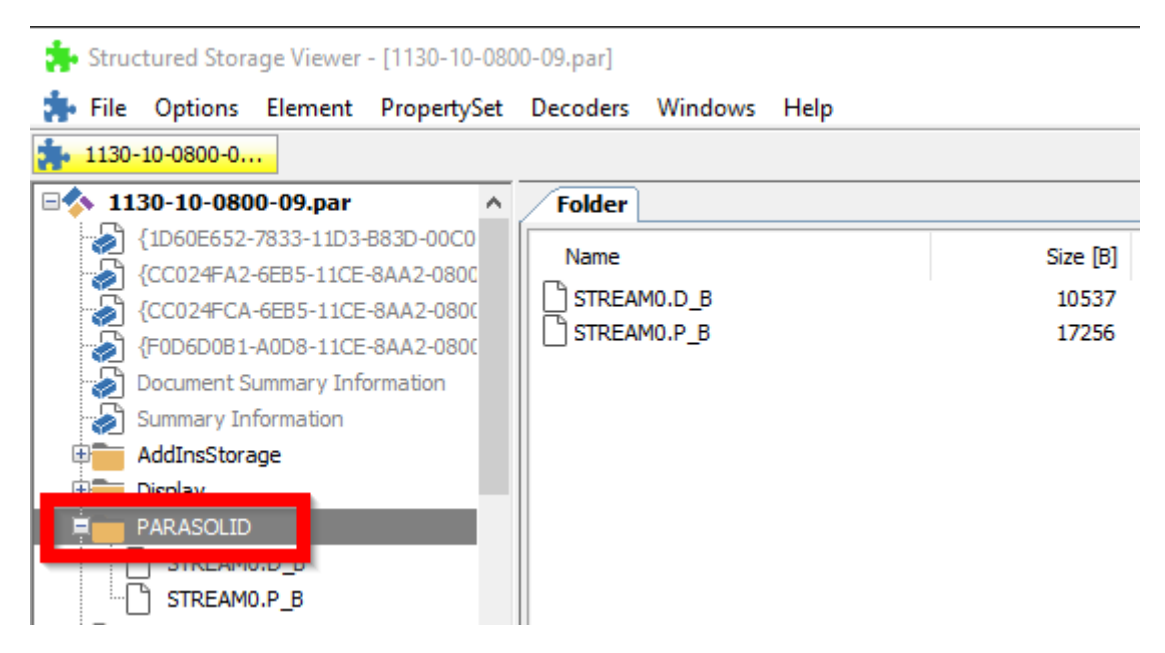

We can then view the content of the underlying Stream objects. For the STREAMO.D\_B stream we can see that there is content, but that content contains nothing but zeros:

| 🛊 Structured Storage Viewer - [1130-10 | <ul> <li>Structured Storage Viewer - [1130-10-0800-09.par]</li> </ul> |              |        |           |      |       |        |      |      |      |
|----------------------------------------|-----------------------------------------------------------------------|--------------|--------|-----------|------|-------|--------|------|------|------|
| 🔹 File Options Element Property        | Set                                                                   | Decoders Win | dows H | Help      |      |       |        |      |      |      |
| <b>1130-10-0800-0</b>                  |                                                                       |              |        |           |      |       |        |      |      |      |
|                                        | ^                                                                     | As HEX As    | Text A | s Picture | As F | RTF a | s HTML | )    |      |      |
| STREAMO.D_B                            | _                                                                     | 0.0000000    | 0000   | 0000      | 0000 | 0000  | 0000   | 0000 | 0000 | 0000 |
|                                        |                                                                       | 0x00000010   | 0000   | 0000      | 0000 | 0000  | 0000   | 0000 | 0000 | 0000 |
| BuildVersions                          |                                                                       | 0x00000020   | 0000   | 0000      | 0000 | 0000  | 0000   | 0000 | 0000 | 0000 |
| C3teagxwOttdbfkuIaamtae3Ie             |                                                                       | 0x0000030    | 0000   | 0000      | 0000 | 0000  | 0000   | 0000 | 0000 | 0000 |
| CustomPropertyVariableInfo             |                                                                       | 0x00000040   | 0000   | 0000      | 0000 | 0000  | 0000   | 0000 | 0000 | 0000 |

We can also see that the STREAMO.P\_B stream also contains nothing but zeros:

| 뵭 Structured Storage Viewer - [1130-10-08 | 00-09.par]    |                |                |           |      |
|-------------------------------------------|---------------|----------------|----------------|-----------|------|
| 🛊 File Options Element PropertySet        | Decoders Wind | lows Help      |                |           |      |
| <b>*</b> 1130-10-0800-0                   |               |                |                |           |      |
| PARASOLID ^                               | As HEX As T   | ext As Picture | As RTF as HTML | ]         |      |
| STREAMO D B                               | 0.200000000   | 0000 0000 00   | 00 0000 0000   | 0000 0000 | 0000 |
| STREAMO.P_B                               | 0.00000010    | 0000 0000 00   |                | 0000 0000 | 0000 |
|                                           | 0x00000020    | 0000 0000 00   |                | 0000 0000 | 0000 |
|                                           | 0x0000030     | 0000 0000 00   | 000 0000 0000  | 0000 0000 | 0000 |
|                                           | 0x00000040    | 0000 0000 00   |                | 0000 0000 | 0000 |
| CustomPropertyVariableInfo                | 0x0000050     | 0000 0000 00   |                | 0000 0000 | 0000 |

As there is no actual Parasolid content contained within this file, there is no model geometry that can be either repaired or recovered from this file.

This file is unrecoverable and cannot be repaired.

#### 7.11 Server Busy

#### Reference: PR# 9143188

The customer is trying to open a draft file. However, the draft file does not successfully open. Eventually Solid Edge will throw a "Server Busy" message:

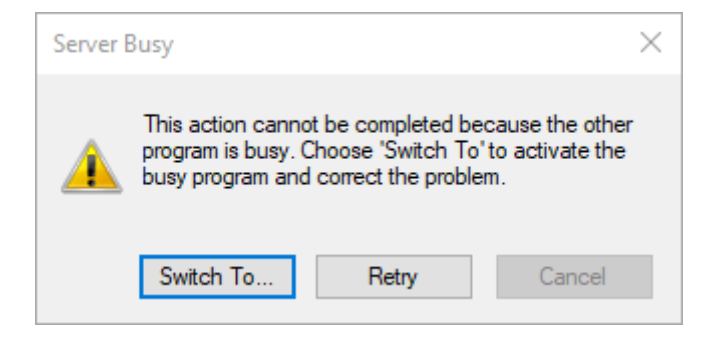

Further, in Task Manager we can see that Excel is being launched from Solid Edge when opening the file:

| 🕎 Process Hacker [PLM\merritt]   |            |        |                                                                                |
|----------------------------------|------------|--------|--------------------------------------------------------------------------------|
| Hacker View Tools Users Help     |            |        |                                                                                |
| 🤹 Refresh 🛭 🎲 Options 🛛 🃸 Find H | nandles or | DLLs 🍃 | 🖋 System information 🛛 🗔 💢                                                     |
| Processes Services Network Disk  |            |        |                                                                                |
| Name                             | PID        | CPU    | Command line                                                                   |
| 📧 dllhost.exe                    | 15008      |        | C:\windows\system32\DIIHost.exe /Processid:{973D20D7-562D-44B9-B70B-5A0F49     |
| dptf_helper.exe                  | 16876      |        | "C:\windows\system32\Intel\DPTF\dptf_helper.exe"                               |
| 😻 Dropbox.exe                    | 2776       | 0.04   | "C:\Program Files (x86)\Dropbox\Client\Dropbox.exe" /systemstartup             |
| 😻 Dropbox.exe                    | 6908       |        | "C:\Program Files (x86)\Dropbox\Client\Dropbox.exe" -type:exit-monitor -method |
| 😻 Dropbox.exe                    | 18748      |        | "C:\Program Files (x86)\Dropbox\Client\Dropbox.exe" -type:crashpad-handlerno   |
| 😻 DropboxUpdate.exe              | 10628      |        |                                                                                |
| 📧 dwm.exe                        | 8640       | 0.44   |                                                                                |
| 💎 Edge.exe                       | 17056      |        | "C:\Program Files\Siemens\Solid Edge 2019\Program\Edge.exe" "C:\Users\merritt\ |
|                                  | 5404       |        |                                                                                |
| XII EXCEL.EXE                    | 18644      | 0.18   | "C:\Program Files (x86)\Microsoft Office\Root\Office16\EXCEL.EXE" -Embedding   |
| П ехріогенехе                    | 8940       | 0.06   | C:\windows\Explorer.EXE                                                        |
| 💿 flux.exe                       | 8064       | 0.02   | "C:\Users\merritt\AppData\Local\FluxSoftware\Flux\flux.exe" /noshow            |

At this point the file never opens and Solid Edge and Excel need to terminated in Task Manager.

As this issue appears to be related to trying to open Excel linked data within the Draft file we can potentially resolve this using our toolsets.

Open the draft file into one of our structured storage tools e.g. Structured Storage Viewer and expand the objects. Note all the JSite storage objects:

| 🔹 Structured St                                                                | torage Viewer                                                                                    | - [1HS03093I.d                               | lft]                                                                           |                                               |                          |   |         |                                                                                                    |                                                             |
|--------------------------------------------------------------------------------|--------------------------------------------------------------------------------------------------|----------------------------------------------|--------------------------------------------------------------------------------|-----------------------------------------------|--------------------------|---|---------|----------------------------------------------------------------------------------------------------|-------------------------------------------------------------|
| 뵭 File Option                                                                  | ns Element                                                                                       | PropertySet                                  | Decoders                                                                       | Windows                                       | Help                     |   |         |                                                                                                    |                                                             |
| 1HS03093I.df                                                                   | t                                                                                                |                                              |                                                                                |                                               |                          |   |         |                                                                                                    |                                                             |
| <b>⊟</b> ∲ 1H503093                                                            | I.dft                                                                                            | ^                                            | Folder                                                                         |                                               |                          |   |         |                                                                                                    |                                                             |
|                                                                                | 52-7833-11D3-<br>A2-6EB5-11CE                                                                    | -883D-00C0                                   | Name                                                                           |                                               |                          | S | ize [B] | Created                                                                                                    | Ac                                                          |
| (FOD6D0)<br>Documer<br>Summary<br>Display<br>JDraftVie<br>JSite 112            | B1-A0D8-11CE<br>at Summary Info<br>Information<br>werInfo<br>8513                                | -8AA2-0800<br>ormation                       | Display<br>JDraftVie<br>JSite112<br>JSite112<br>JSite243<br>JSite249           | ewerInfo<br>8513<br>9231<br>249<br>780        |                          |   |         | 27/03/2018 17:06:35<br>23/04/2018 10:07:47<br>16/04/2018 16:59:56<br>16/04/2018 16:59:59<br>27/03/2018 17:06:36<br>27/03/2018 17:06:36                        | 23,<br>23,<br>23,<br>23,<br>23,<br>23,<br>23,<br>23,        |
| JSite112                                                                       | 9231<br>249                                                                                      | ~                                            | JSite928<br>JSite933<br>JSite960                                               | 827<br>663<br>152                             |                          |   |         | 04/04/2018 08:50:55<br>04/04/2018 08:50:55<br>04/04/2018 09:06:26                                                                                             | 23,<br>23,<br>23,                                           |
| General                                                                        |                                                                                                  |                                              | JSite963                                                                       | 497                                           |                          |   |         | 16/04/2018 14:12:41                                                                                                    | 23                                                          |
| Type<br>Name<br>File size<br>Count<br>Created<br>Modified<br>Accessed<br>CRC32 | Storage<br>1HS03093Ld<br>45,115,9048<br>42<br>04/09/2018<br>21/11/2018<br>04/09/2018<br>B0B5BE41 | lft<br>3<br>17:40:52<br>15:39:11<br>17:40:55 | JSite963<br>JSite964<br>JSite965<br>JSite965<br>JSite965<br>JSite965<br>PARASO | 740<br>762<br>735<br>064<br>517<br>527<br>530 |                          |   |         | 16/04/2018 14:12:38<br>16/04/2018 14:12:33<br>04/04/2018 09:06:30<br>04/04/2018 09:06:34<br>27/03/2018 17:06:36<br>27/03/2018 17:06:36<br>27/03/2018 17:06:35 | 23,<br>23,<br>23,<br>23,<br>23,<br>23,<br>23,<br>23,<br>16, |
| MD5<br>SHA1                                                                    | 3511560D20<br>51E426A5AB                                                                         | DA6CD3CA<br>E815558D9                        | PSMspace                                                                       | emap<br>52-7833-11<br>A2-6EB5-11<br>B1-A0D8-1 | D3-B83D-00<br>CE-8AA2-08 |   |         | 27/03/2018 17:06:35<br>01/01/1601<br>01/01/1601<br>01/01/1601                                                                                                 | 16,<br>01,<br>01,                                           |

Expand the first JSite storage object:

| 🚁 Structured Ste                                                                                                    | orage Viewer                                                                                                    | - [1HS03093I.d                                                                                                    | lft]                  |                                                                                           |                                                                                                    |                                                                |   |
|----------------------------------------------------------------------------------------------------|----------------------------------------------------------------------------------------------------|----------------------------------------------------------------------------------------------------|-----------------------|-------------------------------------------------------------------------------------------|----------------------------------------------------------------------------------------------------|----------------------------------------------------------------|---|
| 🚁 File Option                                                                                                    | s Element                                                                                                    | PropertySet                                                                                                    | Decoders              | Windows                                                                                   | Help                                                                                                    |                                                                |   |
| 🐅 1HS03093I.dft                                                                                                    |                                                                                                    |                                                                                                    |                       |                                                                                           |                                                                                                    |                                                                |   |
| <b>⊡</b> ∲ 1H5030931                                                                                                    | .dft                                                                                                    |                                                                                                    | 1                     | Folder                                                                                    | ·]                                                                                                    |                                                                | _ |
| (1D60E63) (CC024F) (FOD6D00) Document Summary Display JDraftView JSite1127 Summary USA_ Octas Ctls URA_ Ctls Octas Octas JPrope Octas Jone Octas Jone Summary Summary Summar | 2-7833-11D3<br>A2-6EB5-11CE<br>B1-A0D8-11CE<br>Summary Inf<br>Information<br>werInfo<br>713<br>ent Summary<br>ary Informatio<br>PROJECT_CUE<br>pObj<br>umentSummar<br>rties<br>maryInformatio<br>ook<br>513<br>231<br>Storage<br>JSite 112771<br>2,453,028 B<br>8<br>16/04/2018<br>23/04/2018 | -883D-00C04F7<br>-8AA2-0800360<br>-8AA2-0800360<br>ormation<br>Information<br>n<br>R<br>yInformation<br>ion<br>16:59:51<br>10:07:46<br>10:07:46 | 982C2} 01E988} 01E988 | Name<br>VBA<br>Col<br>Col<br>Docu<br>Docu<br>Docu<br>Docu<br>Sumn<br>Sumn<br>Sumn<br>Work | _PROJECT_CUR<br>mpObj<br>ment Summary Information<br>cumentSummaryInformation<br>verties<br>:<br>hary Information<br>nmaryInformation<br>book | Size [B]<br>117<br>25518<br>28476<br>8<br>20<br>240<br>2388012 |   |

Under this storage we have several PropertySet and Stream objects. If we start interrogating these objects we can see that this storage object appears to be an embedded Excel file:

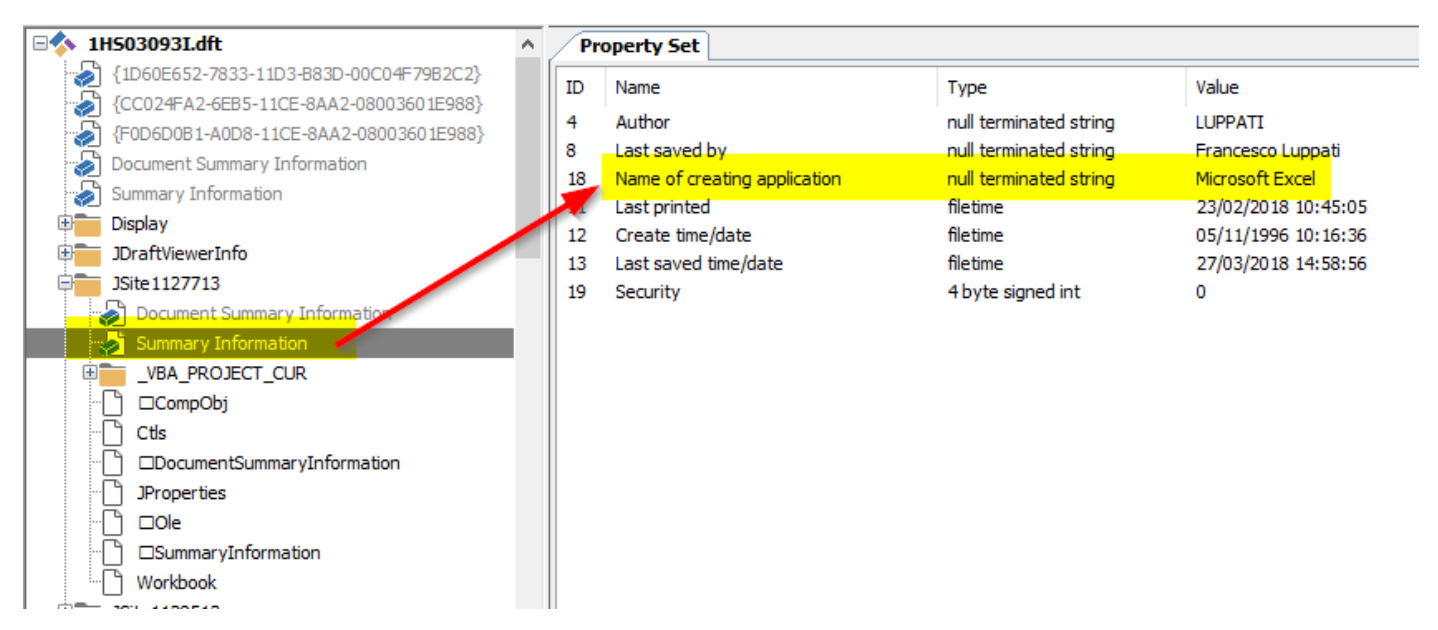

Additionally, this appears to be an Excel 2003 file:

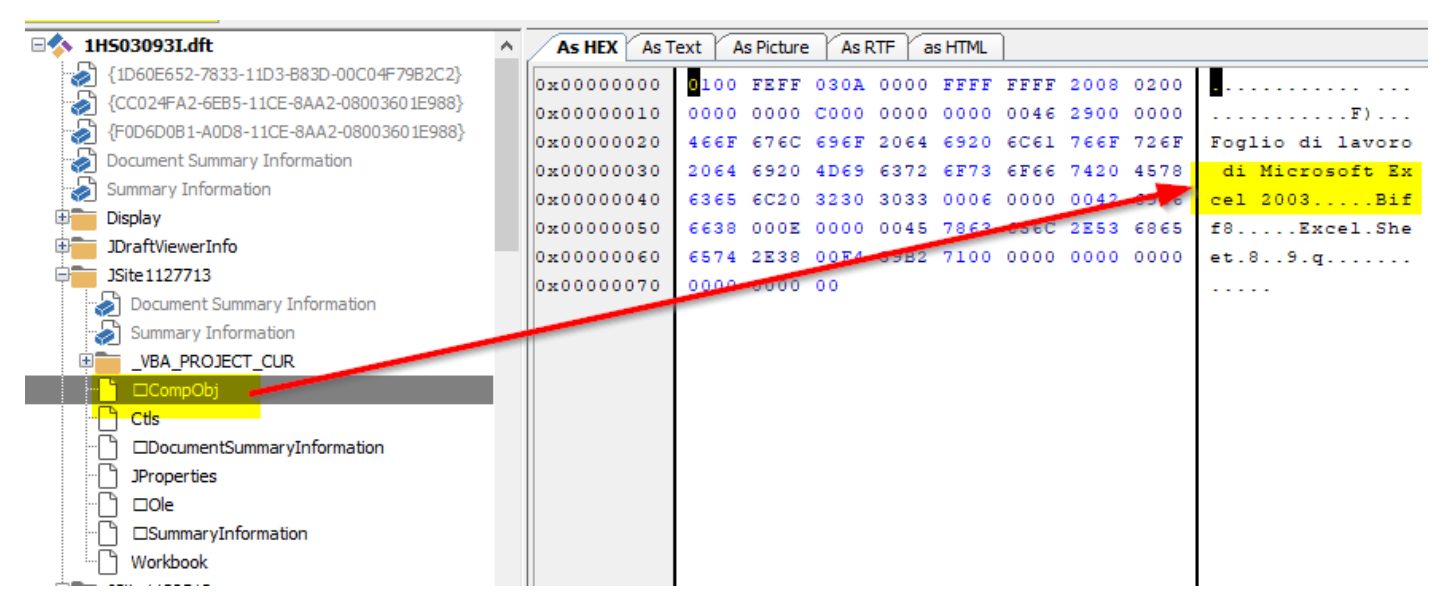

It appears that the user has embedded an Excel file into the draft file.

Right click over the JSIte storage object that contains our Excel file data and select Delete:

| 뵭 Structured Storage Viewer - [1HS0           | 03093I.dft]                             |
|-----------------------------------------------|-----------------------------------------|
| 🚁 File Options Element Prope                  | ertySet Decoders Windows Help           |
| 1HS03093I.dft                                 |                                         |
| CC024FA2-6EB5-11CE-8AA2-0                     | 0800  Folder Name                       |
| Summary Information                           | UBA_PROJECT_CUR<br>□ □CompObj<br>□ Ctls |
| Document Summary Informa                      | Add Folder ation                        |
| VBA_PROJECT_CUP                               | Add Property Set                        |
| Cus     DocumentSummaryInform     JProperties | Delete Del                              |
| □ LOIe<br>□ SummaryInformation<br>□ Workbook  | Save All Streams                        |
| JSite1128513     General                      | Load Stream                             |

The objects containing the embedded Excel file have now been removed.

Continue interrogating the JSite storage objects and delete any remaining objects that containing Excel files in them:

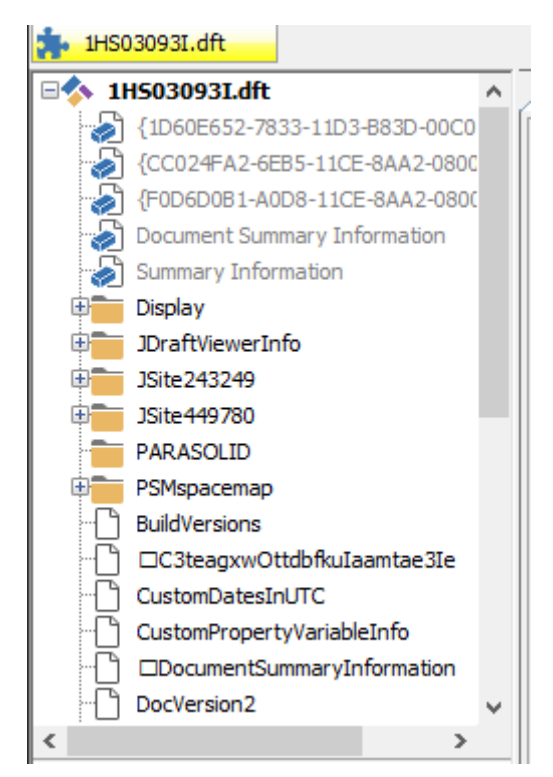

Save the modified file.

Now the repaired file will open into Solid Edge without issue.

### 7.12 Make Sure the File Is the Correct Type and Version for The Application – Draft

#### Reference: IR# 9391889

Opening a draft file throws the error message "Cannot open file. Make sure the file is the correct type and version for the application and that you have read access." and the file is not opened:

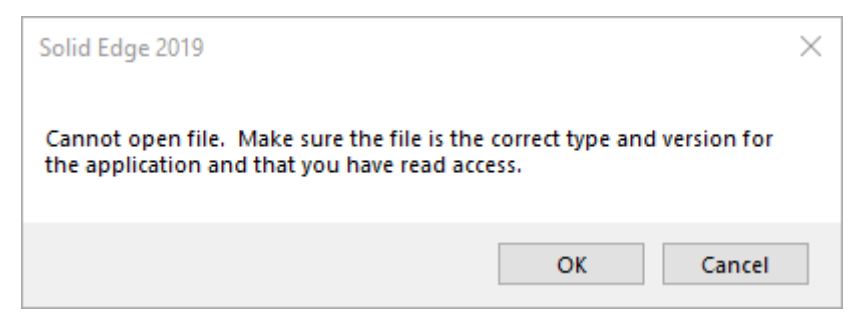

If we open the file in to one of the structured storage tools we can see that there are several PropertySet and Stream objects related to file properties:

| File Options Element PropertySet                                                                                                    | Decoders Windows Help                                                                                                    |                                  |                                                                                                    |
|----------------------------------------------------------------------------------------------------|----------------------------------------------------------------------------------------------------|----------------------------------|----------------------------------------------------------------------------------------------------|
| ■ <b>8561514-P1_restored.dft</b><br>{CC024FA2-6EB5-11CE-8AA2-0800360                                                                                                    | Folder                                                                                                    | Size [B]                         | Created                                                                                                    |
| <ul> <li>{F0D6D0B1-A0D8-11CE-8AA2-080036(</li> <li>Document Summary Information</li> <li>Summary Information</li> <li>C3teagxwOttdbfkuIaamtae3Ie</li> <li>DocumentSummaryInformation</li> <li>MSConvertedPropertyset</li> <li>Rfunnyd1AvtdbfkuIaamtae3Ie</li> <li>SummaryInformation</li> </ul> | {CC024FA2-6EB5-11CE-8AA2-08 {F0D6D0B1-A0D8-11CE-8AA2-08 C3teagxwOttdbfkuIaamtae3Ie Document Summary Information DocumentSummaryInformation MSConvertedPropertyset CRfunnyd1AvtdbfkuIaamtae3Ie Summary Information SummaryInformation | 45100<br>280<br>80<br>264<br>472 | 01/01/1601<br>01/01/1601<br>01/01/1601<br>01/01/1601<br>01/01/1601<br>01/01/1601<br>01/01/1601<br>01/01/1601<br>01/01/1601 |

However, we can also see that there are no Storage objects. This is unexpected, as a valid Solid Edge file should have several Storage objects within its content as shown in the following valid draft file:

| ź | 👍 Structured Storage Viewer - [valid.dft] |                      |                             |                           |    |          |         |      |
|---|-------------------------------------------|----------------------|-----------------------------|---------------------------|----|----------|---------|------|
| i | • File                                    | Options              | Element                     | PropertyS                 | et | Decoders | Windows | Help |
| Ż | valid.                                    | dft                  |                             |                           |    |          |         |      |
| = | 🔷 va                                      | lid.dft              |                             |                           | ^  | Folder   |         |      |
|   |                                           | {1D60E65<br>{CC024FA | 2-7833-11D3<br>2-6EB5-11CE  | -B83D-00C0<br>E-8AA2-0800 |    | Name     |         |      |
|   | ð                                         | {F0D6D0B             | 1-A0D8-11C                  | E-8AA2-0800               |    | Styles   |         |      |
|   |                                           | Document             | Summary Inf                 | formation                 |    |          |         |      |
|   |                                           | Display              | mormauon                    |                           |    |          |         |      |
| Γ |                                           | JDraftViev           | verInfo                     |                           |    |          |         |      |
|   | ÷                                         | PARASOLI<br>PSMspace | D<br>map                    |                           |    |          |         |      |
| 1 | D                                         | BuildVersio          | ins                         |                           |    |          |         |      |
|   |                                           | CustomPro            | wOttdbfkuIa<br>pertyVariabl | aamtae3Ie<br>eInfo        |    |          |         |      |
|   |                                           |                      |                             |                           |    |          |         |      |
|   | DocVersion2                               |                      |                             |                           |    |          |         |      |
|   |                                           | JBlocks              | versionnistor               | У                         |    |          |         |      |
|   | Đ                                         | JSitesList           |                             |                           | ¥  |          |         |      |
| < | ione                                      | e a l                |                             | >                         | _  |          |         |      |
|   | Tvp                                       | e                    | Storage                     |                           | _  |          |         |      |
|   | Nar                                       | ne                   | Display                     |                           |    |          |         |      |
|   | Size                                      | 2                    | 299 B                       |                           |    |          |         |      |

This corrupted file cannot be repaired as there is no draft related data other than property information available to recover.

# 7.13 Make Sure the File Is the Correct Type and Version for The Application – Part Reference: IR# 9417777

Opening a part file throws the error message "Cannot open file. Make sure the file is the correct type and version for the application and that you have read access." and the file is not opened:

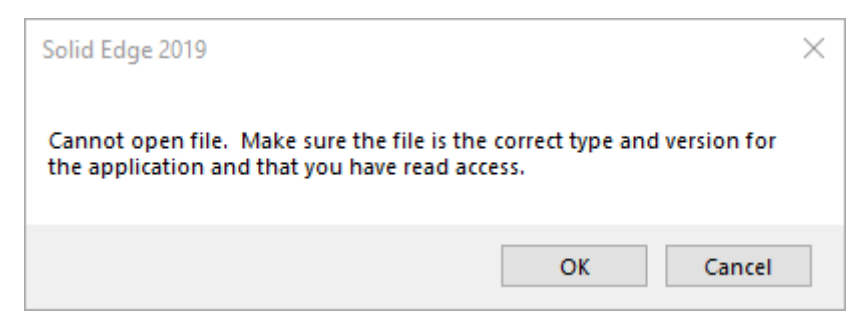

If we open the file in to one of the structured storage tools we can see that there are two objects within the file structure:

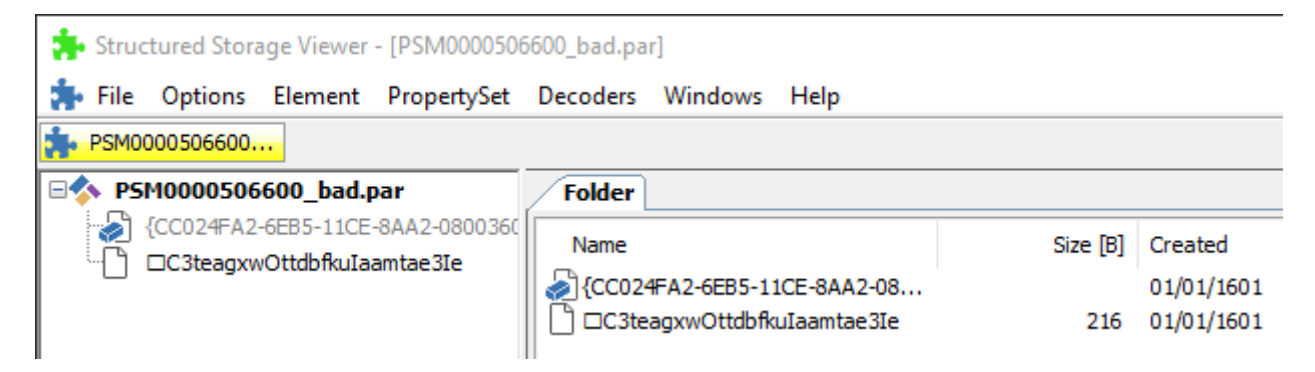

This is unexpected, as a valid Solid Edge file should have many different objects within its content as shown in the following valid part file:

| 🚁 Structured Storage Viewer - [valid.par] |                                                         |          |  |  |  |
|-------------------------------------------|---------------------------------------------------------|----------|--|--|--|
| 뵭 File Options Element PropertySet        | Decoders Windows Help                                   |          |  |  |  |
| 拂 valid.par                               |                                                         |          |  |  |  |
| 🖃 🔷 valid.par 🔥                           | Folder                                                  |          |  |  |  |
| {1D60E652-7833-11D3-B83D-00C0             | Name                                                    | Size [B] |  |  |  |
| CC024FA2-6EB5-11CE-8AA2-0800              | Display                                                 |          |  |  |  |
| F0D6D0B1-A0D8-11CE-8AA2-0800              | PARASOLID                                               |          |  |  |  |
| Document Summary Information              | PMIAnnotDimSubStorage<br>PSMspacemap                    |          |  |  |  |
| Summary Information                       | {1D60E652-7833-11D3-B83D-00                             |          |  |  |  |
|                                           | CC024FA2-6EB5-11CE-8AA2-08                              |          |  |  |  |
| PMIAnnotDimSubStorage                     | [CC024FCA-6EB5-11CE-8AA2-08 [CC024FCA-6EB5-11CE-8AA2-08 |          |  |  |  |
| PSMspacemap                               | BuildVersions                                           | 8        |  |  |  |
| BuildVersions                             | C3teagxwOttdbfkuIaamtae3Ie                              | 45284    |  |  |  |
| C3teagxwOttdbfkuIaamtae3Ie                | CustomPropertyVariableInfo                              | 56       |  |  |  |
| CustomPropertyVariableInfo                | Document Summary Information                            |          |  |  |  |
| □DocumentSummaryInformation               | DocumentSummaryInformation                              | 480      |  |  |  |
| DocVersion2                               | DocVersion2                                             | 4        |  |  |  |
| Dynamic Attributes Metadata               | Dynamic Attributes Metadata                             | 254      |  |  |  |
| 🕒 FamilyMembers 🗸 🗸                       | [] FamilyMembers                                        | 8        |  |  |  |

This corrupted file cannot be repaired as there is no part related data available to recover.

# 7.14 Make Sure the File Is the Correct Type and Version for The Application – FOA Reference: IR# 9312193

Opening a Family of Assemblies (FOA) assembly file from Windows Explorer throws the error "Cannot open file. Make sure the file is the correct type and version for the application and that you have read access" and the file is not opened:

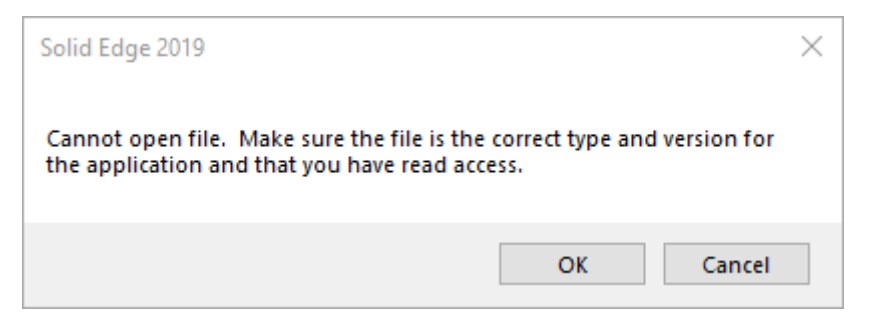

Opening the FOA from within Solid Edge will allow the file to successfully open and the "Assembly Member" dialog will be displayed:

| Assembly Member >                     |                |  |  |  |  |  |
|---------------------------------------|----------------|--|--|--|--|--|
| Select the member for 'EOD000400.asm' |                |  |  |  |  |  |
| Member:                               | Closed ~       |  |  |  |  |  |
|                                       | Open OK Cancel |  |  |  |  |  |

However, after opening, it is then not possible to select and change the FOA members:

| V 🕒 🖉 V V V V V                       |                                                                                                    |  |  |  |  |
|---------------------------------------|----------------------------------------------------------------------------------------------------|--|--|--|--|
| Home Features PN                      | 11 Simulation Simulation Geometry                                                                                                    |  |  |  |  |
| Paste<br>Clipboard Select             | sketch of Sketch of Sketch Asket Asket Ask |  |  |  |  |
| 📲 Alternate Assemblies 🛛 🔻 🕂 🗙        | 🔄 EOD000400.asm!Closed 🛛 🗙                                                                                                    |  |  |  |  |
| Members                               |                                                                                                    |  |  |  |  |
| Apply edits to all members            | EOD0104AC.par:1     EOD0104AD.par:1     EOD0104AD.par:1     EOD0104AD.par:1                                                                                                    |  |  |  |  |
| Edits applying to individual members: | <ul> <li>COD0104AE.par:1</li> <li>COD0103AF.par:1</li> </ul>                                                                                                    |  |  |  |  |
| Member Variables 🗸 🛓                  | COD0104AC.par:2                                                                                                    |  |  |  |  |
| Variable Value                        | FX080000WFA.par:2                                                                                                    |  |  |  |  |

This would appear to indicate the FOA file is not correctly identified or tagged as an FOA file.

Open the file in to the "Structured Storage eXplorer" tool so we can review the CLSID value for this FOA file at the Root level:

| 🛃 Structured Sto                                                                 | rage eXplorer                                                |                      |  |  |
|----------------------------------------------------------------------------------|--------------------------------------------------------------|----------------------|--|--|
| File                                                                             |                                                              |                      |  |  |
| Break Boot<br>Dire Closed<br>Break Basteri<br>FamilyInf<br>Attachme<br>FamilyPre | io (14 bytes )<br>ents (36 bytes )<br>opertyFlags (4 bytes ) |                      |  |  |
| Misc                                                                             |                                                              |                      |  |  |
| CLSID<br>Creation Data                                                           | 00c6bt00-483b-11ce-951a-08003601be52                         |                      |  |  |
| La Past                                                                          |                                                              |                      |  |  |
| Ishoot                                                                           | False                                                        |                      |  |  |
| Is Storage                                                                       | False                                                        |                      |  |  |
| ModifyDate                                                                       |                                                              |                      |  |  |
| Name                                                                             | Root Foto                                                    |                      |  |  |
| Size                                                                             | 109568                                                       |                      |  |  |
| -160                                                                             |                                                              |                      |  |  |
| CLSID                                                                            |                                                              |                      |  |  |
|                                                                                  |                                                              |                      |  |  |
| :\Users\merritt\Dr                                                               | opbox\Temp\file_repair_samples\_used\9312193\EOE             | 000400\EOD000400.asm |  |  |

We can see that the current CLSID value for this file is currently "00c6bf00-483b-11ce-951a-08003601be52". However, if we quickly review the earlier section in this document on <u>CLSID values</u> we know that an FOA file should have a correct CLSID value of "04d613a0-a322-40b5-a2a4-36ca0de6f5d9".

Double-click into the CLSID field and change its value to "04d613a0-a322-40b5-a2a4-36ca0de6f5d9". You can copy and paste the value:

| 🖳 Structured Storage eXplorer |                                                                         |                                                                 |  |  |
|-------------------------------|-------------------------------------------------------------------------|-----------------------------------------------------------------|--|--|
| F                             | ile                                                                     |                                                                 |  |  |
|                               | Root<br>Open<br>Closed<br>H-G Masteri<br>Familylr<br>Attachn<br>FamilyP | nfo (14 bytes )<br>ments (36 bytes )<br>ropertyFlags (4 bytes ) |  |  |
| ~                             | Misc                                                                    |                                                                 |  |  |
|                               | CLSID                                                                   | 04d613a0-a322-40b5-a2a4-36ca0de6f5d9                            |  |  |
|                               | CreationDate                                                            | 01/01/1601                                                      |  |  |
|                               | IsRoot                                                                  | True                                                            |  |  |
|                               | IsStorage                                                               | False                                                           |  |  |
|                               | IsStream                                                                | False                                                           |  |  |
|                               | ModifyDate                                                              | 21/11/2018 16:59                                                |  |  |
|                               | Name                                                                    | Root Entry                                                      |  |  |
|                               | Size                                                                    | 109568                                                          |  |  |
|                               |                                                                         |                                                                 |  |  |
| С                             | SID                                                                     |                                                                 |  |  |

Then select File -> Save to save our modifications.

The CLSID tag has now been corrected and the file repaired. The file should now open and work as expected within Solid Edge without any further issue.

### 7.15 Model File Is Not Saved in The Current Version. Drawing Views Cannot Be Created or Updated. Reference: IR# 9417777

Opening a draft file throws the error message "The model file is not saved in the current version. Drawing views cannot be created or updated. If dimensions are placed in the current state of the drawing and the model changes before the link is resolved, these dimensions may be deleted on update.". However, the file is successfully opened:

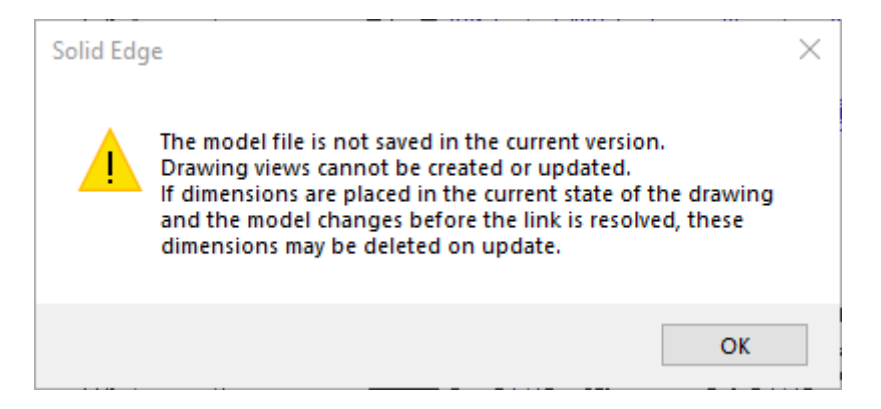

Select Tools -> Assistants -> Drawing View Tracker:

|                                                                              | ) - @     |               |              |                                     |                 |                 |                               |     |
|------------------------------------------------------------------------------|-----------|---------------|--------------|-------------------------------------|-----------------|-----------------|-------------------------------|-----|
| н                                                                            | lome Sket | ching C       | Diagram      | Inspect                             | Tools           | View            | Data Ma                       | ana |
| <ul> <li>Activate Drawing Views</li> <li>Inactivate Drawing Views</li> </ul> |           |               |              | <u>R</u>                            | <b> </b> =3     | (1)<br>K+       | P                             |     |
| View Act                                                                     | ivation   | Variables     | Create<br>3D | Drawing View<br>Tracker<br>Assistan | Track Di<br>Cha | mension<br>nges | Design<br>Manager<br>Environs |     |
| Layers                                                                       | 🚑 PS      | M00008830.dft | ×            |                                     | LIMIOIS         |                 |                               |     |
| L :G 🗠                                                                       | ?         |               |              |                                     |                 |                 |                               |     |

In the Drawing View Tracker we can see that a part within one of the sub-assemblies has changed:

| Drawing View                            | Tracker                                          | ×                               |  |  |  |  |  |
|-----------------------------------------|--------------------------------------------------|---------------------------------|--|--|--|--|--|
| Drawing view statu                      | s:                                               |                                 |  |  |  |  |  |
| D:\_IR_Files\9417<br>Principal (Sheet1) | \9417777\files\Projects\Customer projects\2014\C | .XMZ0\WI5\22'                   |  |  |  |  |  |
|                                         |                                                  |                                 |  |  |  |  |  |
|                                         |                                                  |                                 |  |  |  |  |  |
|                                         |                                                  |                                 |  |  |  |  |  |
|                                         |                                                  |                                 |  |  |  |  |  |
| <                                       |                                                  | >                               |  |  |  |  |  |
| Update instructions                     | :                                                |                                 |  |  |  |  |  |
| Step 1 - Obtain wr                      | ite-access to the following documents:           | ~                               |  |  |  |  |  |
| D.\ ID Files\0417                       | 19417777\files\Projects\Customer projects        |                                 |  |  |  |  |  |
| \2014\C.XMZ0\WI                         | 5\22\973A\00\PSM000813800.asm                    |                                 |  |  |  |  |  |
| D:\_IR_Files\9417                       | \9417777\files\Projects\Customer projects        |                                 |  |  |  |  |  |
| (2014)C.XM20(W1                         | 5/22/973A/00/P5M0000814000.asm                   | ¥                               |  |  |  |  |  |
| 2                                       | Close Help                                       | << Details                      |  |  |  |  |  |
| Details:                                |                                                  |                                 |  |  |  |  |  |
|                                         | @ 5 PSM0000813800.asm                            |                                 |  |  |  |  |  |
| 🖥 😳 🛄 PSM0000814000.asm                 |                                                  |                                 |  |  |  |  |  |
|                                         |                                                  |                                 |  |  |  |  |  |
|                                         |                                                  |                                 |  |  |  |  |  |
|                                         | D:\_IR_Files\9417\9417777\files\Projects\Inter   | nal projects\I.SRS0\WI1\22\973/ |  |  |  |  |  |
|                                         | has changed                                      |                                 |  |  |  |  |  |
|                                         |                                                  |                                 |  |  |  |  |  |

Page 70 of 80

If we attempt to open this changed part file in Solid Edge, we then receive the following error message for the child part:

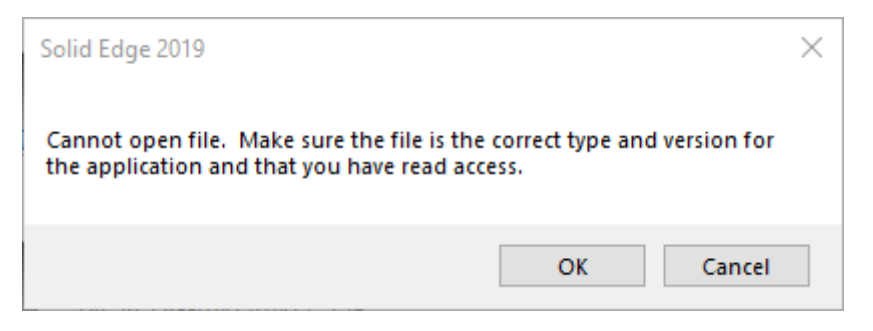

We have already addressed how to interrogate and potentially fix this type of "make sure the file is the correct type and version" error for the part file in <u>an earlier troubleshooting example</u>. It is not necessary to review this corrupted child part file to continue resolving the issue being addressed within this section for the error message when opening the draft file.

We need to remove this corrupted child part file from the assembly structure. In this example we simply rename the corrupted file on disk in Windows Explorer:

| Name                    | Date modifie | d Type               | Size        | SE Version    |
|-------------------------|--------------|----------------------|-------------|---------------|
| E PSM0000505800.par     | 22/11/2018 2 | 3:07 Solid Edge Part | Do 362 KB   | 108.00.12.005 |
| 🕒 PSM0000506600_bad.par | 22/11/2018 2 | 3:07 Solid Edge Part | Do 7,422 KB |               |
| PSM0000506800.asm       | 01/04/2019 1 | 8:40 Solid Edge Asse | m 349 KB    | 219.00.05.007 |
| 🔜 PSM0000506800.cfg     | 22/11/2018 2 | 3:16 Solid Edge Asse | m 5 KB      |               |
| 🖕 PSM0000514600.par     | 22/11/2018 2 | 3:07 Solid Edge Part | Do 236 KB   | 108.00.12.005 |

Then when you reopen the draft file, the draft will open without issue and without any error messages. Because we have removed a child from the assembly structure, as expected, the Drawing Views are marked as out of date:

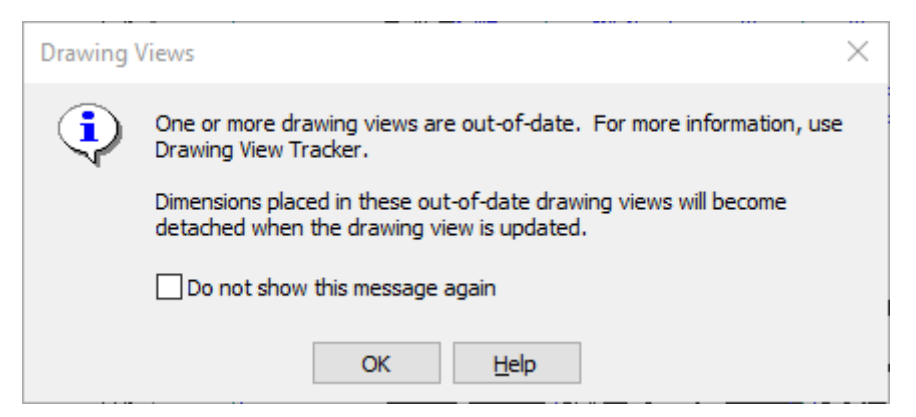

However, at this point the original issue with the draft file is now resolved and we can continue to work with the draft as needed. You will still need to address the underlying root cause for the original error message which is the now identified corrupted child part file.

#### 7.16 Part with Non-Existent Link to Assembly

#### Reference: PR# 9271478

Note this issue is similar to the upcoming next example shown below. This example provides a more complex solution to show how to manually locate and remove links using the structured storage toolsets. The next upcoming example will provide a much simpler solution that will also work for this example.

The part file appears to have a reverse link to an assembly:

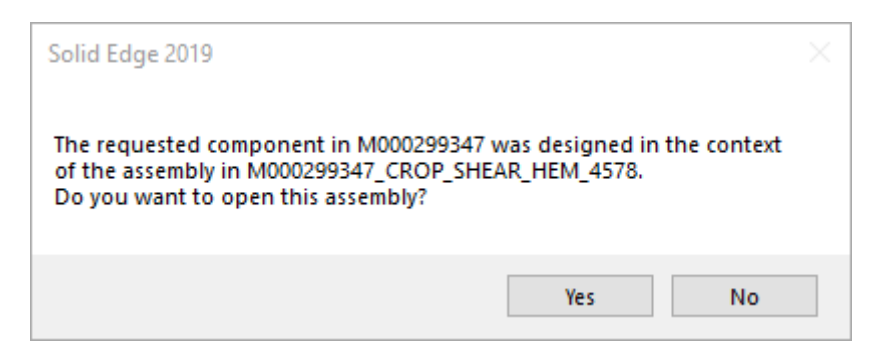

Opening the assembly, we see there are no links to the part:

| □ M000299347_CROP_SHEAR ×                        |                                    |                      |  |  |  |  |  |
|--------------------------------------------------|------------------------------------|----------------------|--|--|--|--|--|
|                                                  |                                    |                      |  |  |  |  |  |
| 🚹 🛅 M000299347_CROP_SHEAR                        | _HEM_4578.a                        |                      |  |  |  |  |  |
| 🛨 🔽 🚰 Coordinate Systems                         |                                    |                      |  |  |  |  |  |
| Constant And And And And And And And And And And |                                    |                      |  |  |  |  |  |
|                                                  | Show all links V Upda              | ate All Activate All |  |  |  |  |  |
|                                                  | Sort by children O Sort by parents |                      |  |  |  |  |  |
|                                                  | B M000299347_CROP_SHEAR_HEM_4578   | .asm                 |  |  |  |  |  |

Open the part and there are no links to the assembly:

| 迼 M000299347.par 🛛 🗙        |                                                                                                    |  |  |  |  |
|-----------------------------|----------------------------------------------------------------------------------------------------|--|--|--|--|
|                             |                                                                                                    |  |  |  |  |
| 🕒 🛅 M000299347.par          |                                                                                                    |  |  |  |  |
| 🗉 🗹 🏂 PMI                   | 📰 Jatas Bast Linka 🗸 🗸                                                                                                    |  |  |  |  |
| 🗹 🏂 Coordinate System 1     | Inter-Part Links                                                                                                    |  |  |  |  |
| 📚 Material (Steel)          |                                                                                                    |  |  |  |  |
| 🛨 🗹 🗔 Base Reference Planes | Show all links V Update All Activate All                                                                                                    |  |  |  |  |
| 🛨 🗹 🔁 Design Bodies         | Sort by children     Sort by parents                                                                                                    |  |  |  |  |
| E Synchronous               | <b>G</b> ==== (, ==== (, ==== (, === (, == (, = |  |  |  |  |
| Features                    | M000299347.par                                                                                                    |  |  |  |  |
| Protrusion 2                |                                                                                                    |  |  |  |  |
| - O Hole 1                  |                                                                                                    |  |  |  |  |
| C Hole 1                    |                                                                                                    |  |  |  |  |
| C Hole 2                    |                                                                                                    |  |  |  |  |
| No. 1                       |                                                                                                    |  |  |  |  |
| Hole 2                      |                                                                                                    |  |  |  |  |
| C Hole 20                   |                                                                                                    |  |  |  |  |
|                             |                                                                                                    |  |  |  |  |
Additionally, open the part file in to Design Manager and the icon appears to indicate there is a linked file:

| GP   🛃 🤅                        | 📑 📩 🖷             |                         | Desigr                                                     | n Manager - [N | /1000299347.p    | ar]       | _ |   | $\times$ |
|---------------------------------|-------------------|-------------------------|------------------------------------------------------------|----------------|------------------|-----------|---|---|----------|
| - @ -                           | Home              | Tools                   |                                                            |                |                  |           |   |   | - 8 ×    |
| Preview<br>Show                 | ⊘<br>⋧<br>Dpen In | Expand<br>All<br>Select | R<br>Paste                                                 | Edit           | ↔<br>©<br>Action | Assistant |   |   |          |
| 1 files selected, 1 unique 3138 |                   |                         |                                                            |                | 313KB            | 1         |   |   |          |
| 🖕 M000299347.par 💌              |                   |                         |                                                            |                |                  | ⊲ ⊳       |   |   |          |
| Current Filename                |                   |                         | Current Lo                                                 | cation         |                  |           |   | 1 | ssues    |
| 🛛 🌆 🛅 M000299347.par            |                   |                         | C:\Users\merritt\Dropbox\Temp\file_repair_samples\_used\92 |                |                  | )2        |   |   |          |
|                                 |                   |                         |                                                            |                |                  |           |   |   |          |

Apparently, there is a non-existent link in the part to the assembly.

Open the part file into a Structured Storage eXplorer and begin interrogating the storage structure. Expand the JReverseLinks storage object:

| 🔜 Structured Storage eXplorer |   |  |  |  |  |
|-------------------------------|---|--|--|--|--|
| File                          |   |  |  |  |  |
|                               | ^ |  |  |  |  |
| 🛓 📲 Display                   |   |  |  |  |  |
| JBlocks (12 bytes )           |   |  |  |  |  |
| PSMroots (446 bytes )         |   |  |  |  |  |
| Versions (12 bytes )          |   |  |  |  |  |
| 🖶 🚔 PARASOLID                 |   |  |  |  |  |
| JSitesList (8 bytes )         |   |  |  |  |  |
| Attachments (36 bytes )       |   |  |  |  |  |
| DocVersion2 (4 bytes )        |   |  |  |  |  |
| PSMcluster0 (123662 bytes )   |   |  |  |  |  |
| 🗄 🔚 PSMspacemap               |   |  |  |  |  |
| JVisibleData (4608 bytes )    |   |  |  |  |  |
|                               |   |  |  |  |  |
| PSMuserroots (8 bytes )       |   |  |  |  |  |
|                               |   |  |  |  |  |
| FamilyMembers (8 bytes )      |   |  |  |  |  |
| 🕂 🕀 🚰 JReverseLinks           |   |  |  |  |  |
| PartsLiteData (5073 bytes )   |   |  |  |  |  |
| PSMclustertable (199 bytes )  |   |  |  |  |  |
|                               |   |  |  |  |  |

JReverseLinks storage is where the reverse links in Solid Edge are maintained. Under this storage object is another storage object JReverseSiteInfoxxxx:

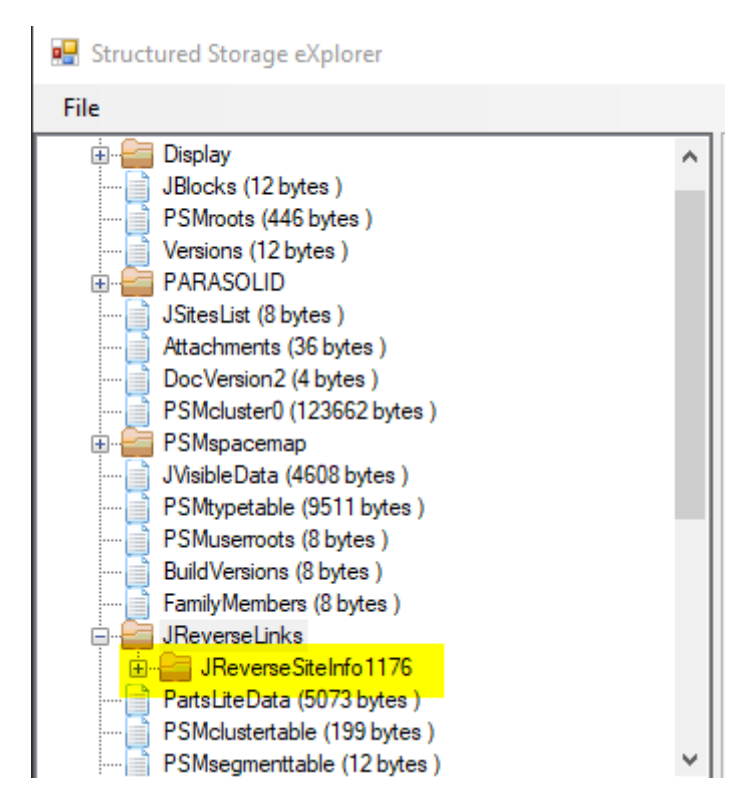

If we then expand this JReverseSiteInfo storage we see two streams:

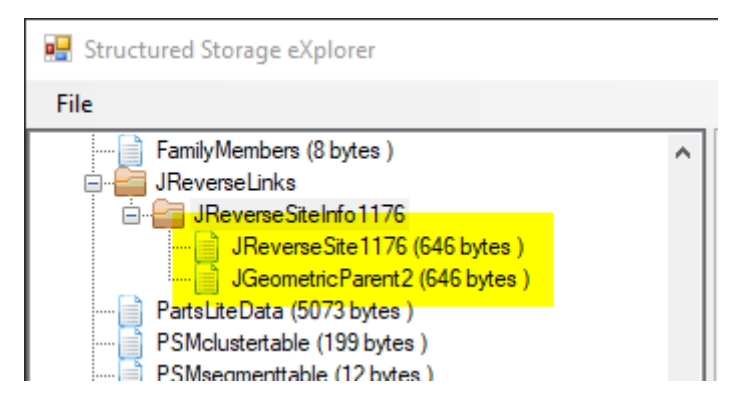

If we interrogate the content of these streams we can see that there is a link defined back to the assembly file:

| 🖳 Structured Storage eXplorer                                                                                                    |                                                                                                    |                                                                                                    | - 🗆 X                                                                                                    |
|----------------------------------------------------------------------------------------------------|----------------------------------------------------------------------------------------------------|----------------------------------------------------------------------------------------------------|----------------------------------------------------------------------------------------------------|
| File                                                                                                    |                                                                                                    |                                                                                                    |                                                                                                    |
| FamilyMembers (8 bytes )<br>JReverseLinks<br>JReverseSiteInfo 1176<br>JReverseSite1176 (646 bytes )<br>JGeometricParent2 (646 bytes )<br>PartsLiteData (5073 bytes )<br>PSMclustertable (199 bytes )<br>PSMsegmenttable (12 bytes )<br>JReverseSitesList (12 bytes )                                                                                                    | 0000000     01     00       0000010     00     00       0000020     4B     53       0000030     30     38       0000040     00     00       0000050     00     00       0000050     00     00       0000060     3A     00       0000070     61     00       0000080     67     00       0000090     68     00 | $ \begin{array}{cccccccccccccccccccccccccccccccccccc$                                                                                                    | 00À<br>52F"D:\WOR<br>4D KSP~2\JINGTÅ~4\M<br>DE 08FE6~1.ASM.ÿÿ Þ<br>00D.<br>00D.<br>00D.<br>00D.<br>00 a.c.e.s.\J.i.n.<br>00 g.t.a.n.g. S.c.<br>00 h.e.r.e.\M.0.0.                                                       |
| SummaryInformation (492 bytes ) MSConvertedPropertyset (112 bytes ) GeometricVersionHistory (1226 bytes ) CustomPropertyVariableInfo (56 bytes ) CustomPropertyVariableInfo (56 bytes ) CustomPropertyVariableInfo (56 bytes ) UC3teagxwOttdbfkulaamtae3le (45224 byte UDocumentSummaryInformation (4416 byte) UK4teagxwOttdbfkulaamtae3le (888 bytes ) USszbwomgY1udb2whAaq5u2jwCg (204 byte) Dynamic Attributes Metadata (345 bytes ) | Solid Edge 2019<br>The requested com<br>of the assembly in<br>Do you want to op<br>0<br>00001170 55 47                                                                                                    | 32   00   35   00   34   00   37   00   37   64     31   32   00   34   00   34   00   37   00   37   54     31   30   34   34   34   34   34   34   34   34   34   34   34   34   34   34   34   34   34   34   34   34   34   34   34   34   34   34   34   34   34   34   34   34   34   34   34   34   34   34   34   34   34   34   34   34   34   34   34   34   34   34   34   34   34   34   34   34   34   34   34   34   34   34   34   34   34   34   34   34   34   34   34   34   34   34   34   34   34   34   34   34   34   34   34   34   35   35   34   < | 00   C.R.O.PS.H.E.     00   A.RH.E.M4.     03   5.7.8a.s.m     04   A.RH.E.M4.     05   5.7.8a.s.m     06   A.RH.E.M4.     07   S.7.8a.s.m     08   #M000299347_C     29   ROP_SHEAR_HEM_45     00   78.asm.ÿÿ Þ     00 |

| 🖳 Structured Storage eXplorer                                                                                                    |                                                                                                    | - 🗆 ×                                                                                                    |
|----------------------------------------------------------------------------------------------------|----------------------------------------------------------------------------------------------------|----------------------------------------------------------------------------------------------------|
| File                                                                                                    |                                                                                                    |                                                                                                    |
| FamilyMembers (8 bytes )<br>JReverseLinks<br>JReverseSiteInfo1176<br>JReverseSite1176 (646 bytes )<br>PartsLiteData (5073 bytes )<br>PSMclustertable (199 bytes )<br>SReverseSitesList (12 bytes ) | 00000000     01     00     00     03     03     00     00     00     00     00     00     00     00     00     00     00     00     00     00     00     00     00     00     00     00     00     00     00     00     00     00     00     00     00     00     00     00     00     00     00     00     00     00     00     00     00     00     00     00     00     00     00     00     00     00     00     00     00     00     00     00     00     00     00     00     00     00     00     00     00     00     00     00     00     00     00     00     00     00     00     00     00     00     00     00     00     00     00     00     00     00     00     00     00     00     00     00     00     00     00     < | ÀFCROP_S<br>HEAR_HEM_4578.as<br>m.ÿÿ bÀF.<br>ÀF.<br>"D:\WORKSP~2\<br>JINGTA~4\CROP_S~<br>1.ASM.ÿÿ b<br>p. |
| CustomPropertyVariableInfo (56 bytes ) GeometricVersionHistory (1226 bytes ) CustomPropertyVariableInfo (56 bytes )                                                                                | Observation     Yes     No     00       00000     Yes     No     00     00       00000     00000     00     00     00     00       00000     00000     00     52     00     4F     00     55     00       000000E0     65     00     52     00     4F     00     50     00     50     00     50     00     50     00     50     00     50     00     50     00     50     00     50     00     50     00     50     00     50     00     50     00     50     00     50     00     50     00     50     00     50     00     50     00     50     00     50     00     50     00     50     00     50     00     50     00     50     00     50     00     50     00     50     00     50     00     50     00     50     00     50        | o.r.k.s.p.a.c.e.<br>s.\.J.i.n.g.t.a.<br>n.g. S.c.h.e.r.<br>e.\.C.R.O.PS.                                  |

Select the higher level JReverseSiteInfo storage object containing these streams and right-click -> Remove to delete the Solid Edge link data:

| 😸 Structured Storage eXplorer                                                                                                    |                                                                   |  |  |  |  |
|----------------------------------------------------------------------------------------------------|-------------------------------------------------------------------|--|--|--|--|
| File                                                                                                    |                                                                   |  |  |  |  |
| FamilyMembers (8 bytes )<br>JReverseLinks<br>JReverseSiteInfo1176<br>JReverseSite1176 (646 t<br>JGeometricParent2 (646<br>PartsLiteData (5073 bytes )<br>PSMclustertable (199 bytes )<br>PSMsegmenttable (12 bytes )<br>JReverseSitesList (12 bytes ) | Import data<br>Export data<br>Add storage<br>Add stream<br>Remove |  |  |  |  |
| MSConvertedPropertyset (112 bytes)<br>GeometricVersionHistory (1226 bytes)<br>CustomPropertyVariableInfo (56 bytes)<br>IC3teagxwOttdbfkulaamtae3le (4522<br>IDocumentSummaryInformation (4416                                                         | )<br>3)<br>34 byte<br>6 byte:                                     |  |  |  |  |

Save the modified file.

Now the part file will open in Solid Edge without prompting that there is a link to the assembly. This can also be further confirmed in Design Manager as the icon no longer shows a link:

| P   😤 🗑            | 🧃 🕋 🗧   |                         | Design Ma                                          | nager - [M000 | 0299347 - | repair. | par]     |  |
|--------------------|---------|-------------------------|----------------------------------------------------|---------------|-----------|---------|----------|--|
| @ •                | Home    | Tools                   |                                                    |               |           |         |          |  |
| Preview<br>Show    | Open In | Expand<br>All<br>Select | R Paste                                            | Edit<br>Edit  |           | tion A  | ssistant |  |
| M0002              |         |                         |                                                    |               |           |         |          |  |
| Current F          | ilename |                         | Current Loo                                        | ation         |           |         |          |  |
| 🕒 ኬ M000299347 - r |         |                         | C:\Users\merritt\Dropbox\Temp\file_repair_samples\ |               |           | les\    |          |  |
|                    |         |                         |                                                    |               |           |         |          |  |
|                    |         |                         |                                                    |               |           |         |          |  |

#### 7.17 Ghost Link in Part to Assembly

Reference: PR# 9272264

Note this example is similar to the previous example shown above. This simpler solution is provided here for reference, with the more complex solution shown above provided to show how to manually locate and remove links with the structured storage toolsets.

Open the part file in Design Manger and right-click -> "Show Parents". There is a link shown to a parent assembly:

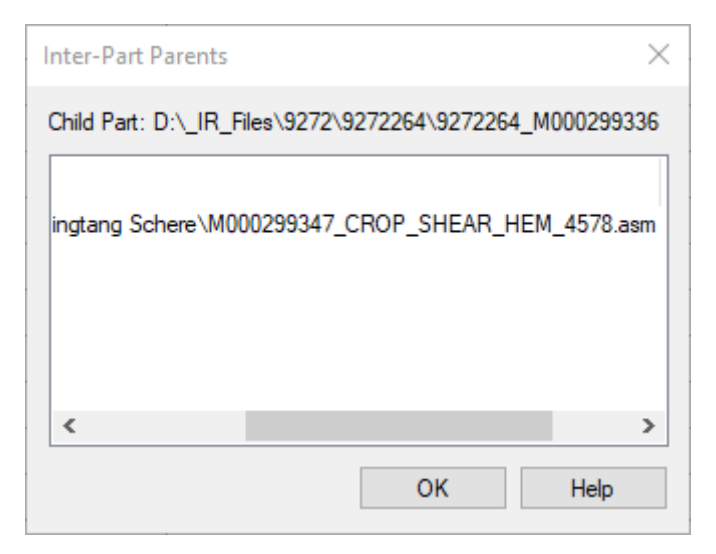

Open the part file in Solid Edge and there are no links to the assembly shown:

| 🔄 9272264_M000299336.par 🛛 🗙       |                                          |  |  |
|------------------------------------|------------------------------------------|--|--|
|                                    |                                          |  |  |
| 🕒 🛅 9272264_M000299336.par         | 💵 Inter-Part Links 🛛 🛛 📉 🗙               |  |  |
| 🗉 🗖 🎇 PMI                          |                                          |  |  |
| 🗖 🛃 Coordinate System 1            | Show all links V Update All Activate All |  |  |
| Material (2000 00 01 000 S235JR EN |                                          |  |  |
| 🗄 📃 🔜 Base Reference Planes        | Sort by children O Sort by parents       |  |  |
| 🛨 🗹 🔁 Design Bodies                | 9272264 M000299336.par                   |  |  |
| Synchronous                        |                                          |  |  |
| Features                           |                                          |  |  |
| Protrusion 2                       |                                          |  |  |
| 🖃 Cutout 1                         |                                          |  |  |
| Hole 5                             |                                          |  |  |
| 💵 🖸 Hole 2                         |                                          |  |  |

In the Inter-Part Links dialog right-click on the part name and select "Break Links":

| Inter-Part Links X            |                                 |                         |              |  |
|-------------------------------|---------------------------------|-------------------------|--------------|--|
| Show all links                | ~                               | Update All              | Activate All |  |
| ● Sort by children ○          | Sort by par                     | ents                    |              |  |
| 9272264_M000299 <sup>25</sup> | Break<br>Upda<br>Expar<br>Colla | te<br>nd All<br>pse All |              |  |

Close the dialog and save the file. The link to the parent assembly is now removed and the part file has been repaired.

## 8 Submitting Files for Potential Repair

If after following the troubleshooting examples above, you are able to successfully open and read the content of the Solid Edge file in to the various third-party tools, the corrupted file structured storage is not similar to any the above examples shown, and you cannot manually repair the file yourself, then it may be possible to have the Solid Edge Development team repair the file.

### 8.1 Customer Submitting IR to GTAC For File Repair

For customers submitting files for repair to GTAC it would be beneficial to complete the following survey to help try to identify a potential root cause for the file corruption. Submit the results of this survey as part of the file repair IR.

1. Do you use a data management system? If so, which one?

2. If you do not use a data management system, do you save files directly to a remote machine on the network or to cloud storage?

3. Do you use any automation programs or add-ins that are triggered on Solid Edge save events? If so, what are they?

4. Is Automatic Document Preservation enabled on the Solid Edge Options -> Save tab?

5. Solid Edge allows users to save files after a crash has occurred. Was the last save made after a crash?

6. Has the file been saved to a USB drive or thumb drive prior to the failure to open?

7. What anti-virus software are you running? What exclusions, if any, have you made to the anti-virus for Solid Edge?

8. Were these files created and saved using the same version of Solid Edge that you are attempting to open them with? If not, what version were the files created in and what version were the files last saved in?

9. Is there anything you can add that may provide clues to the cause of the corruption?

#### 8.2 GTAC Submitting PR to Development for File Repair

For GTAC engineers when submitting a PR to Development for potential repair, please follow the process as documented in the following *internal* Solution Center article:

#### http://gtac.industrysoftware.automation.siemens.com/view.php?si=002-8008358

After submitting a PR to Development, it may also be beneficial to review with the customer the list of <u>Potential</u> <u>Causes of Solid Edge File Corruption</u> section presented earlier in this document. To briefly reiterate those potential causes:

- Network Stability
- Thumbnail Caching
- <u>Anti-Virus</u>
- Disk Write Caching
  - o <u>Removable Disk Drives</u>
    - o Distributed File System
- <u>Cloud File Syncing</u>
- Disk Compression
- Mapped Drives
- Downstream Usage of Files
- Custom File Save Events
- Family of Assembly Files

## 9 Summary

By developing an understanding of how Solid Edge files are constructed and how to read the content of the Solid Edge files, we are now able to better determine the suitability of a corrupted file and the likelihood of success for a repair, including manual repairing for ourselves or by submitting to Solid Edge Development as a PR for file repair.

David C. Merritt

# 10 Revision History

| Version | Date        | Change                                                                                |
|---------|-------------|---------------------------------------------------------------------------------------|
| 1.0     | 14-Mar-2019 | Initial release                                                                       |
| 2.0     | 02-Apr-2019 | Added "Revision History" section                                                      |
|         | ·           | Added "NetworkError" stream to "Network Stability" section                            |
|         |             | Added "Stuck in Sketch Environment" example to "Troubleshooting Examples" section     |
|         |             | Added "Filename Display on Tab and Title Bar Are Incorrect" example to                |
|         |             | "Troubleshooting Examples" section                                                    |
|         |             | Added "Make Sure the File Is the Correct Type and Version for The Application - Part" |
|         |             | example to "Troubleshooting Examples" section                                         |
|         |             | Added "Model File Is Not Saved in The Current Version, Drawing Views Cannot Be        |
|         |             | Created or Updated" example to "Troubleshooting Examples" section                     |
|         |             | <u>created of opdated</u> example to moduleshooting Examples section                  |
|         |             |                                                                                       |
|         |             |                                                                                       |
|         |             |                                                                                       |
|         |             |                                                                                       |
|         |             |                                                                                       |
|         |             |                                                                                       |
|         |             |                                                                                       |
|         |             |                                                                                       |
|         |             |                                                                                       |
|         |             |                                                                                       |
|         |             |                                                                                       |
|         |             |                                                                                       |
|         |             |                                                                                       |
|         |             |                                                                                       |
|         |             |                                                                                       |
|         |             |                                                                                       |
|         |             |                                                                                       |
|         |             |                                                                                       |
|         |             |                                                                                       |
|         |             |                                                                                       |
|         |             |                                                                                       |
|         |             |                                                                                       |
|         |             |                                                                                       |
|         |             |                                                                                       |
|         |             |                                                                                       |
|         |             |                                                                                       |
|         |             |                                                                                       |
|         |             |                                                                                       |
|         |             |                                                                                       |
|         |             |                                                                                       |
|         |             |                                                                                       |
|         |             |                                                                                       |
|         |             |                                                                                       |
|         |             |                                                                                       |
|         |             |                                                                                       |
|         |             |                                                                                       |
|         |             |                                                                                       |
|         |             |                                                                                       |
|         |             |                                                                                       |
|         |             |                                                                                       |
|         |             |                                                                                       |